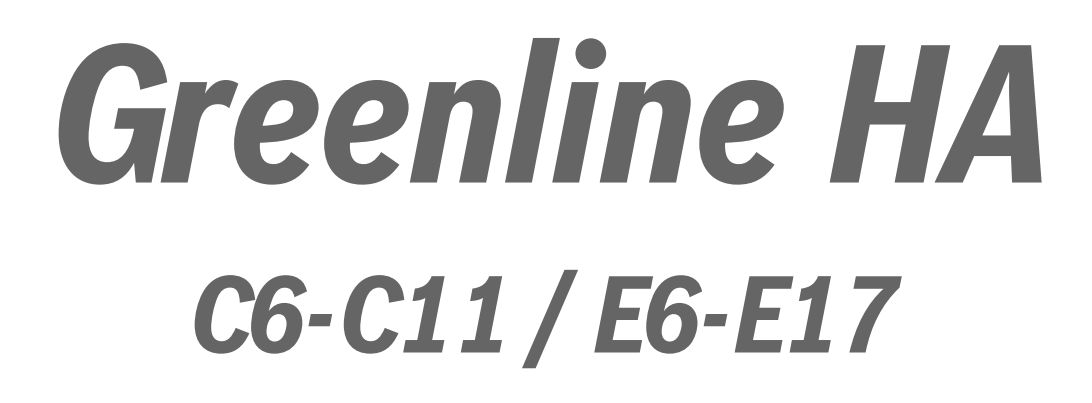

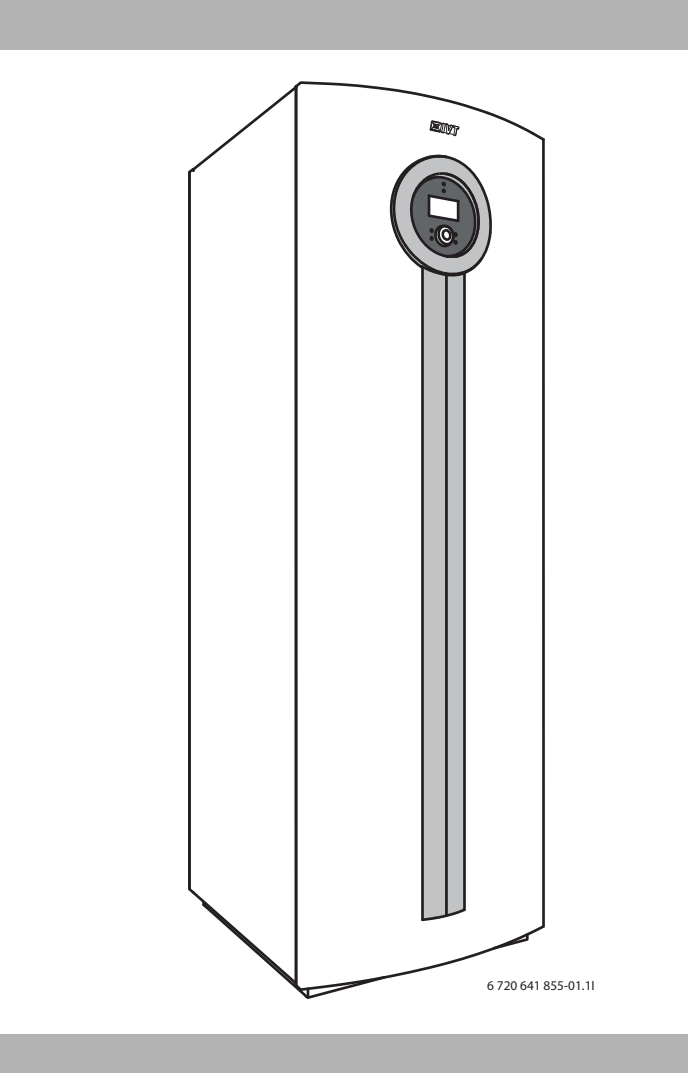

# Installatörshandledning

6 720 805 915 (2013/02) sv

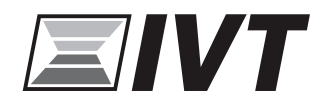

# Information

Med IVT Greenline HA finns möjligheten att installera enligt Boverkets byggregler ( $\rightarrow$  Kapitel 10.8).

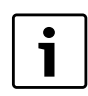

Installera värmepumpen enligt installatörshandledningen för att säkerställa att Boverkets byggregler följs.

Installation av värmepump för värmeupptagning i berg, mark eller sjö är anmälningspliktigt. Kontakta kommunens Miljö- och hälsoskyddskontor.

I samband med köptillfället ska återförsäljare/installatör genomföra energiberäkning och bedöma energitäckningsgraden för värmepumpssystemet.

# Svanenmärkt

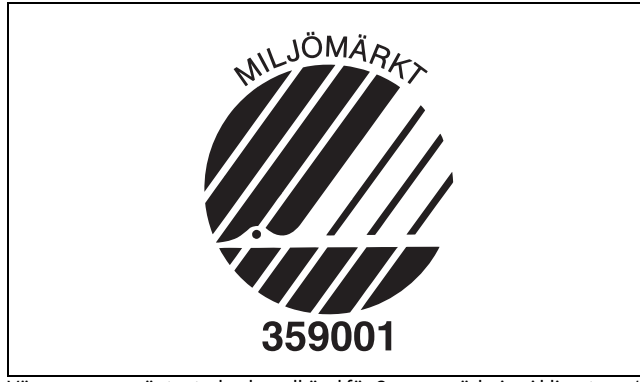

Värmepumpen är testad och godkänd för Svanenmärkning i klimatzon 1-3 (klimatzoner med en årsmedeltemperatur på  $\leq$  15 °C) i Europa.

Aktuell information om köldbärarvätskor som är godkända att användas i system med Svanenmärkt värmepump finns på IVT:s återförsäljares sida.

# Innehållsförteckning

| 1 | Symbo  | Symbolförklaring och säkerhetsanvisningar |  |  |  |  |  |  |
|---|--------|-------------------------------------------|--|--|--|--|--|--|
|   | 1.1    | Symbolförklaring 5                        |  |  |  |  |  |  |
|   | 1.2    | Säkerhetsanvisningar 5                    |  |  |  |  |  |  |
| 2 | Levera | ansinnehåll 6                             |  |  |  |  |  |  |
| • |        |                                           |  |  |  |  |  |  |
| 3 | Alima  | nt                                        |  |  |  |  |  |  |
|   | 3.1    | Information om varmepumpen                |  |  |  |  |  |  |
|   | 3.2    | Anvandningsomrade                         |  |  |  |  |  |  |
|   | 3.3    |                                           |  |  |  |  |  |  |
|   | 3.4    |                                           |  |  |  |  |  |  |
|   | 3.5    | I ransport och lagring                    |  |  |  |  |  |  |
|   | 3.6    | Placering                                 |  |  |  |  |  |  |
|   | 3.7    | Kontrollera Innan Installation            |  |  |  |  |  |  |
|   | 3.8    |                                           |  |  |  |  |  |  |
|   | 3.9    | CAN-BUS                                   |  |  |  |  |  |  |
|   | 3.10   | Hantering av kretskort 8                  |  |  |  |  |  |  |
| 4 | Värme  | e allmänt                                 |  |  |  |  |  |  |
|   | 4.1    | Kretsar för värme                         |  |  |  |  |  |  |
|   | 4.2    | Styrsätt för värme                        |  |  |  |  |  |  |
|   | 4.3    | Tidsstvrning av värme                     |  |  |  |  |  |  |
|   | 4.4    | Driftfall                                 |  |  |  |  |  |  |
|   |        |                                           |  |  |  |  |  |  |
| 5 | Energ  | imätning 9                                |  |  |  |  |  |  |
| 6 | Måtts  | ättningar och placeringsavstånd           |  |  |  |  |  |  |
|   | 6.1    | C6-C11 10                                 |  |  |  |  |  |  |
|   | 6.2    | E6-E11 11                                 |  |  |  |  |  |  |
|   | 6.3    | E11-E17 12                                |  |  |  |  |  |  |
| 7 | Teknis | sk information                            |  |  |  |  |  |  |
| - | 7.1    | Ingående delar 13                         |  |  |  |  |  |  |
|   | 7.2    | Systemlösningar                           |  |  |  |  |  |  |
|   | 7.3    | Tekniska data                             |  |  |  |  |  |  |
| 0 | Förod  | kriftar 22                                |  |  |  |  |  |  |
| U | FUICS  | NIIItei                                   |  |  |  |  |  |  |
| 9 | Instal | lation 22                                 |  |  |  |  |  |  |
|   | 9.1    | Kollektorsystemet 22                      |  |  |  |  |  |  |
|   | 9.2    | Värmesystemet 23                          |  |  |  |  |  |  |
|   | 9.3    | Välja uppställningsplats 23               |  |  |  |  |  |  |
|   | 9.4    | Förberedande rördragningar 23             |  |  |  |  |  |  |
|   | 9.5    | Spola ur värmesystemet 23                 |  |  |  |  |  |  |
|   | 9.6    | Uppställning 24                           |  |  |  |  |  |  |
|   | 9.7    | Värmeisolering 24                         |  |  |  |  |  |  |
|   | 9.8    | Demontera frontplåten 24                  |  |  |  |  |  |  |
|   | 9.9    | Cirkulationspumpar 24                     |  |  |  |  |  |  |
|   | 9.10   | Montering av temperaturgivare 24          |  |  |  |  |  |  |
|   | 9.11   | Fyllning av värmesystemet 25              |  |  |  |  |  |  |
|   | 9.12   | Fyllning av kollektorsystemet 25          |  |  |  |  |  |  |

| 10 | Elektri  | sk anslutning                                 | 26       |
|----|----------|-----------------------------------------------|----------|
|    | 10.1     | Ansluta värmepumpen                           | 27       |
|    | 10.2     | Fasvakt                                       | 27       |
|    | 10.3     | Effektvakt (tillbehör)                        | 27       |
|    | 10.4     | Montering miukstart (tillbehör)               | 27       |
|    | 10.5     | Elschema elektrisk anslutning                 | 30       |
|    | 10.6     | Externa anslutningar                          | 35       |
|    | 10.7     | Anslutning grundvattennumn                    | 35       |
|    | 10.7     | Rvøgregler                                    | 36       |
|    | 10.0     | Inkonnling av elnatronseffekt                 | 36       |
|    | 10.5     |                                               | 30       |
| 11 | Kontro   | linanel                                       | 38       |
|    | 11 1     | Danalövarsikt                                 | 20       |
|    | 11.1     |                                               | 30<br>20 |
|    | 11.2     |                                               | 38       |
|    | 11.3     |                                               | 38       |
|    | 11.4     | Menyfonster                                   | 38       |
|    | 11.5     | Menu-knapp och menyratt                       | 38       |
|    | 11.6     | Atergå-knapp                                  | 38       |
|    | 11.7     | Mode-knapp                                    | 38       |
|    | 11.8     | Info-knapp                                    | 38       |
|    |          |                                               |          |
| 12 | Uppsta   | ırt                                           | 38       |
|    |          |                                               |          |
| 13 | Funkti   | onskontroll                                   | 39       |
|    | 13.1     | Köldmediekrets                                | 39       |
|    | 13.2     | Påfyllningstryck i köldbärarkretsen           | 39       |
|    | 13.3     | Ställa in värmesystemets driftstryck          | 39       |
|    | 13.4     | Drifttemperaturer                             | 39       |
|    |          |                                               |          |
| 14 | Installa | atörsmenyer                                   | 40       |
|    | 14.1     | Access till funktionerna på Installatörsnivån | 40       |
|    | 14.2     | CANbus LCD                                    | 40       |
|    | 14.3     | Snabbåterstart kompressor                     | 40       |
|    | 14.4     | Temperaturgivare                              | 40       |
|    |          |                                               |          |
| 15 | Menyö    | versikt med fabriksinställningar              | 41       |
|    |          |                                               |          |
| 16 | Inställr | ningar                                        | 47       |
|    | 16.1     | Rumstemperatur                                | 47       |
|    | 16.2     | Varmvatten                                    | 51       |
|    | 16.3     | Semester                                      | 52       |
|    | 16.4     | Energimätningar                               | 52       |
|    | 16.5     | Timers                                        | 52       |
|    | 16.6     | Extern styrning                               | 53       |
|    | 16.7     | Installatör                                   | 53       |
|    | 16.8     | Tillskott                                     | 55       |
|    | 16.9     | Skyddsfunktioner                              | 56       |
|    | 16.10    | Allmänt                                       | 56       |
|    | 16.11    | Larm                                          | 56       |
|    | 16.12    | Accessnivå                                    | 56       |
|    | 16.13    | Återgå till fabriksinställningar              | 56       |
|    | 16.14    | Programversion                                | 56       |

| 17 | Larm.   |                                           | 57 |
|----|---------|-------------------------------------------|----|
|    | 17.1    | Larm                                      | 57 |
|    | 17.2    | Larmlampa reglercentral och rumsgivare    | 57 |
|    | 17.3    | Larmfönster                               | 57 |
|    | 17.4    | Larmsummer vid larm                       | 57 |
|    | 17.5    | Kvittering av larm                        | 57 |
|    | 17.6    | Larmtimer, larmdrift                      | 57 |
|    | 17.7    | Larmkategorier                            | 57 |
|    | 17.8    | Larmfönster                               | 58 |
|    | 17.9    | Larmfunktioner                            | 58 |
|    | 17.10   | Larmlogg                                  | 61 |
|    | 17.11   | Larmhistorik                              | 62 |
|    | 17.12   | Informationslogg                          | 62 |
| 18 | Miljösk | sydd                                      | 63 |
| 19 | Underh  | nåll                                      | 63 |
| 20 | Samkö   | rning av två värmepumpar (kaskadkoppling) | 64 |
|    | 20.1    | Systemlösning                             | 64 |
|    | 20.2    | Elektrisk sammankoppling                  | 66 |
|    | 20.3    | Inställning av reglercentralen            | 66 |
|    | 20.4    | Inställning av köldbärarpump              | 67 |
| 21 | Driftsä | ttningsprotokoll Greenline HA             | 67 |

# **1** Symbolförklaring och säkerhetsanvisningar

# 1.1 Symbolförklaring

# Varningar

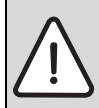

Varningar i texten betecknas med en varningstriangel och grå bakgrund.

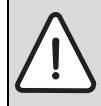

Vid strömfara har utropstecknet i varningstriangeln ersatts med en blixtsymbol.

Signalord i början av en varning markerar vilket slags och hur allvarliga följderna kan bli om säkerhetsåtgärderna inte följs.

- ANVISNING betyder att sakskador kan uppstå.
- SE UPP betyder att lätta eller medelsvåra personskador kan uppstå.
- VARNING betyder att svåra personskador kan uppstå.
- FARA betyder att livshotande personskador kan uppstå.

#### Viktig information

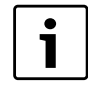

Viktig information utan fara för människor eller saker kännetecknas med symbolen bredvid. De begränsas genom linjer ovanför och under texten.

#### Ytterligare symboler

| Symbol       | Innebörd                                                                |
|--------------|-------------------------------------------------------------------------|
| •            | Handling                                                                |
| ÷            | Hänvisning till andra ställen i dokumentet eller till<br>andra dokument |
| •            | Uppräkning/listuppräkning                                               |
| -            | Uppräkning/listuppräkning (andra nivån)                                 |
| <b>T</b> 1 4 |                                                                         |

Tab. 1

### 1.2 Säkerhetsanvisningar

#### Allmänt

► Läs handledningen noggrant och bevara den för framtida bruk.

#### Installation och driftsättning

► Installation och driftsättning av värmepumpen får endast utföras av utbildad installatör.

### Service och underhåll

- Endast utbildad personal får utföra reparationer. Felaktiga reparationer kan medföra allvarliga risker för användaren, samt en försämrad besparing.
- ► Använd endast original reservdelar.
- Service och underhåll bör utföras årligen av auktoriserat serviceombud.

#### 2 Leveransinnehåll

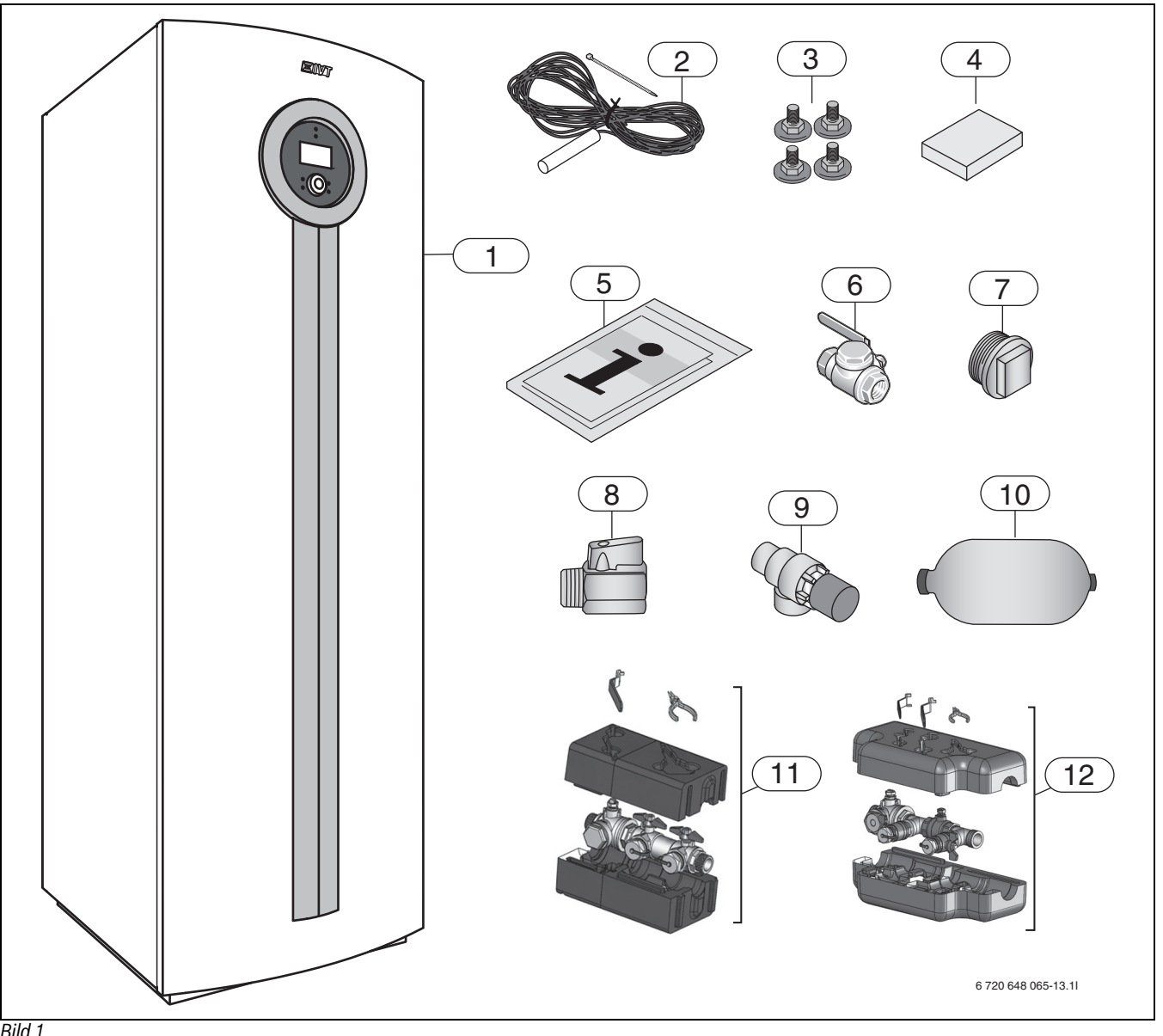

- Bild 1
- [1]
- Värmepump Framledningsgivare Justeringsfötter [2]
- [3]
- [4] Utegivare
- [5] Dokumentsats
- [6] Partikelfilter (R 3/4 innergänga) för värmesystemet (C6 - 11)
- [7] Renspropp
- [8] Kulventil
- [9] Säkerhetsventil [10] Expansionskärl
- [11] Påfyllnadssats DN25 E6 E11, C6 C11
- [12] Påfyllnadssats DN32 E14 E17

# 3 Allmänt

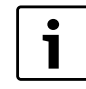

Endast behörig installatör får utföra installationen. Installatören ska följa gällande regler och föreskrifter, samt rekommendationer från leverantören.

### 3.1 Information om värmepumpen

C6 - C11 är värmepumpar med integrerad varmvattenberedare.

**E6 - E17** är värmepumpar avsedda för att kompletteras med extern varmvattenberedare.

# 3.2 Användningsområde

Värmepumpen får endast användas i slutna varmvatten-värmesystem enligt EN 12828.

Annan användning är inte tillåten. Vi ansvarar inte för skador som beror på otillåten användning.

# 3.3 Typöversikt

| С | 6 | 7 | 9 | 11 |    |    |
|---|---|---|---|----|----|----|
| E | 6 | 7 | 9 | 11 | 14 | 17 |

Tab. 2 Typöversikt

[C] Värmepump (med inbyggd varmvattenberedare)

[E] Värmepump (utan inbyggd varmvattenberedare)

[6-17] Värmeeffekt 6...17 kW

# 3.4 Typskylt

Typskylten sitter på värmepumpens takplåt. Där finns uppgifter om värmepumpens effekt, artikelnummer, serienummer och tillverkningsdatum.

# 3.5 Transport och lagring

Värmepumpen ska alltid transporteras och förvaras stående. Dock får värmepumpen lutas tillfälligt, men ej läggas ned.

Vid transport utan den medföljande transportpallen ska ytterplåtarna demonteras för att undvika skador.

Värmepumpen får inte lagras vid minusgrader.

# 3.6 Placering

- Värmepumpen placeras inomhus, på ett plant och stabilt underlag som tål en tyngd av minst 500 kg.
- ► Justera gummifötterna så att värmepumpen inte lutar.
- Omgivningstemperaturen runt värmepumpen ska ligga mellan +10 °C och +35 °C.
- Vid placering ska installatören ta hänsyn till värmepumpens ljudutbredning.
- En avrinning ska finnas i det rum som värmepumpen placeras i.

# 3.7 Kontrollera innan installation

- ► Installation av värmepump ska utföras av utbildad installatör.
- Innan värmepumpen tas i drift ska värmesystemet, varmvattenberedaren och köldbärarsystemet inklusive värmepumpen, vara fyllda och avluftade.
- Kontrollera att samtliga röranslutningar är intakta och inte har skakat isär under transporten.
- Ledningarna ska hållas så korta som möjligt för att skydda anläggningen från störningar som t.ex. åska.
- Värmepumpinstallation, energiborrning samt kollektorinstallation måste följa gällande regler.

# 3.8 Checklista

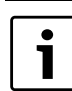

Varje värmepumpsinstallation är unik. Nedanstående checklista ger en allmän beskrivning om hur installationen bör gå till.

- 1. Placera värmepumpen på ett plant underlag. Justera höjden med justeringsfötterna.
- 2. Montera värmepumpens inkommande och utgående rör samt expansionskärl.
- 3. Montera påfyllnadssats, partikelfilter och ventiler.
- 4. Koppla in värmeanläggningen mot värmesystemet.
- 5. Montera utegivare och eventuella rumsgivare.
- 6. Fyll på och lufta ur värme- och kollektorsystemet innan driftstart.
- 7. Utför externa anslutningar.
- 8. Anslut värmeanläggningen till elsystemet.
- 9. Driftsätt värmeanläggningen genom att utföra erforderliga inställningar med hjälp av kontrollpanelen.
- 10. Kontrollera värmeanläggningen efter driftstart.
- 11. Fyll eventuellt på mer köldbärarvätska.

# 3.9 CAN-BUS

De olika kretskorten i värmepumpen förbinds med en kommunikationsledning, CAN-BUS. CAN (Controller Area Network) är ett två-trådssystem för kommunikation mellan mikroprocessorbaserade moduler/ kretskort.

# SE UPP: Störning.

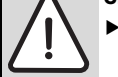

 CAN-BUS-ledningen måste vara skärmad och förläggas separat från nätkabel.

**Lämplig kabel för extern förläggning** är ledning ELAQBY/LIYCY (TP) 2x2x0,5. Ledningen ska vara partvinnad och skärmad. Skärmen ska endast jordas i ena änden och till chassi.

Maximal ledningslängd är 30 m.

CAN-BUS-ledning får **ej** förläggas tillsammans med nätkabel. Minimiavstånd 100 mm. Förläggning tillsammans med givarkablar är tillåtet.

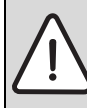

**SE UPP:** Förväxla inte 12V- och CANbus-anslutningarna! Processorerna går ofelbart sönder om 12V ansluts på CANbussen.

 Kontrollera att de fyra kablarna är anslutna på kontakter med motsvarande märkning på kretskorten.

Förbindelsen mellan kretskorten sker med fyra trådar, då även 12V-matningen mellan kretskorten ska förbindas. På korten finns markering för 12V- och CAN-BUS-anslutningarna.

**Omkopplare Term** används för att markera början och slutet på en CANbus-slinga. Säkerställ att rätt kort är terminerade och att samtliga övriga omkopplare står i motsatt position.

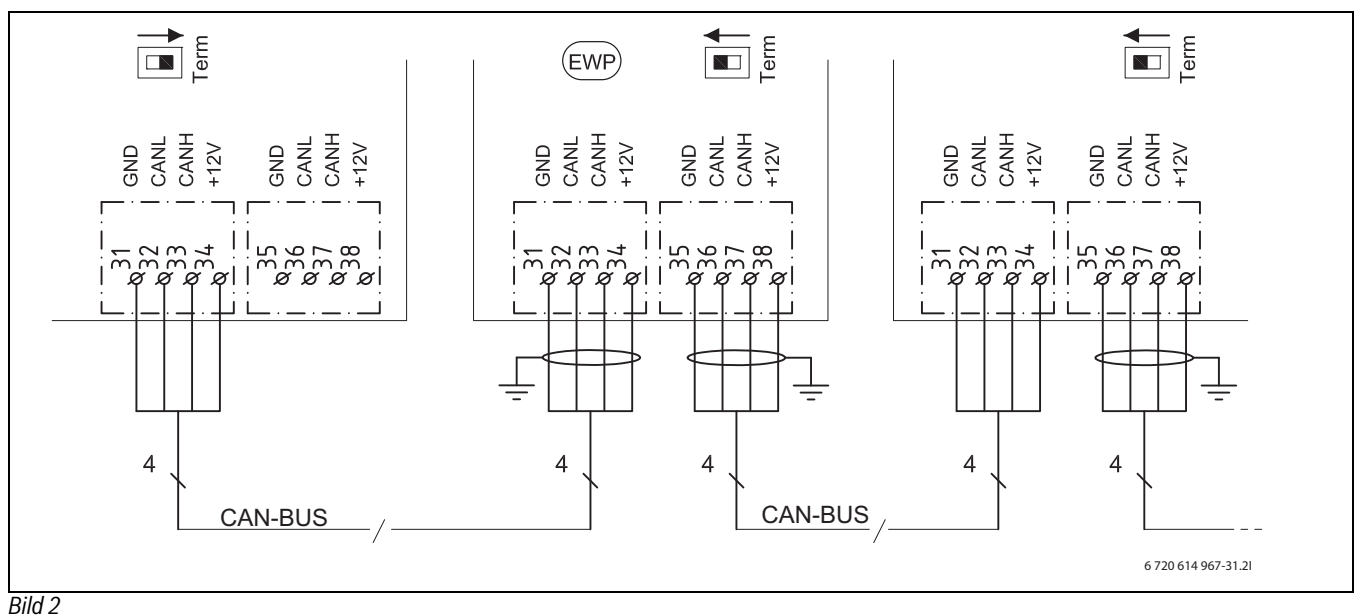

[GND] Jord [CANL] CAN låg [CANH] CAN hög [+12V] Anslutning 12V [EWP] Värmepump

# 3.10 Hantering av kretskort

Kretskort med styrelektronik är vid hantering känsliga för urladdningar av statisk elektricitet (ESD – ElectroStatic Discharge). För att undvika skador på komponenterna krävs därför en särskild hantering.

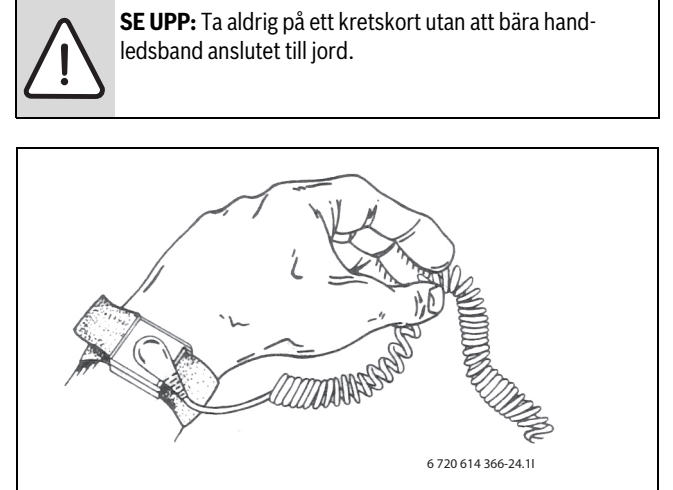

Bild 3 Handledsband

Skadorna är oftast av latent art och ett kretskort kan alltså vid driftsättning fungera oklanderligt men ställa till problem senare. Uppladdade föremål kan vara ett problem bara de finns i närheten av elektroniken. Se till att hålla ett avstånd på minst en meter till frigolit, skyddsplast och annat förpackningsmaterial, tröjor av konstmaterial (t.ex fleece-tröja) och liknande innan arbetet påbörjas. En förutsättning för ett bra ESD-skydd är ett jordanslutet handledsband vid all hantering av elektroniken. Detta handledsband ska bäras innan den skärmande metallpåsen/förpackningen öppnas eller innan friläggning av ett monterat kort. Handledsbandet ska bäras tills kretskortet åter är inneslutet i sin skärmande förpackning eller tillstängd ellåda. Även utbytta kretskort som returneras ska behandlas på samma sätt.

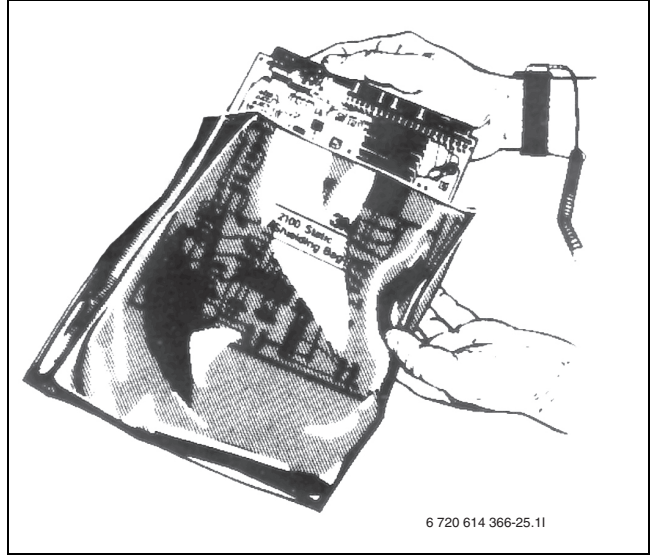

# 4 Värme allmänt

Värmesystemet består av en eller flera kretsar, dessa kan också ha funktioner för kyla (tillval). Värmesystemet installeras enligt ett driftfall, beroende på tillgång till och typ av tillskott. Inställningar för detta görs av installatören.

### 4.1 Kretsar för värme

- Krets 1; styrning av första kretsen ingår som standard i reglercentralen och kontrolleras av den monterade framledningsgivaren, eventuellt i kombination med installerad rumsgivare.
- Krets 2 (shuntad); styrning av krets 2 ingår också som standard i reglercentralen och behöver endast kompletteras med shunt, cirkulationspump och framledningsgivare, samt eventuell ytterligare rumsgivare.
- **Krets 3-4 (shuntad);** styrning av upp till ytterligare 2 kretsar finns som tillval. Varje krets förses då med en shuntmodul (Multimodul 1000), shunt, cirkulationspump, framledningsgivare, samt eventuell rumsgivare.

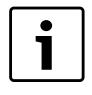

Krets 2-4 kan inte ha högre framledningstemperatur än krets 1. Detta innebär att det inte går att kombinera golvvärme på krets 1 med radiatorer på någon annan krets. Rumstemperatursänkning för krets 1 kan i vissa lägen påverka övriga kretsar.

# 4.2 Styrsätt för värme

 Utegivare; en givare monteras på husets yttervägg. Givaren skickar signaler till reglercentralen i värmepumpen. Styrning med utegivare betyder att värmepumpen automatiskt anpassar värmen i huset beroende på utetemperaturen.

Kunden avgör vilken temperatur det ska vara på värmesystemet, i förhållande till utetemperaturen, med hjälp av inställning av aktuell rumstemperatur i reglercentralen.

Utegivare och rumsgivare (en rumsgivare per krets är möjlig); Styrning med utegivare kompletterad med rumsgivare betyder att man även placerar en (eller flera) givare centralt inne i huset. Den ansluts till värmepumpen och ger information till reglercentralen om aktuell rumstemperatur. Signalen påverkar framledningstemperaturen. Exempelvis sänks den när rumsgivaren anger högre temperatur än vad som ställts in.

Rumsgivare används gärna när andra faktorer än utetemperaturen påverkar hur varmt det är inomhus. Det kan t.ex. vara när det finns en braskamin eller ett fläktelement i huset, eller om huset är vindkänsligt eller utsatt för direkt solinstrålning.

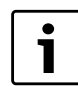

Endast de rum där rumsgivare sitter kan påverka regleringen av temperaturen för respektive värmekrets.

### 4.3 Tidsstyrning av värme

- Programstyrning; i reglercentralen finns det fyra fasta och två individuella program för tidsstyrning dag/tid.
- Semester; reglercentralen har ett program för semesterdrift, vilket innebär att rumstemperaturen under den valda perioden ändras till en lägre eller högre nivå. Programmet medger även att varmvattenproduktionen stängs av.
- Extern styrning; reglercentralen har möjlighet till extern styrning, vilket innebär att den funktion som förvalts utförs när reglercentralen känner av en insignal.

### 4.4 Driftfall

 Med eltillskott; värmepumpen är dimensionerad mindre än husets toppeffekt och eltillskottet tillåts gå in samtidigt med värmepumpen för att täcka behovet, när värmepumpen inte klarar det på egen hand. Larmdrift, extra varmvatten och varmvattenspets aktiverar också tillskottet.

# 5 Energimätning

Energimätningen i värmepumpen är en approximation baserad på summan av den nominellt avgivna effekten under den aktuella mätperioden. Beräkningen förutsätter t.ex. att värmepumpen är korrekt installerad, samt att flöden och  $\Delta$ -temperaturer på varma och kalla sidan är justerade enligt rekommendation. Värdet bör således ses som en uppskattning av den reella avgivna effekten. Felmarginalen i beräkningen uppskattas i normalfallet till 5-10%

Dessutom påverkas energieffektiviteten av utomhustemperaturen, inställningarna för termostat- resp. rumsreglage, samt värmepumpens användning. Här kan ventilation, inomhustemperatur och varmvattenbehov spela en avgörande roll.

# 6 Måttsättningar och placeringsavstånd

# 6.1 C6-C11

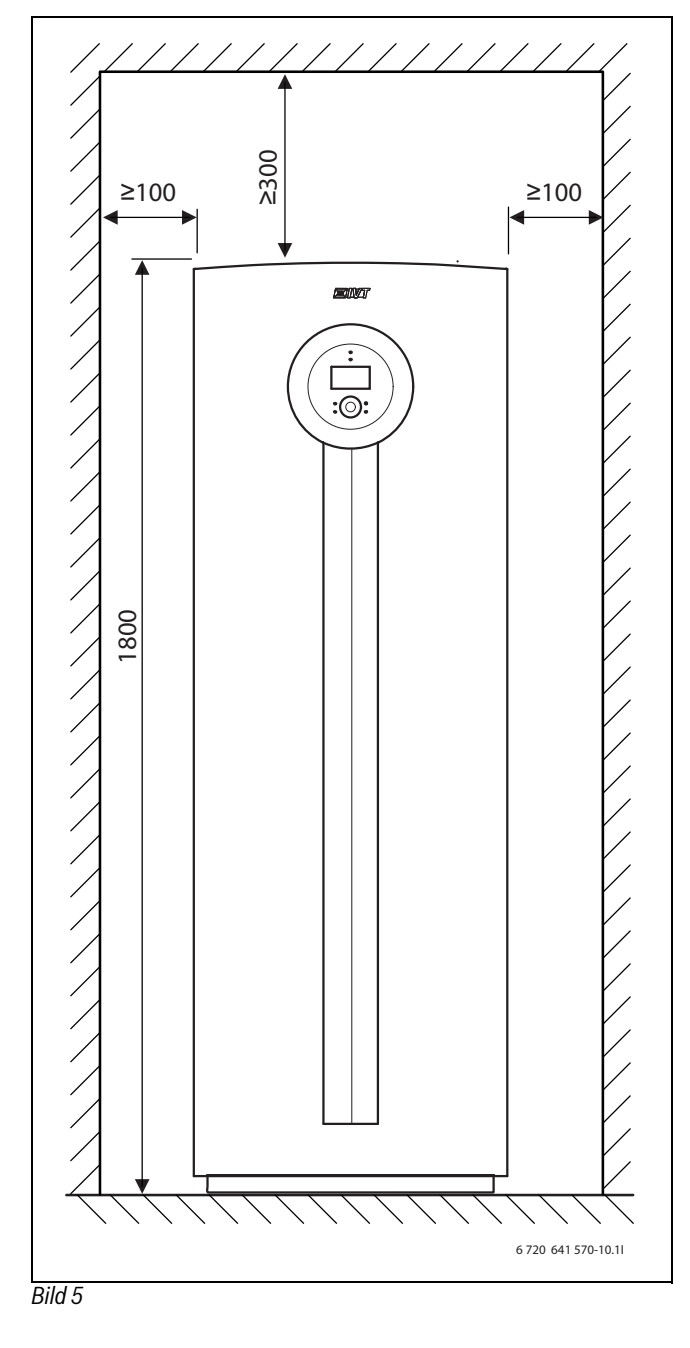

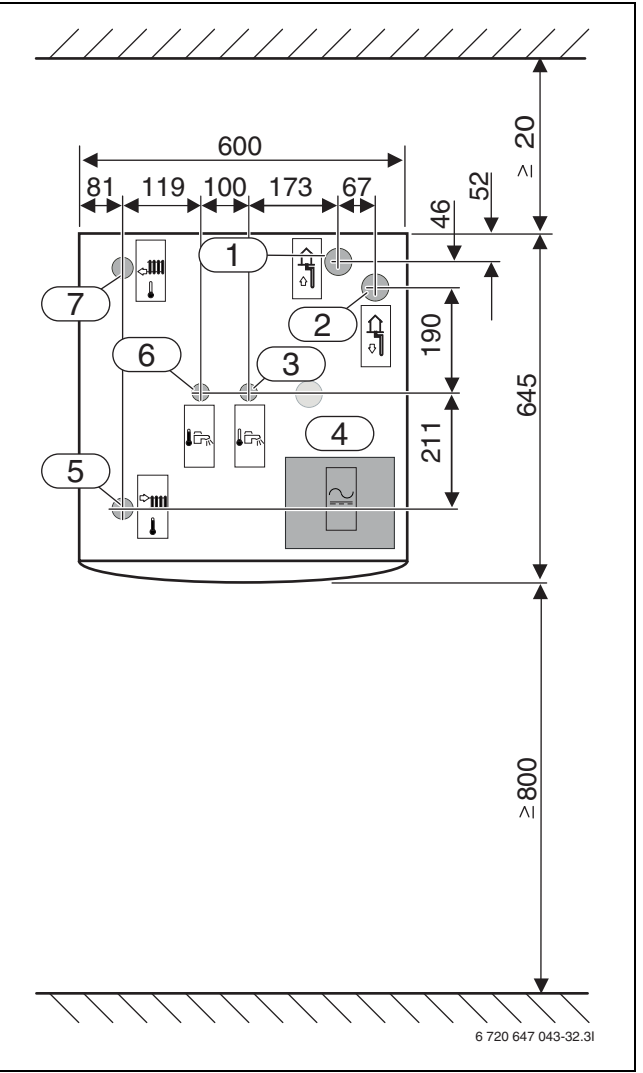

Bild 6

# Mått är angivna i mm:

- [1] Köldbärare in
- [2] Köldbärare ut
- [3] Kallvatten in
- [4] Elanslutningar
- [5] Framledning värmesystem
- [6] Varmvatten ut
- [7] Retur värmesystem

#### 6.2 E6-E11

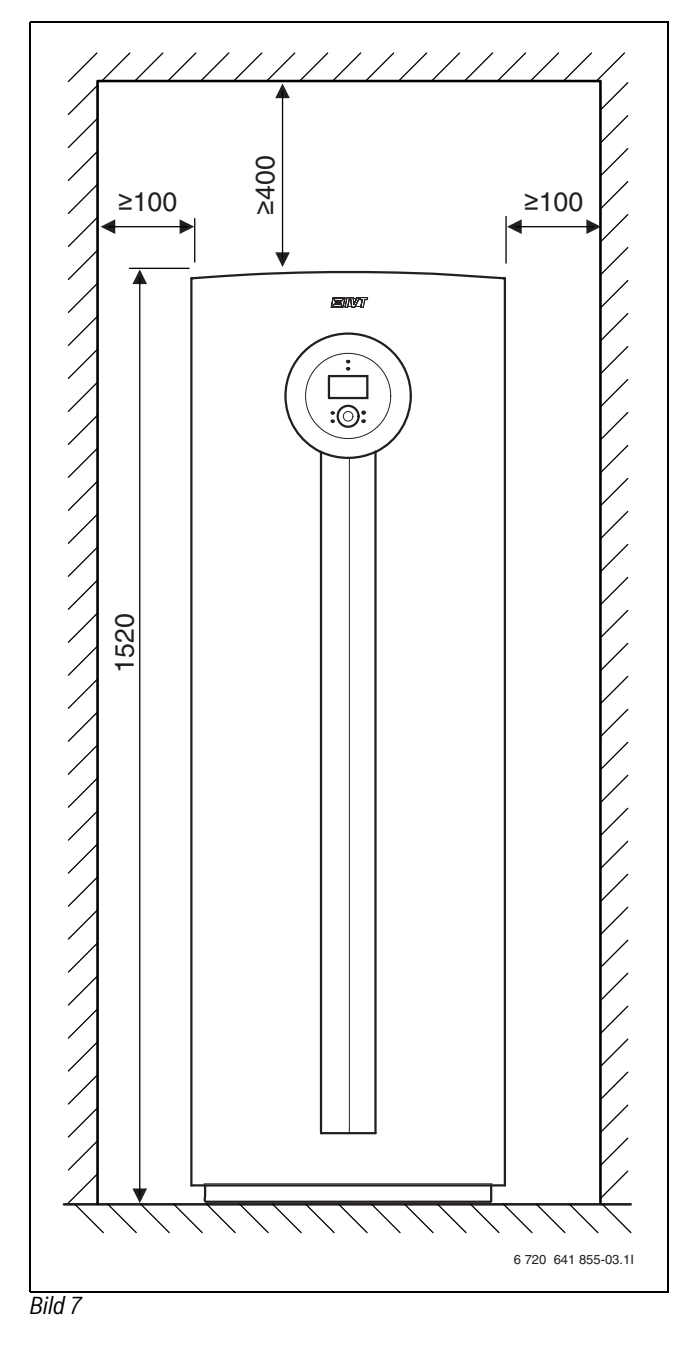

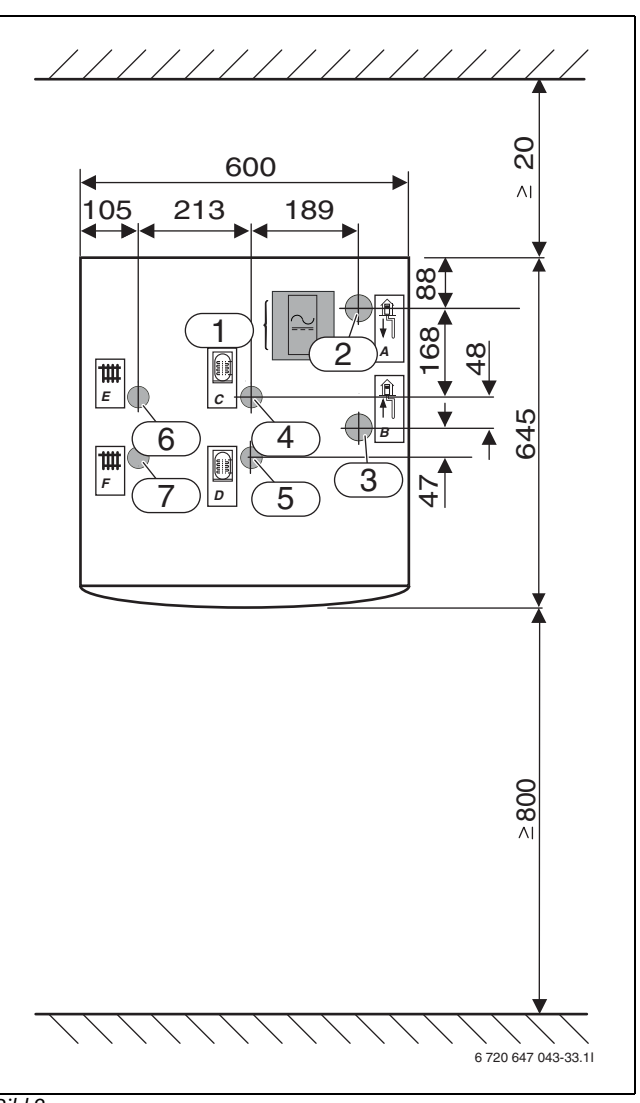

- Mått är angivna i mm:
- [1] Elanslutningar
- [2] Köldbärare ut
- [3] Köldbärare in
- [4] Retur varmvattenberedare [5]
- Framledning varmvattenberedare
- [6] Retur värmesystem [7]
- Framledning värmesystem

# 6.3 E11-E17

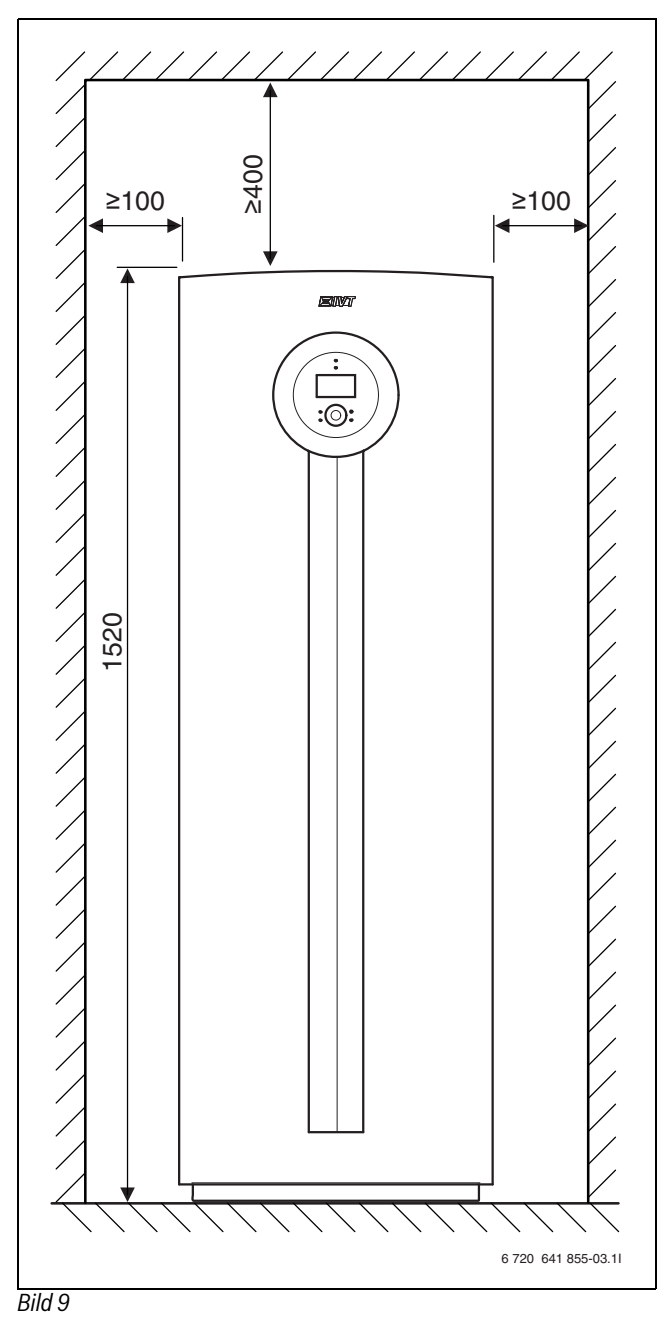

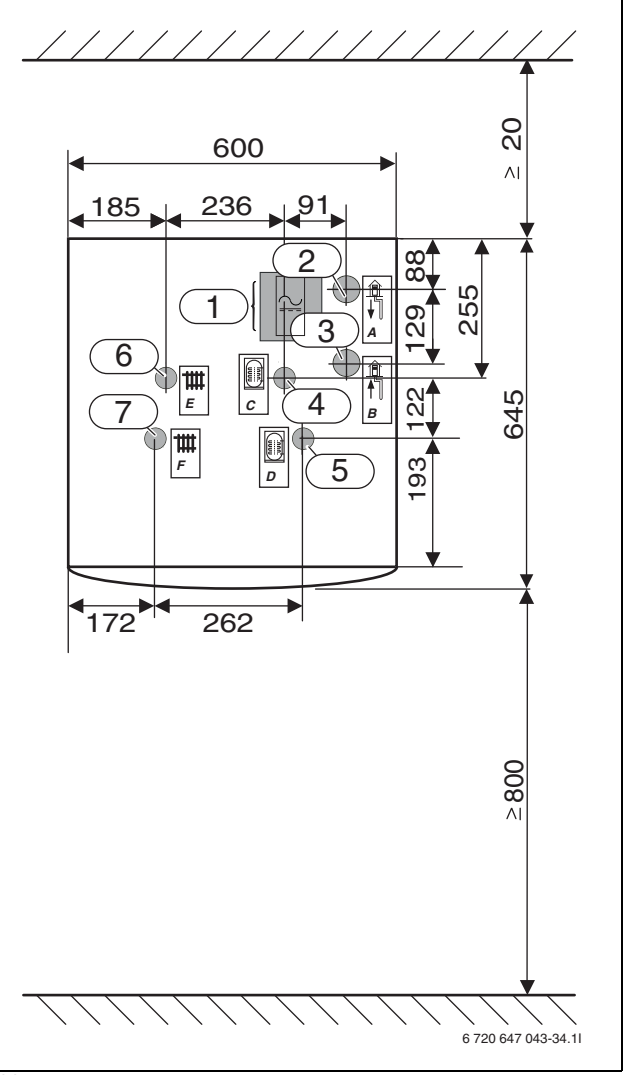

- Mått är angivna i mm:
- [1] Elanslutningar
- [2] Köldbärare ut
- [3] Köldbärare in
- [4] Retur varmvattenberedare
- [5] Framledning varmvattenberedare
- [6] Retur värmesystem
- [7] Framledning värmesystem

#### 7 **Teknisk information**

#### 7.1 Ingående delar

# 7.1.1 C6-C11

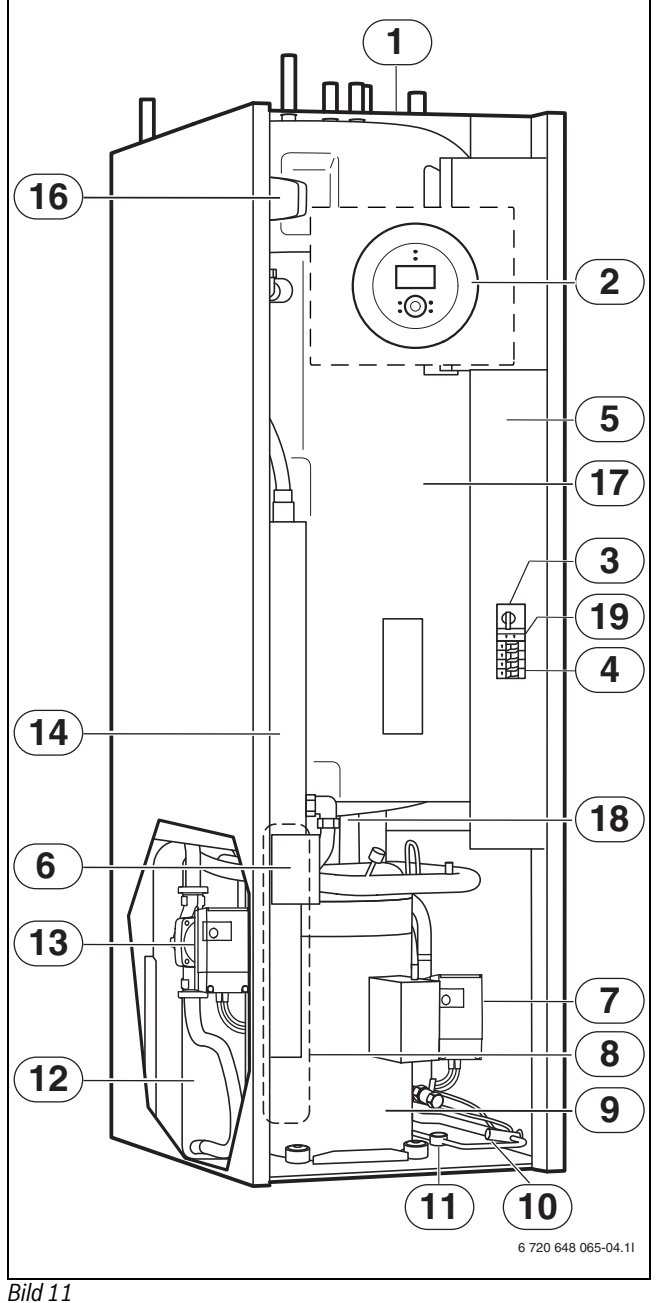

- [1] Typskylt
- [2] Kontrollpanel
- [3] Motorskydd med återställning kompressor
- [4] Automatsäkringar
- [5] Ellåda
- Återställningsknapp för överhettningsskydd till elektriskt tillskott [6] (dold)
- Köldbärarpump [7]
- [8] Förångare (dold)
- [9] Kompressor med isolering

#### 7.1.2 E6-E17

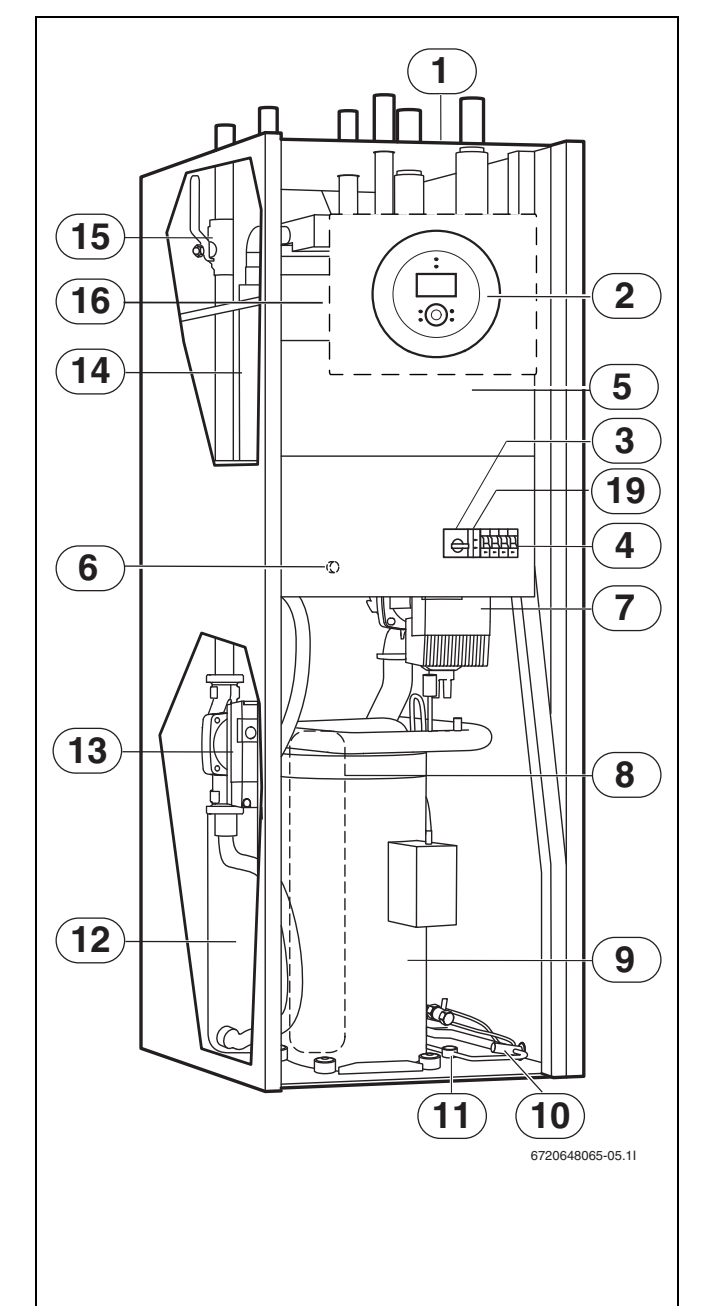

- [10] Expansionsventil
- [11] Synglas
- [12] Kondensor
- [13] Värmebärarpump
- [14] Elektriskt tillskott
- [15] Partikelfilter för värmesystemet
- [16] Växelventil
- [17] Dubbelmantlad varmvattenberedare
- [18] Avtappningskran för yttermanteln under varmvattenberedaren
- [19] Fasvakt

# 7.2 Systemlösningar

i

Detaljerade systemlösningar finns i produktens planeringsunderlag.

# 7.2.1 Förklaringar till systemlösningarna

| E10        |           |
|------------|-----------|
| E10.T2     | Utegivare |
| Tab. 3 E10 |           |

| E11      |                              |
|----------|------------------------------|
| E11.C101 | Expansionskärl               |
| E11.C111 | Arbetstank                   |
| E11.F101 | Säkerhetsventil              |
| E11.G1   | Cirkulationspump värmesystem |
| E11.P101 | Manometer                    |
| E11.T1   | Framledningsgivare           |
| E11.TT   | Rumsgivare                   |
|          |                              |

Tab. 4 E11

| E12        |                                |
|------------|--------------------------------|
| E12.G1     | Cirkulationspump blandad krets |
| E12.Q11    | Shuntventil                    |
| E12.T1     | Framledningsgivare             |
| E12.TT     | Rumsgivare                     |
| Tab. 5 E12 |                                |

| E21        |                       |
|------------|-----------------------|
| E21        | Värmepump             |
| E21.E2     | Eltillskott           |
| E21.F101   | Säkerhetsventil       |
| E21.G2     | Värmebärarpump        |
| E21.G3     | Köldbärarpump         |
| E21.Q21    | Växelventil           |
| E21.R101   | Backventil            |
| E21.T6     | Hetgasgivare          |
| E21.T8     | Givare Värmebärare ut |
| E21.T9     | Givare Värmebärare in |
| E21.T10    | Givare Köldbärare in  |
| E21.T11    | Givare Köldbärare ut  |
| E21.V101   | Filter                |
| Tab. 6 E21 |                       |

| E22        |                       |
|------------|-----------------------|
| E22.G2     | Värmebärarpump        |
| E22.G3     | Köldbärarpump         |
| E22.Q22    | Växelventil           |
| E22.R101   | Backventil            |
| E22.T6     | Hetgasgivare          |
| E22.T8     | Givare Värmebärare ut |
| E22.T9     | Givare Värmebärare in |
| E22.T10    | Givare Köldbärare in  |
| E22.T11    | Givare Köldbärare ut  |
| E22.V101   | Filter                |
| Tab. 7 E22 |                       |

| E31        |                  |
|------------|------------------|
| E31.C101   | Expansionskärl   |
| E31.F101   | Säkerhetsventil  |
| E31.P101   | Manometer        |
| E31.Q21    | Påfyllnadsventil |
| E31.Q22    | Påfyllnadsventil |
| E31.Q23    | Påfyllnadsventil |
| E31.R101   | Backventil       |
| E31.R102   | Backventil       |
| E31.V101   | Filter           |
| Tab. 8 E31 |                  |

# E41

| E41        | Varmvattenberedare |
|------------|--------------------|
| E41.F101   | Säkerhetsventil    |
| E41.T3     | Varmvattengivare   |
| E41.V41    | Varmvatten         |
| E41.W41    | Kallvatten         |
| Tab. 9 E41 |                    |

### -----

| E22       |             |
|-----------|-------------|
| E22       | Värmepump   |
| E22.E2    | Eltillskott |
| Tab 7 FOO |             |

Tab. 7 E22

# 7.2.2 C6-C11

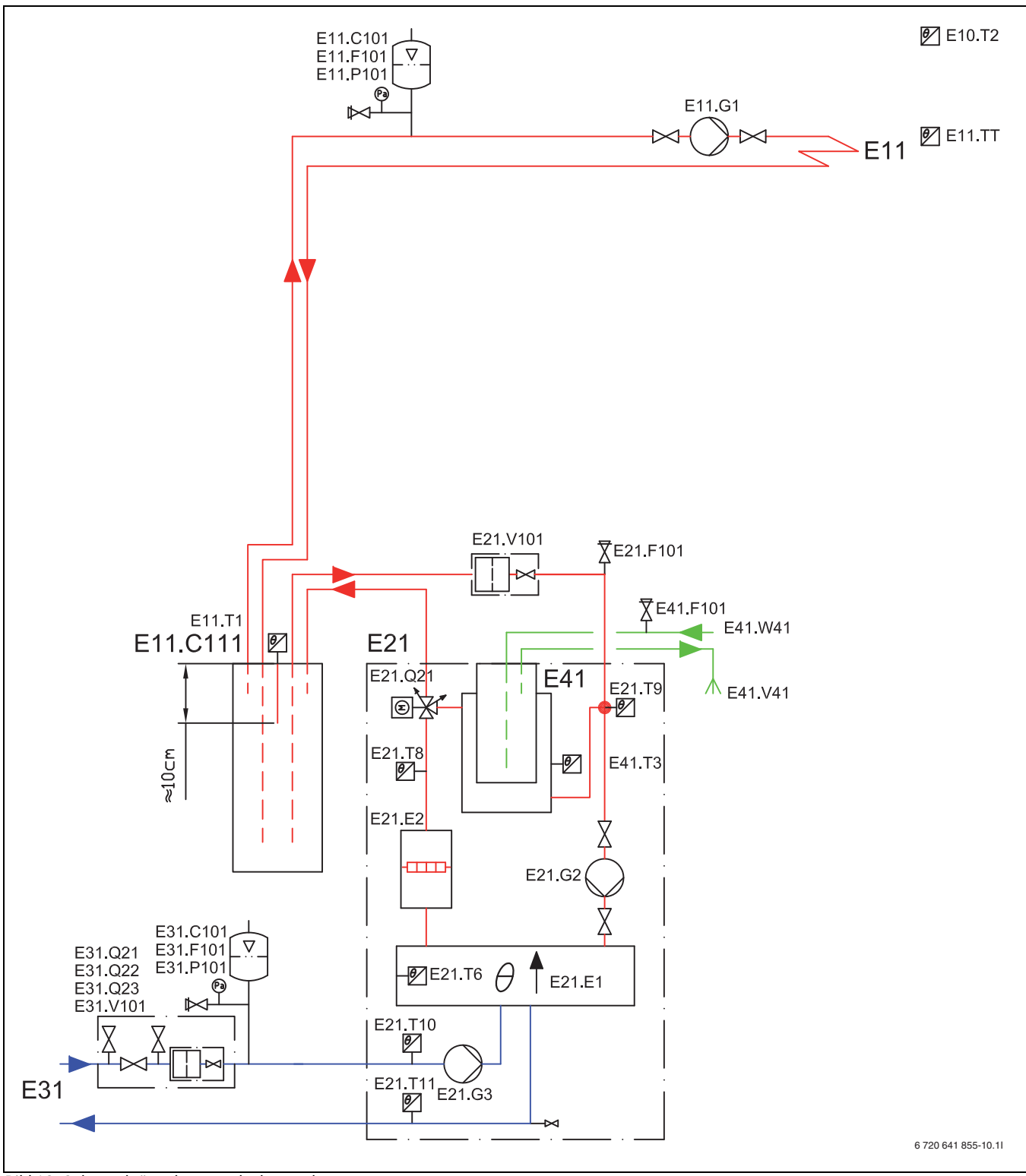

Bild 13 Oshuntad värmekrets med arbetstank

Vid installation mot golvvärmesystem med individuell rumsreglering är systemlösning med arbetstank (E11.C111) ett krav för att flödet över värmepumpen ska kunna garanteras.

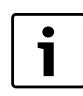

För förklaringar till systemlösningarna ( $\rightarrow$  7.2.1).

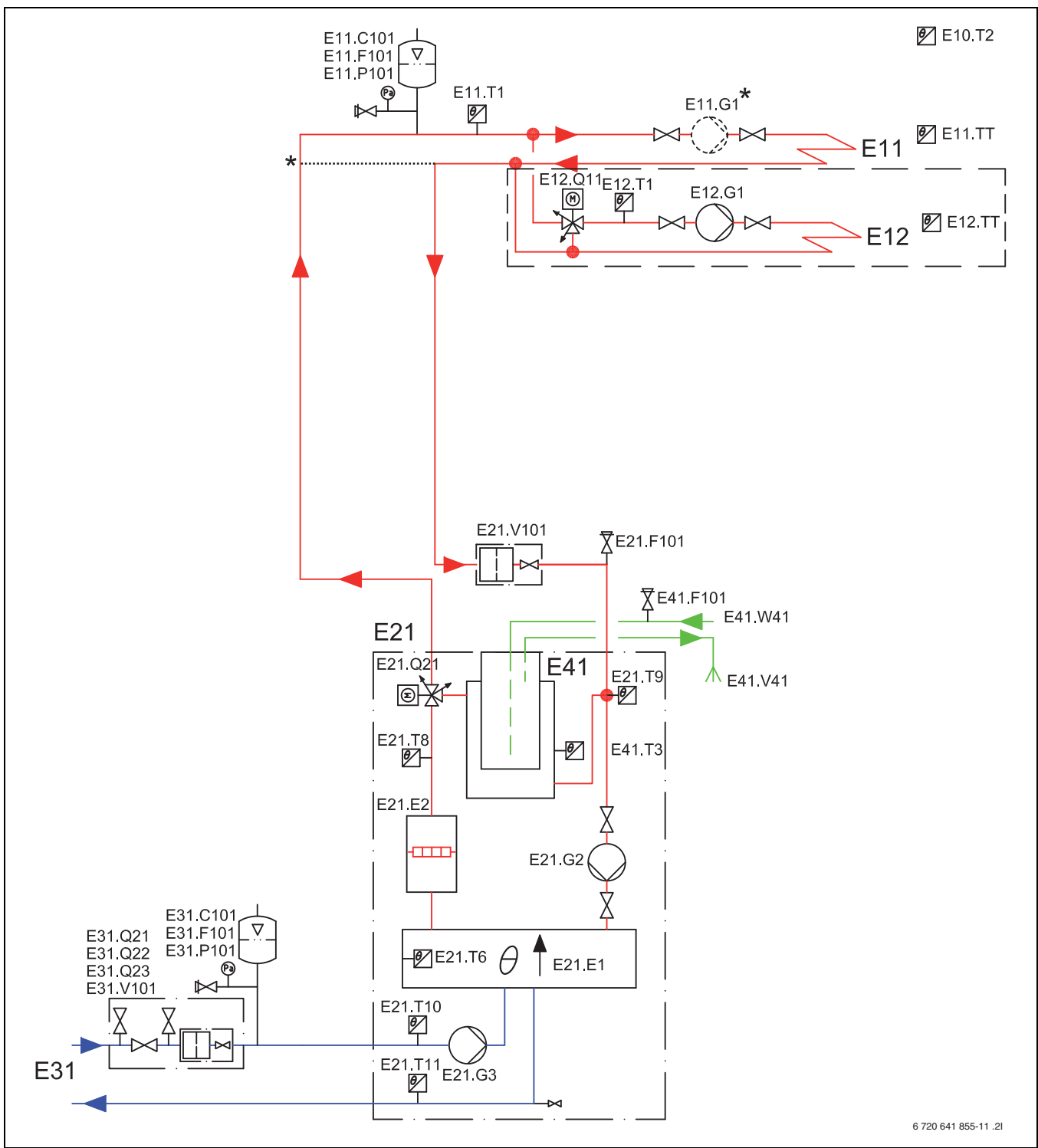

Bild 14 Oshuntad och shuntad värmekrets

En absolut förutsättning för denna inkoppling är att ett minsta flöde på 70% av det nominella flödet kan upprätthållas under hela året.

\* Om bypass används och en extern cirkulationspump monterats, kan flödet över värmesystemet reduceras till 40% av det nominella flödet för värmepumpen. Se till att merparten termostatventilerna är fullt öppna. I annat fall måste en ackumulatortank på minst 100 liter monteras. Bypass-längden ska vara minst tio gånger rörets innermått.

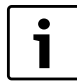

För förklaringar till systemlösningarna ( $\rightarrow$  7.2.1).

Greenline HA - 6 720 805 915 (2013/02)

# 7.2.3 E6-E17

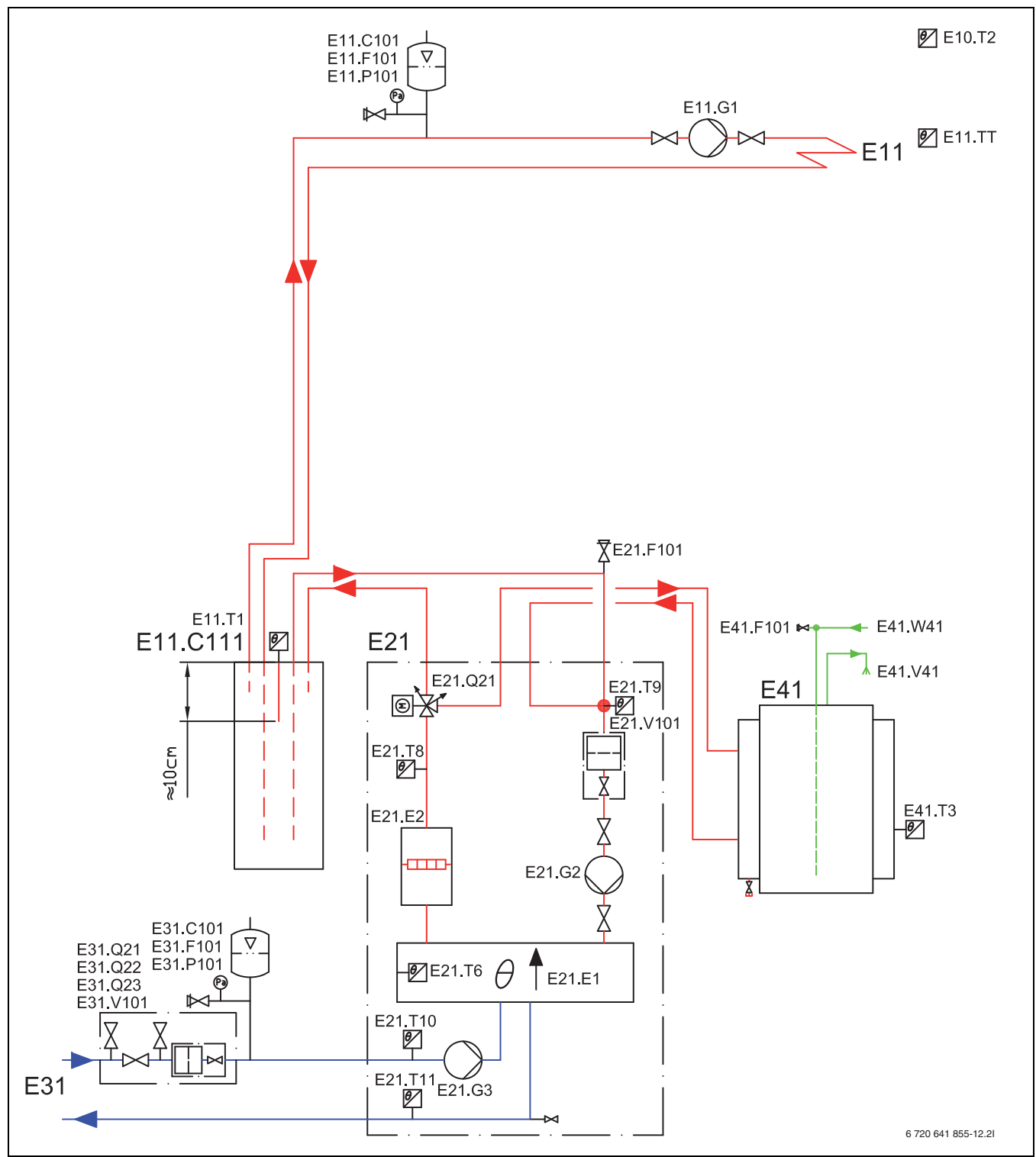

Bild 15 Oshuntad värmekrets med arbetstank och extern varmvattenberedning

Vid installation mot golvvärmesystem med individuell rumsreglering är systemlösning med arbetstank (E11.C111) ett krav för att flödet över värmepumpen ska kunna garanteras.

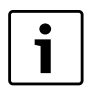

För förklaringar till systemlösningarna ( $\rightarrow$  7.2.1).

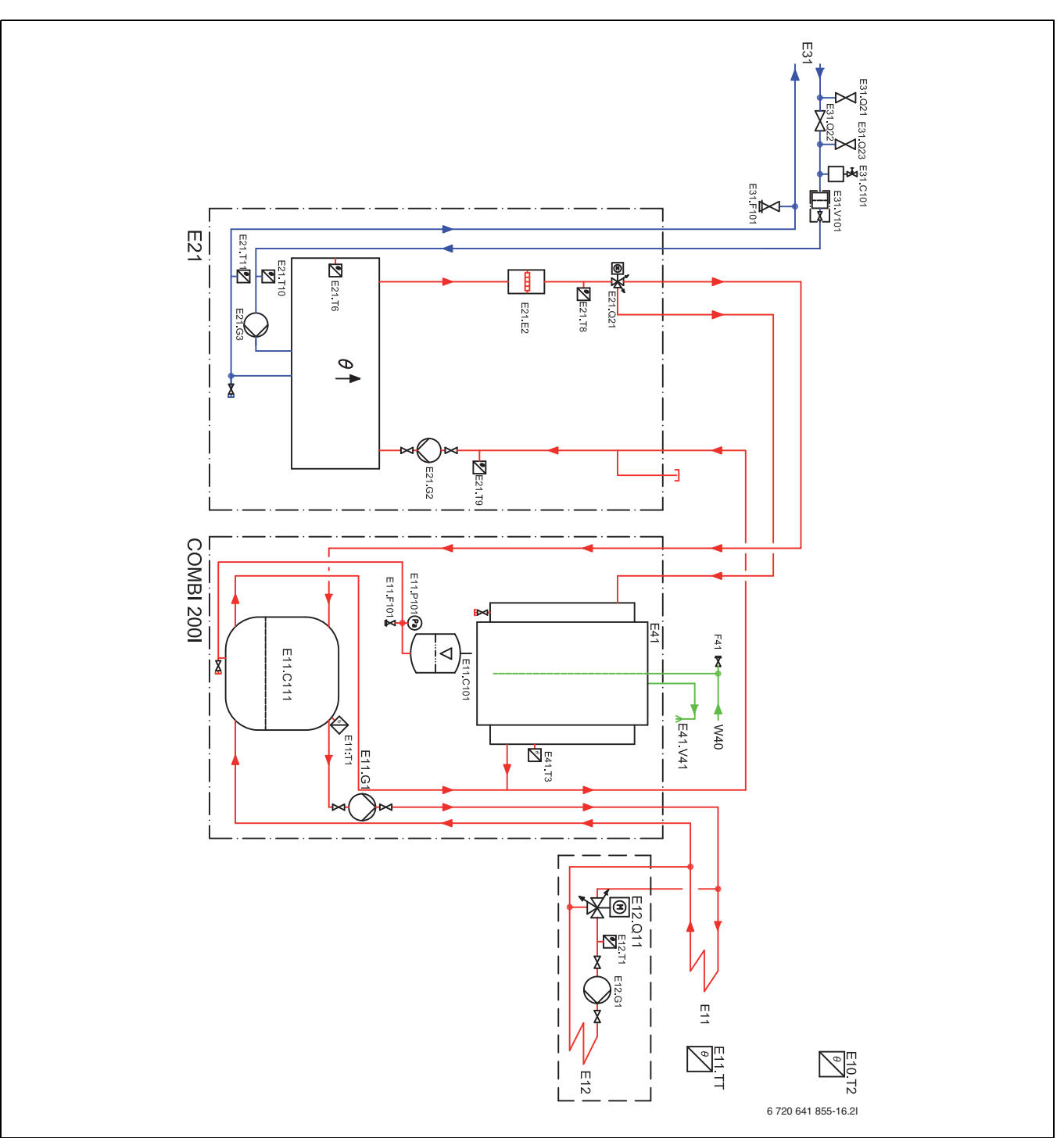

Bild 16 Oshuntad och shuntad värmekrets med kombiberedare

Vid installation mot golvvärmesystem med individuell rumsreglering är systemlösning med arbetstank (E11.C111) ett krav för att flödet över värmepumpen ska kunna garanteras.

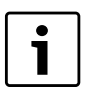

För förklaringar till systemlösningarna (→ 7.2.1).

i

För mer information om kombiberedaren (COMBI) se Installations- och ombyggnadskitsmanualen för kombiberedaren.

### 7.3 Tekniska data

# 7.3.1 C6-C11

|                                                    | Enhet | C6       | C7       | C9         | C11              |
|----------------------------------------------------|-------|----------|----------|------------|------------------|
| Drift vätska/vatten                                |       |          |          |            |                  |
| Värmeeffekt (B0/W35) <sup>1)</sup>                 | kW    | 5,5      | 7,2      | 8,8        | 10,3             |
| Värmeeffekt (B0/W45) <sup>1)</sup>                 | kW    | 5,1      | 6,6      | 8,2        | 9,9              |
| COP (B0/W35) <sup>1)</sup>                         | -     | 4,1      | 4,2      | 4,2        | 4,4              |
| COP (B0/W45) <sup>1)</sup>                         | -     | 3,2      | 3,3      | 3,3        | 3,5              |
| Köldbärare                                         |       |          |          |            |                  |
| Nominellt flöde                                    | l/s   | 0,30     | 0,38     | 0,46       | 0,57             |
| Tillåtet externt tryckfall                         | kPa   | 49       | 45       | 44         | 80               |
| Max. tryck                                         | bar   |          |          | 4          |                  |
| Innehåll (internt)                                 | I     |          |          | 6          |                  |
| Drifttemperatur                                    | °C    |          | -5       | . +20      |                  |
| Anslutning                                         | mm    |          | Ø        | 28         |                  |
| Kompressor                                         |       |          |          |            |                  |
| Тур                                                | -     |          | Mitsubi  | shi Scroll |                  |
| Vikt köldmedium R407c <sup>2)</sup>                | kg    | 1,6      | 1,6      | 1,8        | 2,4              |
| Max. tryck                                         | bar   |          | 3        | 31         |                  |
| Värmesystem                                        |       |          |          |            |                  |
| Nominellt flöde                                    | l/s   | 0,20     | 0,25     | 0,31       | 0,38             |
| Min./max. framledningstemperatur                   | C°    |          | 20       | /65        |                  |
| Max. tillåtet drifttryck                           |       | 1,5      |          |            |                  |
| Värmevatten inkl. yttermantel varmvattenberedare   |       | 47       |          |            |                  |
| Anslutning mm Ø 22                                 |       |          | 22       |            |                  |
| Varmvatten                                         |       |          |          |            |                  |
| Max. effekt utan/med 9kW eltillskott               | kW    | 5,5/14,5 | 7,0/16,0 | 8,4/17,4   | 10,2/19,2        |
| Nyttoinnehåll varmvatten                           | I     |          | 1        | 85         |                  |
| Min./max. tillåtet drifttryck                      | bar   | 2/10     |          |            |                  |
| Anslutning                                         | mm    | Ø 22     |          |            |                  |
| Värden för elektrisk anslutning                    |       |          |          |            |                  |
| Elektrisk inkoppling                               |       |          | 400V 3   | N~50Hz     |                  |
| Säkring, trög; vid eltillskott 1-3/6/9 kW          | Α     | 10/16/20 | 16/16/20 | 16/20/20   | 16/20/25         |
| Nominell effektförbrukning kompressor (B0/W35)     | kW    | 1,3      | 1,6      | 2,0        | 2,2              |
| Installerad eleffekt 0 kW tillskott <sup>3)</sup>  | kW    | 2,6      | 3,2      | 3,9        | 4,5              |
| Installerad eleffekt 1 kW tillskott <sup>3)</sup>  | kW    | 3,6      | 4,2      | 4,9        | 5,5              |
| Installerad eleffekt 2 kW tillskott <sup>3)</sup>  | kW    | 4,6      | 5,2      | 5,9        | 6,5              |
| Installerad eleffekt 3 kW tillskott <sup>3)</sup>  | kW    | 5,6      | 6,2      | 6,9        | 7,5              |
| Max. ström med mjukstart <sup>4)</sup> (tillbehör) | Α     | 27       | 24       | 25         | 29               |
| Kapslingsklass                                     | IP    |          | >        | (1         |                  |
| Allmänt                                            |       |          |          |            |                  |
| Tillåten omgivningstemperatur                      | C°    |          | +10.     | +35        |                  |
| Ljudeffektnivå <sup>5)</sup>                       | dBA   | 44       | 47       | 49         | 48               |
| Mått (bredd x djup x höjd)                         | mm    |          | 600 x 64 | 15 x 1800  |                  |
| Vikt (koppar/rostfri varmvattenberedare)           | kg    | 230/200  | 231/201  | 240/210    | 218<br>(rostfri) |

Tab. 10 Tekniska data

1) Med intern pump enligt EN 14511

2) Global Warming Potential,  $GWP_{100} = 1526$ 

3) Vid driftfall +10/62°C och full effekt på kalla pumpen

4) C6: Max. ström utan mjukstart

5) Enligt EN 3743-1

|                                                    | Enhet | E6               | E7       | E9       | E11        | E14      | E17      |
|----------------------------------------------------|-------|------------------|----------|----------|------------|----------|----------|
| Drift vätska/vatten                                |       |                  |          |          |            |          |          |
| Värmeeffekt (B0/W35) <sup>1)</sup>                 | kW    | 5,5              | 7,2      | 8,8      | 10,3       | 14,8     | 16,4     |
| Värmeeffekt (B0/W45) <sup>1)</sup>                 | kW    | 5,1              | 6,6      | 8,2      | 9,9        | 14,1     | 15,5     |
| COP (B0/W35) <sup>1)</sup>                         | -     | 4,1              | 4,2      | 4,2      | 4,4        | 4,3      | 4,0      |
| COP (B0/W45) <sup>1)</sup>                         | -     | 3,2              | 3,3      | 3,3      | 3,5        | 3,4      | 3,1      |
| Köldbärare                                         |       |                  |          |          |            |          |          |
| Nominellt flöde                                    | l/s   | 0,30             | 0,38     | 0,46     | 0,57       | 0,78     | 0,90     |
| Tillåtet externt tryckfall                         | kPa   | 49               | 45       | 44       | 80         | 74       | 71       |
| Max. tryck                                         | bar   |                  |          |          | 4          |          |          |
| Innehåll (internt)                                 |       |                  |          | (        | 6          |          |          |
| Drifttemperatur                                    | °C    |                  |          | -5       | . +20      |          |          |
| Anslutning                                         | mm    |                  | Ø        | 28       |            | Ø        | 35       |
| Kompressor                                         |       |                  |          |          |            |          |          |
| Тур                                                |       |                  |          | Mitsubis | shi Scroll |          |          |
| Vikt köldmedium R407c <sup>2)</sup>                | kg    | 1,6              | 1,6      | 1,8      | 2,4        | 2,3      | 2,3      |
| Max. tryck                                         | bar   | 31               |          |          |            |          |          |
| Värmesystem                                        |       |                  |          |          |            |          |          |
| Nominellt flöde                                    | l/s   | 0,18             | 0,23     | 0,29     | 0,34       | 0,47     | 0,54     |
| Min. framledningstemperatur                        | C°    |                  |          | 2        | .0         |          |          |
| Max. framledningstemperatur                        | °C    | 65               |          |          |            |          |          |
| Max. tillåtet driftstryck                          | bar   |                  |          | 1        | ,5         |          |          |
| Varmvatteninnehåll                                 | - I   |                  |          |          | 7          | _        |          |
| Anslutning                                         | mm    |                  | Ø        | 22       |            | Ø        | 28       |
| Värden för elektrisk anslutning                    |       |                  |          |          |            |          |          |
| Elektrisk inkoppling                               |       |                  |          | 400V 3   | N~50Hz     |          |          |
| Säkring, trög; vid eltillskott 1-3/6/9 kW          | А     | 10/16/20         | 16/16/20 | 16/20/20 | 16/20/25   | 20/25/25 | 20/25/32 |
| Nominell effektförbrukning kompressor<br>(B0/W35)  | kW    | 1,3              | 1,6      | 2,0      | 2,2        | 3,1      | 3,7      |
| Installerad eleffekt 0 kW tillskott <sup>3)</sup>  | kW    | 2,6              | 3,2      | 3,9      | 4,5        | 6,3      | 7,2      |
| Installerad eleffekt 1 kW tillskott <sup>3)</sup>  | kW    | 3,6              | 4,2      | 4,9      | 5,5        | 7,3      | 8,2      |
| Installerad eleffekt 2 kW tillskott <sup>3)</sup>  | kW    | 4,6              | 5,2      | 5,9      | 6,5        | 8,3      | 9,2      |
| Installerad eleffekt 3 kW tillskott <sup>3)</sup>  | kW    | 5,6              | 6,2      | 6,9      | 7,5        | 9,3      | 10,2     |
| Max. ström med mjukstart <sup>4)</sup> (tillbehör) | А     | 27               | 24       | 25       | 29         | 27       | 28       |
| Kapslingsklass                                     | IP    |                  |          | Х        | (1         |          |          |
| Allmänt                                            |       |                  |          |          |            |          |          |
| Tillåten omgivningstemperatur                      | °C    | +10 +35          |          |          |            |          |          |
| Ljudeffektnivå <sup>5)</sup>                       | dBA   | 47               | 50       | 51       | 48         | 51       | 47       |
| Mått (bredd x djup x höjd)                         | mm    | 600 x 645 x 1520 |          |          |            |          |          |
| Vikt                                               | kg    | 146              | 152      | 155      | 170        | 190      | 195      |
| Tab. 11 Taknick information                        | _     |                  |          |          |            |          |          |

# 7.3.2 E6-E17

Tab. 11 Teknisk information

1) Med intern pump enligt EN 14511

2) Global Warming Potential,  $GWP_{100}$  = 1526

3) Vid driftfall +10/62°C och full effekt på kalla pumpen

4) E6: Max. ström utan mjukstart

5) Enligt EN 3743-1

#### 7.3.3 Diagram cirkulationspumpar

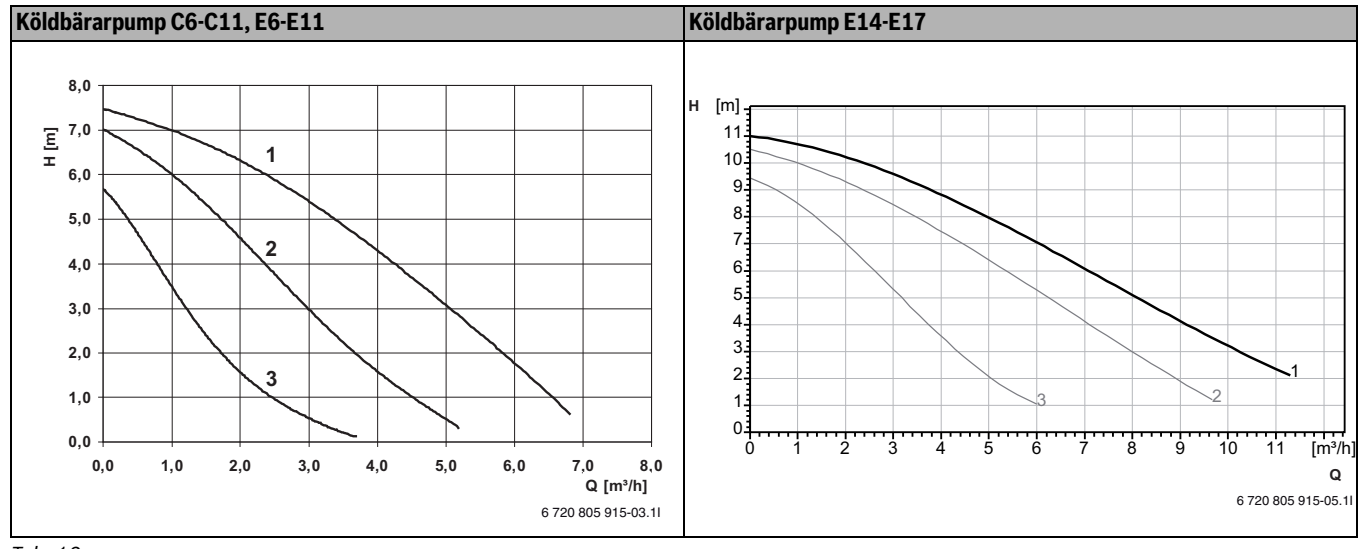

Tab. 12

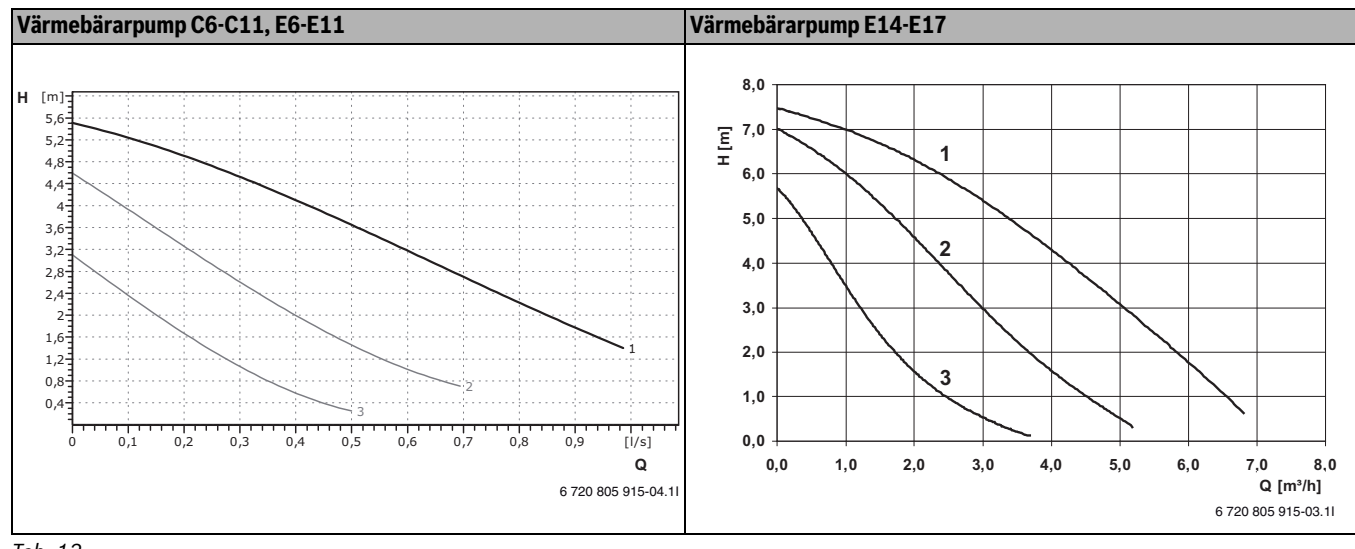

Tab. 13

[H] Restuppfordringshöjd

[Q] Flöde

### 7.3.4 Mätvärden för temperaturgivare

| °C  | Ω <sub>T</sub> | °C | Ω <sub>T</sub> | °C | Ω <sub>T</sub> | °C | Ω <sub>T</sub> |
|-----|----------------|----|----------------|----|----------------|----|----------------|
| -40 | 154300         | -5 | 19770          | 30 | 3790           | 65 | 980            |
| -35 | 111700         | 0  | 15280          | 35 | 3070           | 70 | 824            |
| -30 | 81700          | 5  | 11900          | 40 | 2510           | 75 | 696            |
| -25 | 60400          | 10 | 9330           | 45 | 2055           | 80 | 590            |
| -20 | 45100          | 15 | 7370           | 50 | 1696           | 85 | 503            |
| -15 | 33950          | 20 | 5870           | 55 | 1405           | 90 | 430            |
| -10 | 25800          | 25 | 4700           | 60 | 1170           |    |                |

Tab. 14 Mätvärden för temperaturgivare

# 8 Föreskrifter

Följ direktiven och föreskrifterna nedan:

- Det ansvariga elförsörjningsföretagets lokala bestämmelser och föreskrifter med tillhörande specialregler
- Nationella byggnadsstadgar

• EN 60335 (Elektriska hushållsapparater och liknande bruksföremål -Säkerhet)

d**el 1** (Allmänna fordringar)

**del 2-40** (Särskilda fordringar på elektriska värmepumpar, luftkonditioneringsaggregat och luftavfuktare)

- EN 12828 (Värmesystem i byggnader Utförande och installation av vattenburna värmesystem)
- BBR 19 (Boverkets byggregler)

# 9 Installation

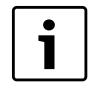

Endast behörig installatör får utföra installationen. Installatören ska följa gällande regler och föreskrifter, samt rekommendationer från leverantören.

# 9.1 Kollektorsystemet

#### Installation och påfyllning

Installation och påfyllning av kollektorsystemet ska följa gällande regler och föreskrifter. Jord som används för återfyllning runt kollektorslangen får inte innehålla stenar eller andra vassa föremål. Provtryck kollektorsystemet innan återfyllning för att säkerställa att systemet är tätt.

Vid kapning av kollektorn är det viktigt att smuts och grus inte kommer in i systemet. Detta kan orsaka stopp i värmepumpen samt förstöra komponenter.

### Påfyllnadssats

Påfyllnadssats ingår i leveransen och ska installeras i närheten av köldbärarinloppet.

#### Expansionskärl, säkerhetsventil, manometer

Expansionskärl, säkerhetsventil och manometer ska tillhandahållas av återförsäljaren.

#### Köldbärarpump

Fabriksinställningen på köldbärarpumpen är max. Inställningen kan behöva justeras för att få ett korrekt deltavärde ( $\rightarrow$  Kapitel 13.4). För att justera värdet, vrid på ratten.

#### Expansionskärl

När expansionskärlet monteras är det viktigt att placera det i kretsens högsta punkt, helst ovanför värmepumpen. Om det är lågt i tak och det inte går att montera kärlet ovanför pumpen kan det placeras enligt bilden till vänster. Det är viktigt att montera kärlet så att luften försvinner uppåt. Om kärlet monteras fel fortsätter luften vidare i kretsen ( $\rightarrow$ Bild 17).

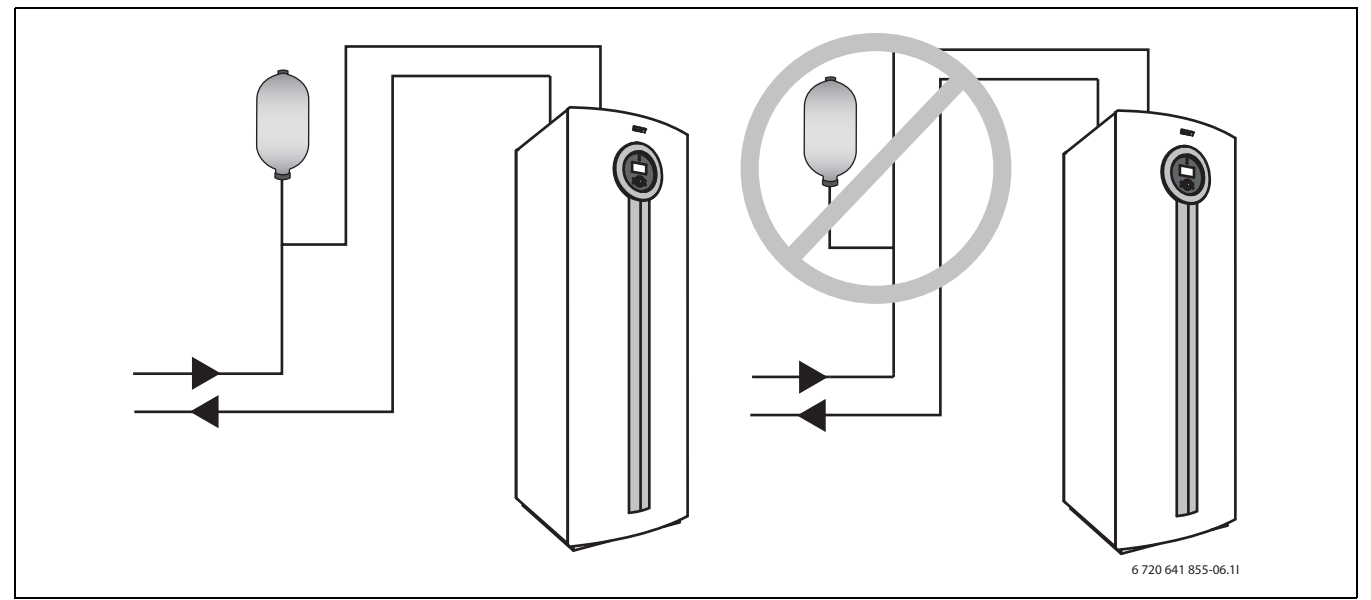

Bild 17 Montering expansionskärl

Som alternativ till plastkärl kan membranexpansionskärl i köldbärarkretsen användas.

Välj Membranexpansionskärl enligt:

| Modell         | Volym    |
|----------------|----------|
| E6-E11, C6-C11 | 12 liter |
| E14-E17        | 18 liter |
|                |          |

Tab. 15

#### Frysskyddsmedel/Korrosionsskyddsmedel

Frysskydd till – 15 °C ska säkerställas. Vi rekommenderar att bio-etanol används. Aktuell information om köldbärarvätskor som är godkända att användas i system med Svanenmärkt värmepump finns på IVT:s återförsäljares sida.

### 9.2 Värmesystemet

#### Partikelfilter (inbyggt hos E6 - E17)

Partikelfilter för värmesystemet ingår i leveransen av C6 - 10 och ska monteras nära anslutningen för värmesystemets returledning.

#### Värmebärarpump

Fabriksinställningen på värmebärarpumpen är max. Inställningen kan behöva justeras för att få ett korrekt deltavärde ( $\rightarrow$  Kapitel 13.4). För att justera värdet, vrid på ratten.

#### Säkerhetstermostat

l vissa länder krävs att en säkerhetstermostat monteras i golvvärmekretsar. Säkerhetstermostaten ansluts till externingången ( $\rightarrow$  Bild 42) för kretsen och **Blockera värme** sätts till **Ja** ( $\rightarrow$  16.6).

# Förzinkade radiatorer och rörledningar

För att undvika gasbildning ska förzinkade radiatorer eller rörledningar inte användas.

### Propylenglykol

I normala fall används inte glykol i värmesystemet. I speciella fall, där ett utökat skydd önskas kan glykol tillsättas med en koncentration av maximalt 15%. Värmepumpens prestanda blir dock försämrade.

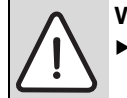

### VARNING:

 Inga andra frostskyddsvätskor får användas i värmesystemet.

#### Säkerhetsventil

Enligt EN 12828 ska en säkerhetsventil användas. Säkerhetsventilen ska monteras lodrätt.

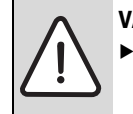

# VARNING:

► Stäng aldrig säkerhetsventilen.

# 9.3 Välja uppställningsplats

Vid val av uppställningsplats ska hänsyn tas till värmepumpens ljudutbredning ( $\rightarrow$  Kapitel. 7.3).

### 9.4 Förberedande rördragningar

- Anslutningsrör för kollektorsystem, värmesystem och ev. varmvatten ska monteras i lokalen fram till uppställningsrummet.
- I värmekretsen ska ett expansionskärl, en säkerhetsgrupp och en manometer monteras (tillbehör).
- ► Montera påfyllnadssatsen på lämplig plats på köldbärarkretsen.

### 9.5 Spola ur värmesystemet

Värmepumpen är en del i ett värmesystem. Fel i värmepumpen kan orsakas av dålig vattenkvalitet i radiatorer/golvslingor eller av att systemet syresätts kontinuerligt.

Syre orsakar korrosionsprodukter i form av magnetit och sediment.

Magnetit har en slipande påverkan på värmesystemets pumpar, ventiler och delar med turbulent strömning t.ex. kondensorn.

Värmesystem som kräver regelbunden påfyllning eller där värmevatten vid urtappning av vattenprov inte ger klart vatten, kräver åtgärd innan installation av värmepump, t.ex. att värmesystemet kompletteras med filter och avluftare.

Använd inga tillsatser för vattenbehandling förutom pH-höjande medel. Rekommenderat pH-värde är 7,5 – 9.

Eventuellt kan en mellanväxlare krävas för att skydda värmepumpen.

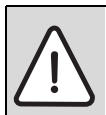

SE UPP: Värmepumpen kan skadas om smuts eller andra partiklar finns i rörnätet.
> Spola igenom rörnätet så att föremål avlägsnas.

# 9.6 Uppställning

- Avlägsna förpackningen med hjälp av anvisningarna på förpackningen.
- ► Ta ut medföljande tillbehör.
- ► Montera medföljande justeringsfötter och justera höjden.

# 9.7 Värmeisolering

Alla värme- och köldbärande ledningar ska förses med lämplig värmerespektive kondensisolering enligt gällande normer.

# 9.8 Demontera frontplåten

Skruva loss skruvarna, luta frontplåten utåt och lyft bort den.

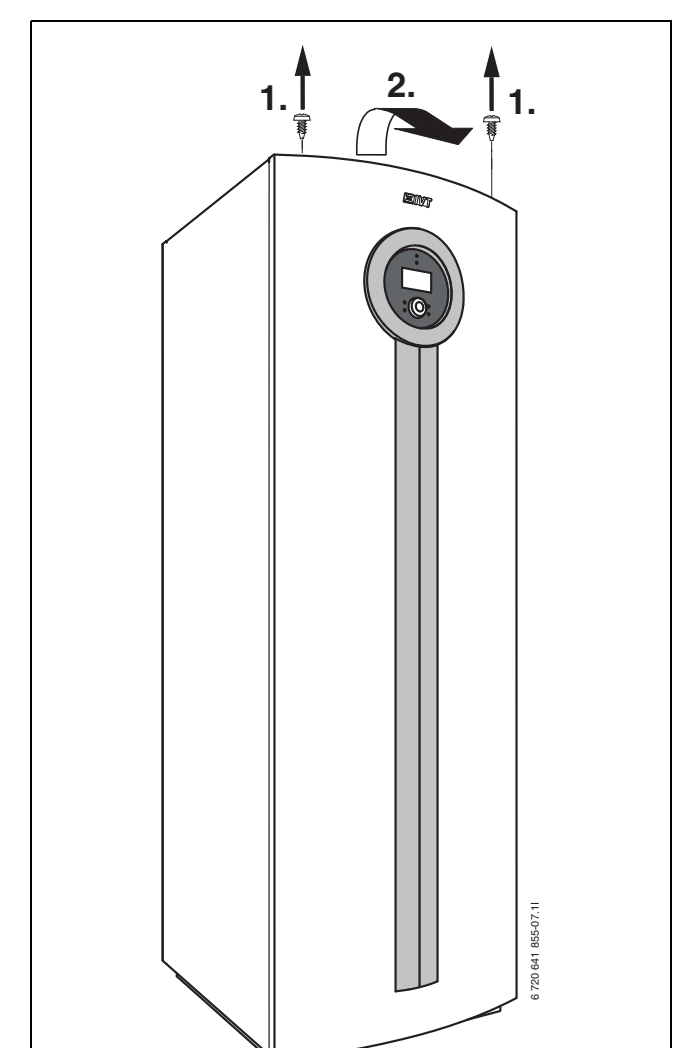

#### 9.9 Cirkulationspumpar

Kontrollera att cirkulationspumparna inte är blockerade innan värmepumpen startas första gången. Lossa luftskruven helt och kontrollera/ justera pumprotorns frigång genom att vrida rotorn med en skruvmejsel.

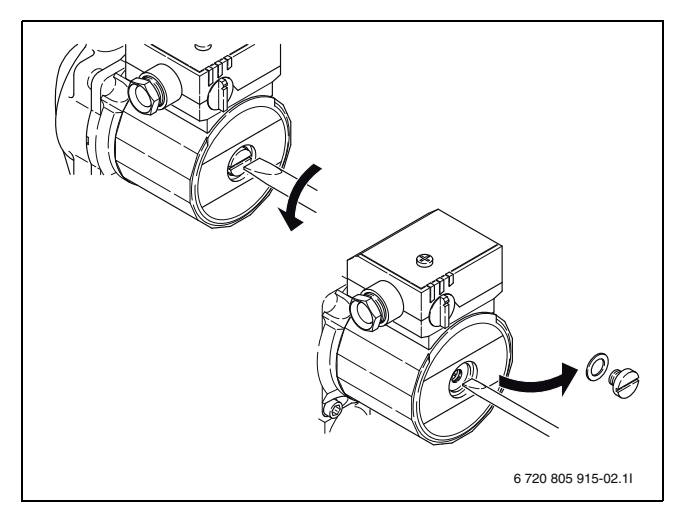

### 9.10 Montering av temperaturgivare

### 9.10.1 Framledningsgivare T1

- Montera givaren i direktkontakt med framledningsröret och helst efter en 90 ° böj (vågrätt), enligt systemritning.
- Med arbetstank: Montera givaren i den övre delen av arbetstanken, enligt systemlösning. Se installationsanvisning för arbetstanken.

### 9.10.2 Utegivare T2

Montera givaren på husets kallaste sida. Givaren måste skyddas mot direkt solstrålning, ventilationsluft eller annat som kan påverka temperaturmätningen. Givaren får inte heller monteras direkt under taket.

# 9.10.3 Varmvattengivare T3

C: Givaren är förmonterad i varmvattenberedaren.

**E:** Givaren måste monteras när extern varmvattenberedare används. Montera givaren ca 1/3 från botten av varmvattenberedaren. Givaren måste monteras över returanslutningen till värmepumpen.

### 9.10.4 Rumsgivare T5 CANbus LCD (tillbehör)

Se separat instruktionsmanual för utförligare information.

i

Vid installation av rumsgivaren ska reglercentralen vara inställd på Installatörsnivå.

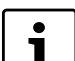

En CANbus LCD rumsgivare kan anslutas per krets.

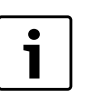

Endast det rum där rumsgivaren sitter kan påverka regleringen av temperaturen för respektive värmekrets.

Krav på monteringsplats:

- Om möjligt innervägg utan drag eller värmestrålning.
- Obehindrad cirkulation av rumsluften under rumsgivaren T5 (streckad yta i bild 19 ska hållas fri).

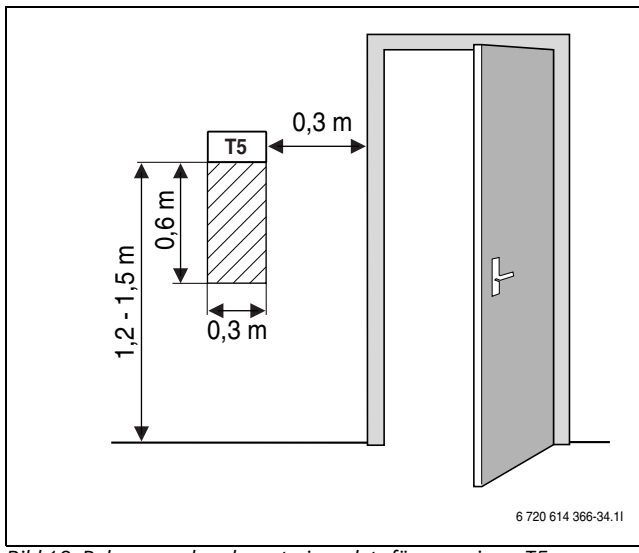

Bild 19 Rekommenderad monteringsplats för rumsgivare T5

# 9.11 Fyllning av värmesystemet

- Ställ in förtrycket hos expansionskärlet i lokalen enligt värmeanläggningens statiska höjd.
- ▶ Öppna värmesystemets ventiler.
- ► Öppna kranen på partikelfiltret, fyll värmesystemet till mellan 1 och 2 bar och stäng den.
- ► Lufta värmesystemet.
- ► Fyll värmeanläggningen på nytt till mellan 1 och 2 bar.
- ► Kontrollera tätheten vid alla delningsställen.

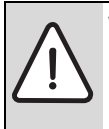

**VARNING:** Varmvattenberedaren kan spricka om fyllningen görs i fel ordning.

 Fyll och trycksätt varmvattenberedaren innan värmesystemet fylls.

#### 9.12 Fyllning av kollektorsystemet

Kollektorsystemet fylls med köldbärarvätska som måste garantera ett frysskydd ned till -15 °C.

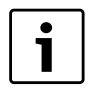

Endast bio-etanol är tillåtet.

Aktuell information om köldbärarvätskor som är godkända att användas i system med Svanenmärkt värmepump finns på IVT:s återförsäljares sida.

En grov uppskattning av hur stor mängd köldbärarvätska som krävs i förhållande till kollektorsystemets längd och rörets innerdiameter kan göras med hjälp av tabell 16.

| Innerdiameter | Volym    | Volym per meter |  |  |  |
|---------------|----------|-----------------|--|--|--|
|               | Enkelrör | Dubbla U-rör    |  |  |  |
| 28 mm         | 0,621    | 2,481           |  |  |  |
| 35 mm         | 0,961    | 3,841           |  |  |  |
|               |          |                 |  |  |  |

Tab. 16

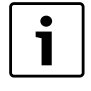

Som bergkollektor används oftast enkla U-rör som består av ett nedåtgående och ett uppåtgående rör.

Följande beskrivning av fyllning förutsätter att tillbehöret Påfyllnadsstation används. Gör på motsvarande sätt om annan utrustning används.

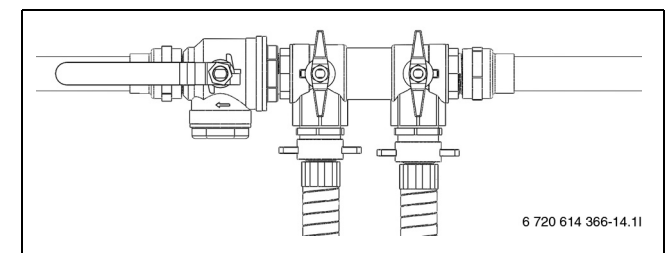

Bild 20 Påfyllnadssats E6 - E11, C6 - C11

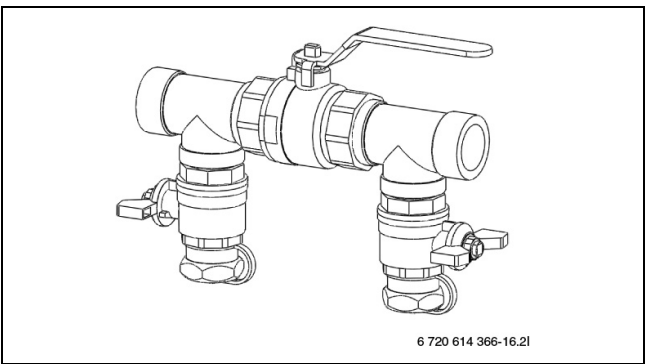

# Bild 21 Påfyllnadssats E14 - E17

► Anslut två slangar från påfyllnadsstationen till påfyllnadssatsen (→ Bild 22).

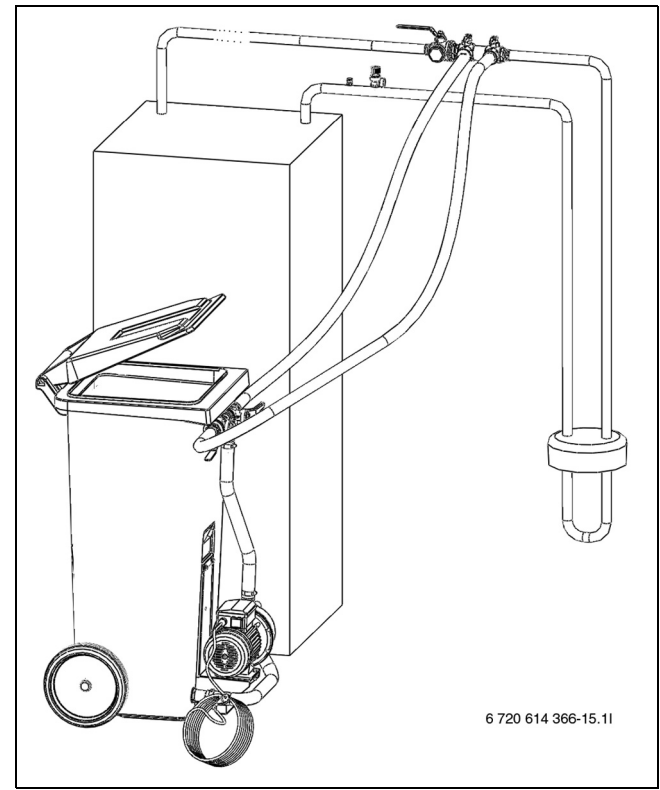

Bild 22 Fyllning med påfyllnadsstation

 Fyll påfyllnadsstationen med köldbärarvätska. Häll i vattnet före frysskyddsvätskan. ► Vrid ventilerna på påfyllnadssatsen så att de står i påfyllningsläge (→ Bild 23).

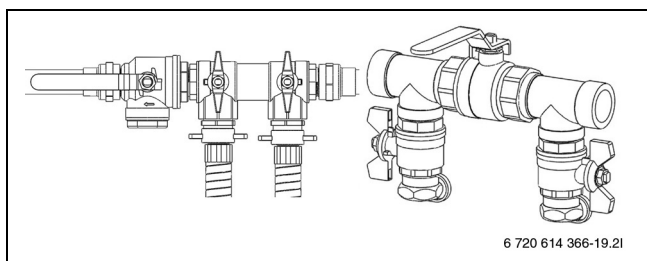

Bild 23 Påfyllnadssatser i påfyllningsläge

► Vrid ventilerna på påfyllnadsstationen så att de står i blandningsläge (→ Bild 24).

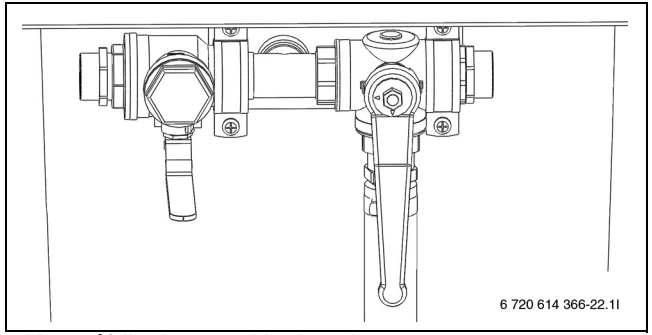

Bild 24 Påfyllnadsstation i blandningsläge

 Starta påfyllnadsstationen (pumpen) och blanda köldbärarvätskan i minst två minuter.

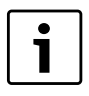

Upprepa följande moment för varje krets. Vid påfyllning av köldbärarvätska i kretsen fylls en slinga i taget. Håll ventilerna stängda i de övriga slingorna under processen.

► Vrid ventilerna på påfyllnadsstationen till påfyllningsläge och fyll kretsen med köldbärarvätska (→ Bild 25).

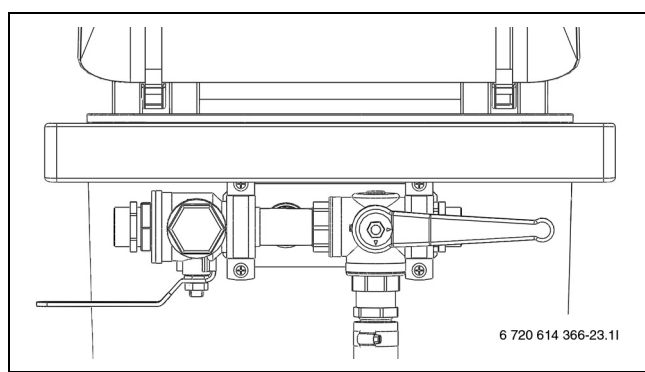

Bild 25 Påfyllnadsstation i påfyllningsläge

- ► När vätskenivån sjunkit till 25 % i påfyllnadsstationen ska pumpen stoppas och mer köldbärarvätska fyllas på och blandas.
- När kretsen är full och det inte längre kommer luft ur returledningen ska pumpen köras ytterligare minst 60 minuter (vätskan ska vara klar och ej innehålla bubblor).

När urluftningen är klar ska kretsen trycksättas. Vrid ventilerna på påfyllnadssatsen till tryckhöjningsläge och trycksätt kretsen till 2,5 -3 bar (→ Bild 26).

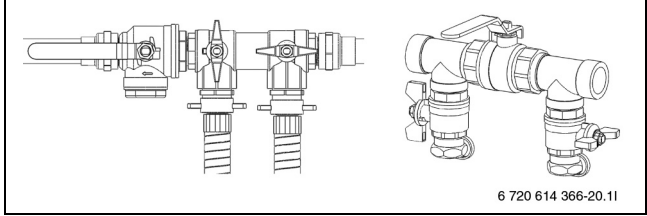

Bild 26 Påfyllnadssatser i tryckhöjningsläge

► Vrid ventilerna på påfyllnadssatsen till normalläge (→ Bild 27) och stäng av pumpen på påfyllnadsstationen.

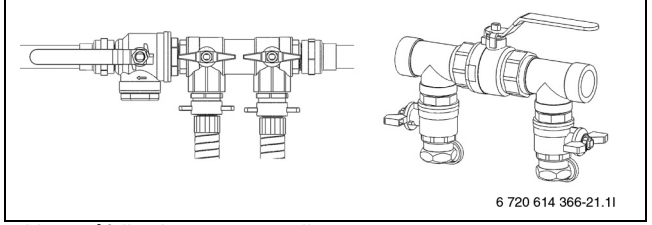

# Bild 27 Påfyllnadssatser i normalläge

- ► Koppla bort slangarna och isolera påfyllnadssatsen.
- Om annan utrustning används så krävs bland annat:
- Ren behållare med kapacitet för den mängd köldbärarvätska som krävs
- Extrabehållare för uppsamling av förorenad köldbärarvätska
- Dränkpump med filter, flödeskapacitet minst 6 m $^3/\rm{h},$  tryckhöjd 60 80 m
- Två slangar, Ø 25 mm

# **10** Elektrisk anslutning

vudströmmen brytas.

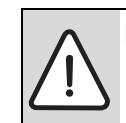

FARA: Risk för elektrisk stöt! ▶ Innan arbete utförs på den elektriska delen måste hu-

Alla reglerings-, styr- och säkerhetsanordningar på värmepumpen är kopplade och kontrollerade vid leverans.

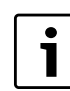

Värmepumpens elektriska anslutning måste kunna brytas på ett säkert sätt.

- Installera en separat s\u00e4kerhetsbrytare som bryter all str\u00f6m till v\u00e4rmepumpen. Vid separat elmatning kr\u00e4vs en s\u00e4kerhetsbrytare f\u00f6r varje matning.
- Installera en separat jordfelsbrytare till värmepumpen.
- Enligt gällande regler för anslutning av 400 V/50 Hz ska minst en 5ledarkabel av typen H05VV-... användas. Välj kabelarea och kabelyp som motsvarar aktuell avsäkring (→ Kapitel 7.3) och förläggningssätt.
- ► Anslut värmepumpen till ellådans kopplingslist enligt EN 60335 del 1 och via strömbrytare med min. 3 mm kontaktavstånd (t.ex. säkringar, LS-brytare). Ytterligare förbrukare får inte anslutas.
- Vid anslutning av jordfelsbrytare måste aktuellt elschema följas. Anslut endast komponenter som är godkända för respektive marknad.
- ► Beakta färgkodningen vid byte av kretskort.

#### 10.1 Ansluta värmepumpen

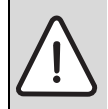

**SE UPP:** Ta aldrig på ett kretskort utan att bära handledsband anslutet till jord ( $\rightarrow$  Kapitel 3.10).

- ▶ Demontera frontplåten ( $\rightarrow$  sid 24).
- ► Avlägsna ellådans lock.
- Led anslutningskablarna till ellådan genom kabelgenomföringen i värmepumpens takplåt.
- ► Anslut kablarna enligt elschema.
- Återmontera ellådans lock och värmepumpens frontplåt.

# 10.2 Fasvakt

En fasvakt finns monterad och ansluten i värmepumpen för att övervaka fasföljden till kompressorn vid installation ( $\rightarrow$  Bild 11 och 12).

På fasvakten finns fyra indikeringslampor. När värmepumpen spänningssätts och faserna är rätt inkopplade lyser den nedersta gula lampan. Vid felaktig inkoppling lyser den översta röda lampan och **Fasfel E2x.B1** (→ Kapitel 17.9.9) visas i menyfönstret. Ändra i så fall fasföljden så att den gula lampan tänds.

Fasvakten reagerar också på för låg respektive för hög spänning. Vid hög spänning tänds den näst översta röda lampan. Vid låg spänning tänds den näst nedersta röda lampan och i båda fallen visas **Fasfel E2x.B1** (→ Kapitel 17.9.9) i menyfönstret. När spänningen åter är inom gränsvärdena tänds den gula lampan igen.

# 10.3 Effektvakt (tillbehör)

Effektvakt finns som tillbehör. Signal från effektvakt ansluts på PEL-kortet, ingång B11 plint 1-c alternativt B12 plint 12-c.

### 10.4 Montering mjukstart (tillbehör)

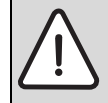

FARA: Risk för elektrisk stöt!

 Innan arbete utförs på den elektriska delen måste huvudströmmen brytas.

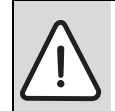

**SE UPP:** Ta aldrig på ett kretskort utan att bära handledsband anslutet till jord (→ Kapitel 3.10).

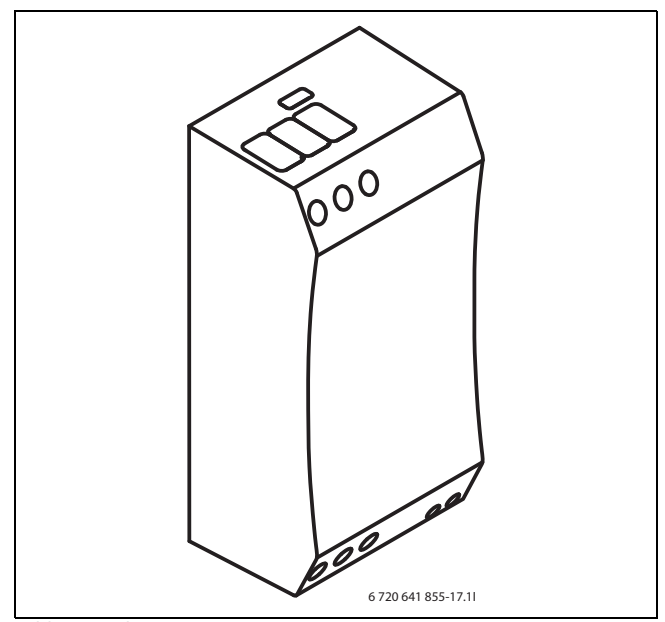

Bild 28 Mjukstart C7-C11, E7-E11

#### 10.4.1 C7-C11

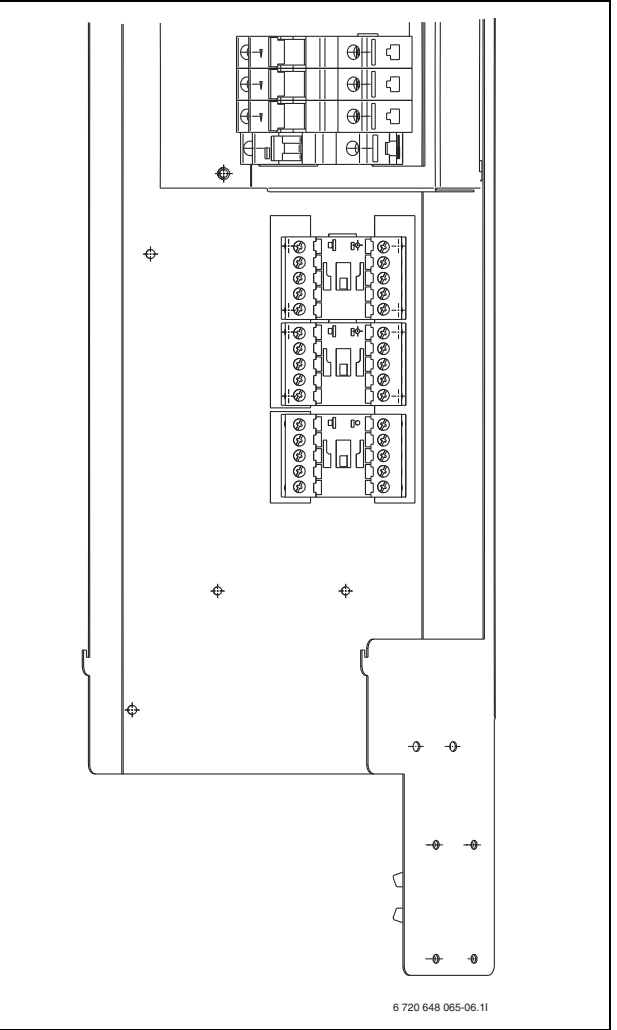

- 1. Skruva fast monteringsskenan i befintliga hål.
- 2. Ta bort kontaktorn och montera mjukstarten (→ Bild 30). Anslut kablarna på mjukstarten som de tidigare var inkopplade på kontaktorn.
- 3. Kontrollera att kraftkablarna är monterade i följande ordning: L1 Svart, L2 Brun, L3 Grå.
- 4. Kontrollera inkopplingen enligt elschema ( $\rightarrow$  Bild 39) ( $\rightarrow$  Bild 40).

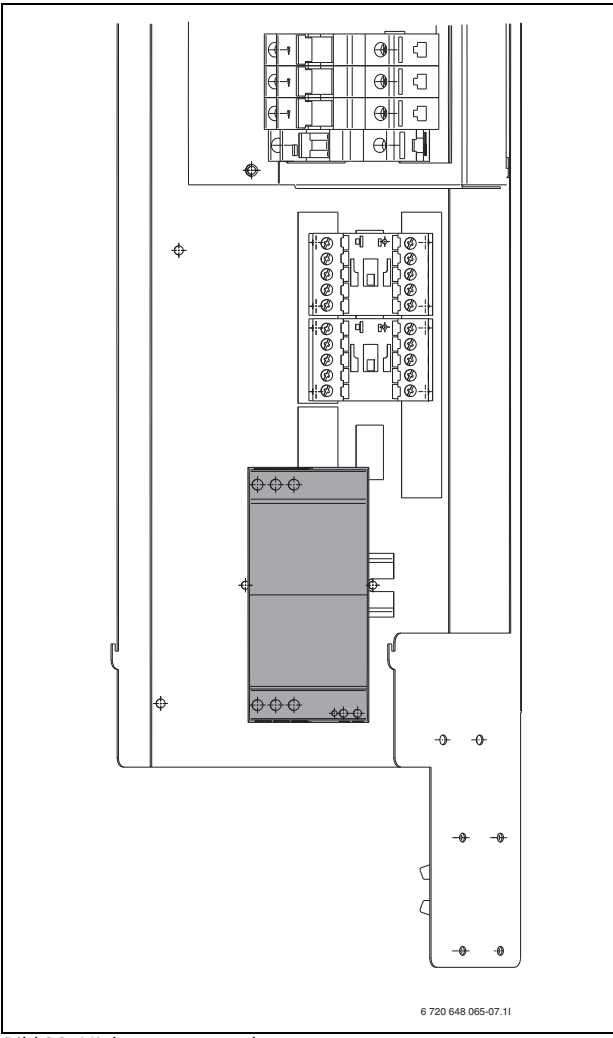

Bild 30 Mjukstart monterad

# 10.4.2 E7-E11

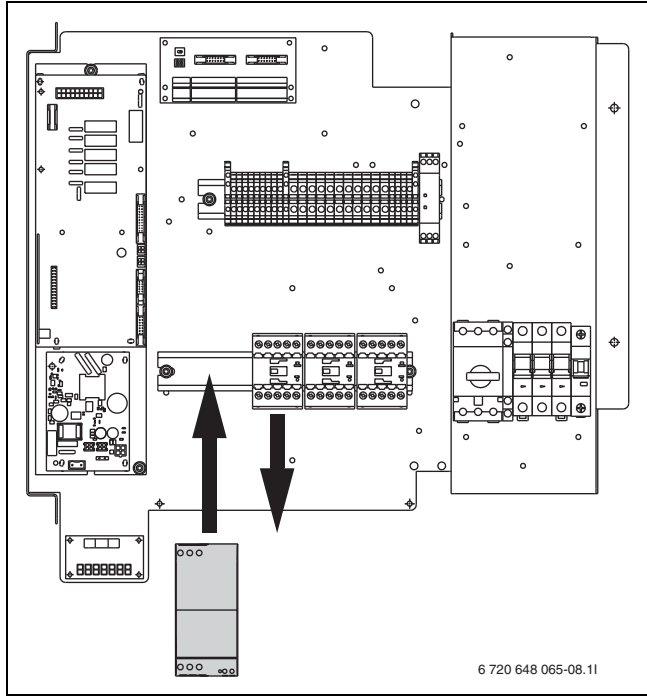

Bild 31 Ersätt kontaktorn

 Ta bort kontaktorn och montera mjukstarten. Anslut kablarna på mjukstarten som de tidigare var inkopplade på kontaktorn.

- ► Kontrollera att kraftkablarna är monterade i följande ordning: L1 Svart, L2 Brun, L3 Grå (→ Bild 39) (→ Bild 40).
- ► Kontrollera inkopplingen enligt elschema ( $\rightarrow$  Bild 40).

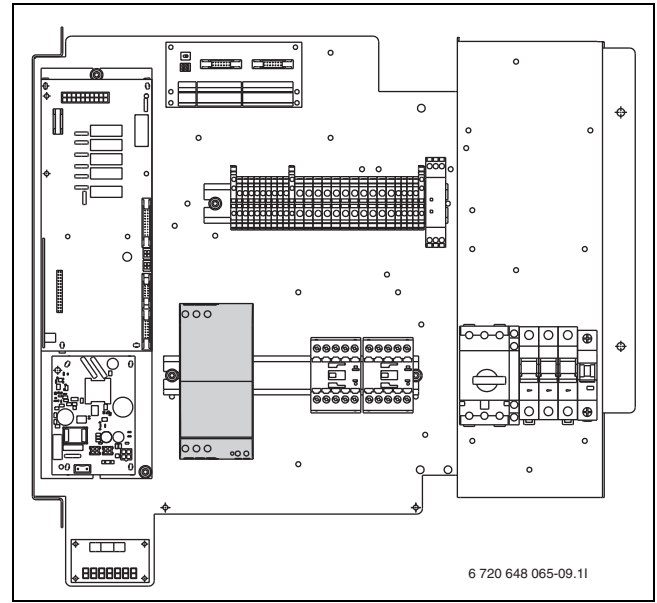

Bild 32 Mjukstart monterad

10.4.3 E14-E17

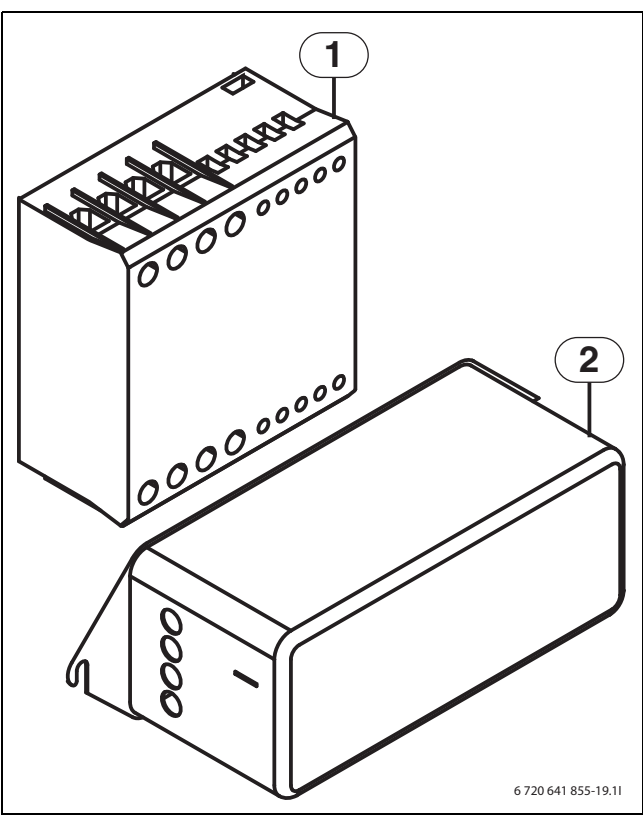

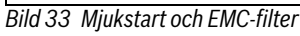

- [1] Mjukstart
- [2] EMC-filter

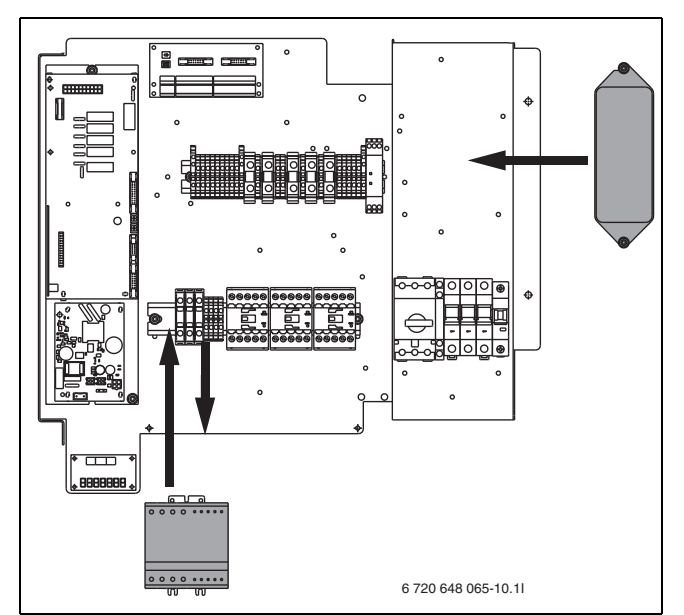

Bild 34 Montering av mjukstart och filter

- 1. (→ Bild 34) Kontrollera att kraftkablarna ligger i följande ordning på kopplingsplintarna: L1 svart, L2 brun, L3 grå. Avlägsna kablarna och demontera plintarna.
- Avlägsna resterande plintar, 22, 23, 24 samt A1 och A2 från monteringsskenan och vik undan dem försiktigt med kablarna fortfarande anslutna. Montera därefter mjukstarten på skenan.
- ► Anslut kraftkablarna på mjukstarten som de tidigare var inkopplade på respektive sida: L1 svart, L2 brun, L3 grå.
- Avlägsna kvarvarande kablar från plintarna och anslut mjukstarten enligt numrering. Kablarna ska anslutas på mjukstarten på samma anslutningsnummer som de föregående plintarna var monterade på (notera att en plint kan ha två kablar anslutna tillsammans). Samtliga kablar är nu återigen anslutna.
- 2. (→ Bild 34) Montera EMC-filtret i befintliga hål.
- Demontera kablarna på motorskyddets ovansida och anslut dem i samma ordning på EMC-filtrets undersida. Anslut sedan medskickade kablar på EMC-filtrets ovansida och till motorskyddets ovansida. Blå ledare i kablaget ansluts på 1N och gul/grön till ledig gul/grön plint.

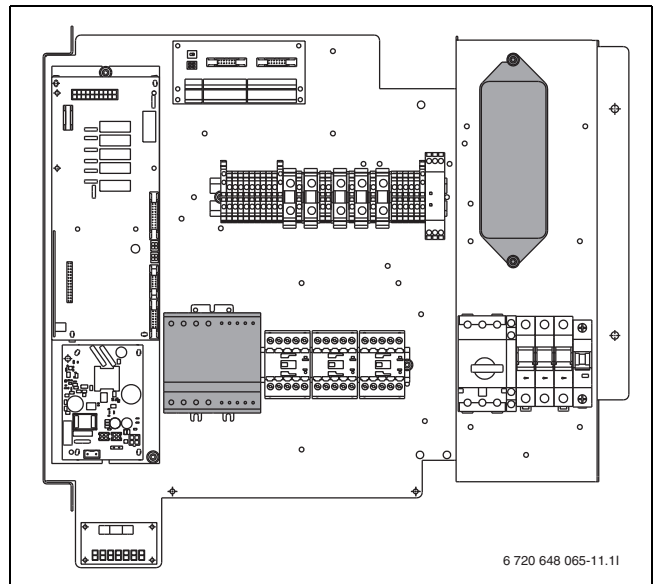

Bild 35 Montera mjukstarten samt filter.

# 10.5 Elschema elektrisk anslutning

# 10.5.1 Översikt kretskort

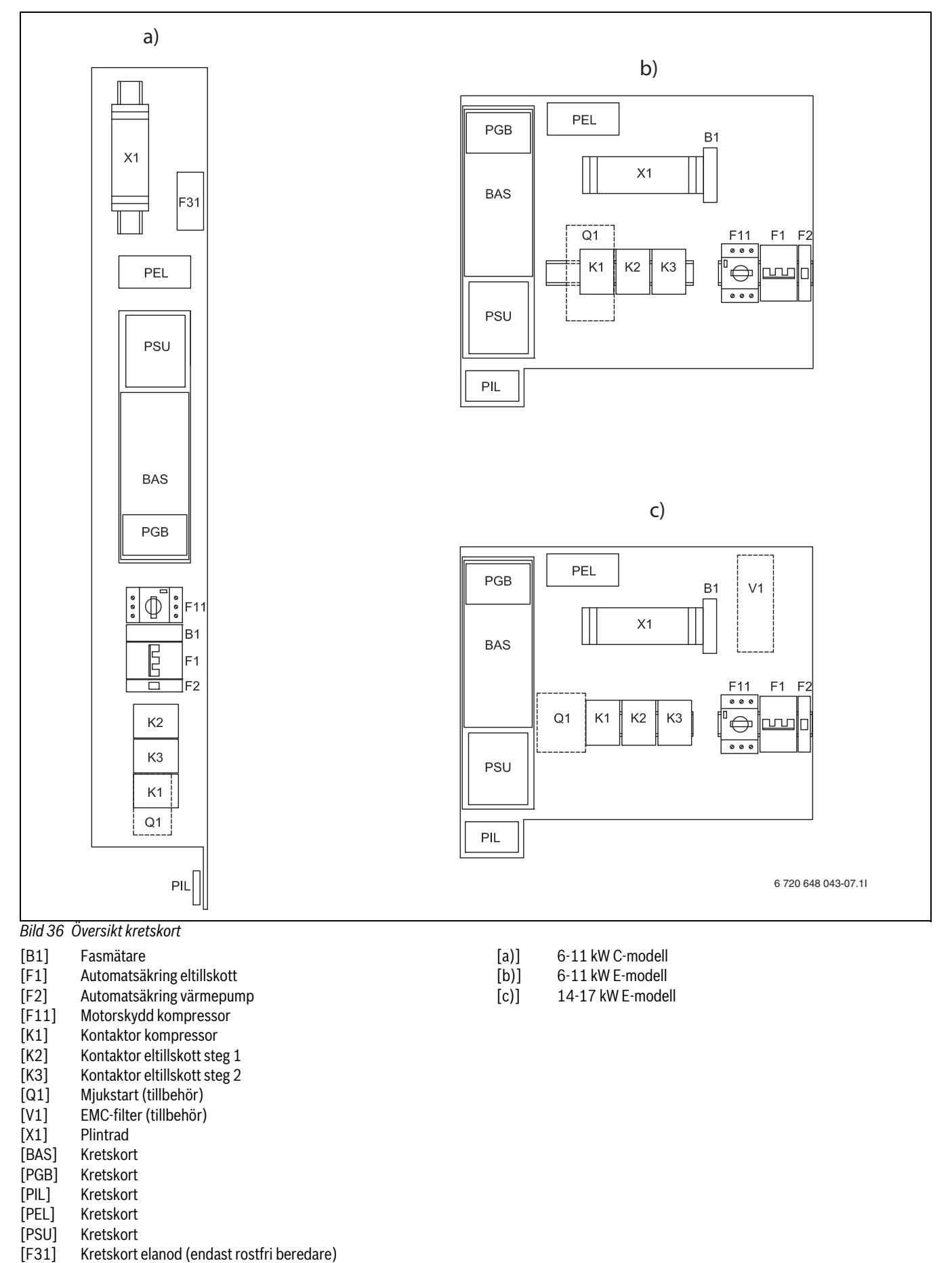

#### 10.5.2 CANBus översikt

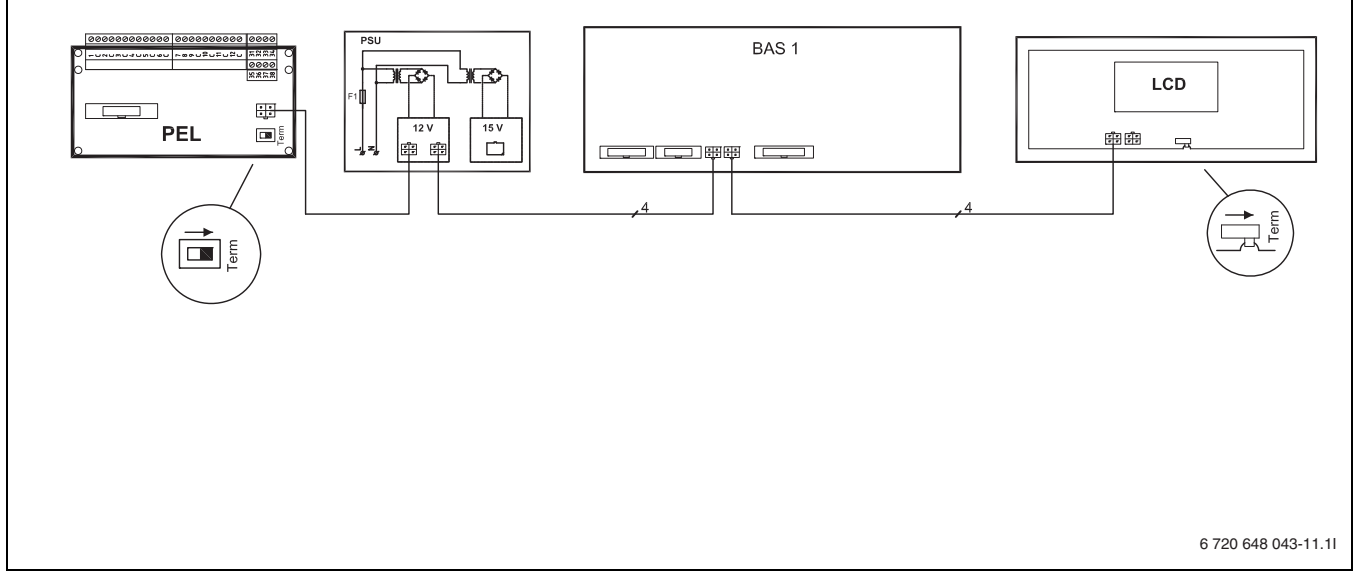

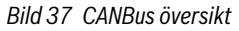

### 10.5.3 Kretskortskablage

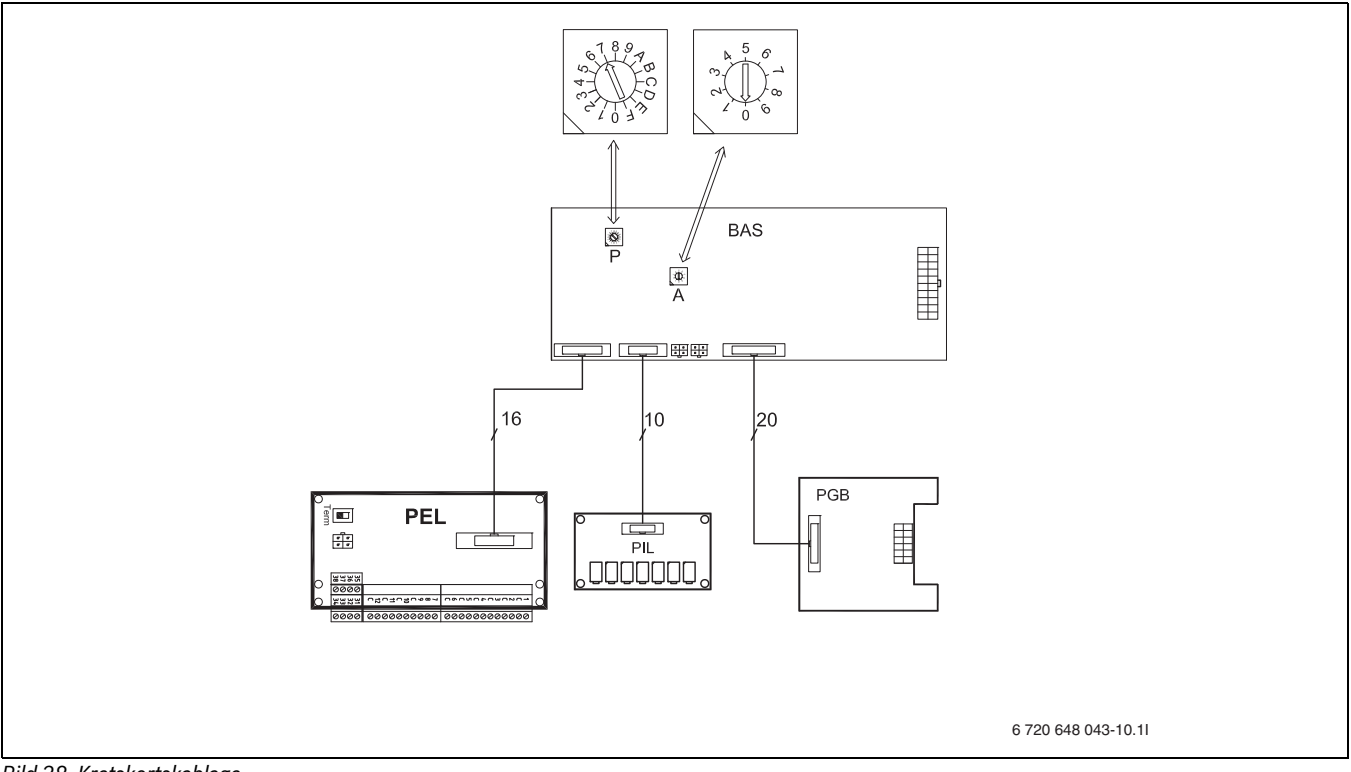

Bild 38 Kretskortskablage

#### 10.5.4 Internt elschema

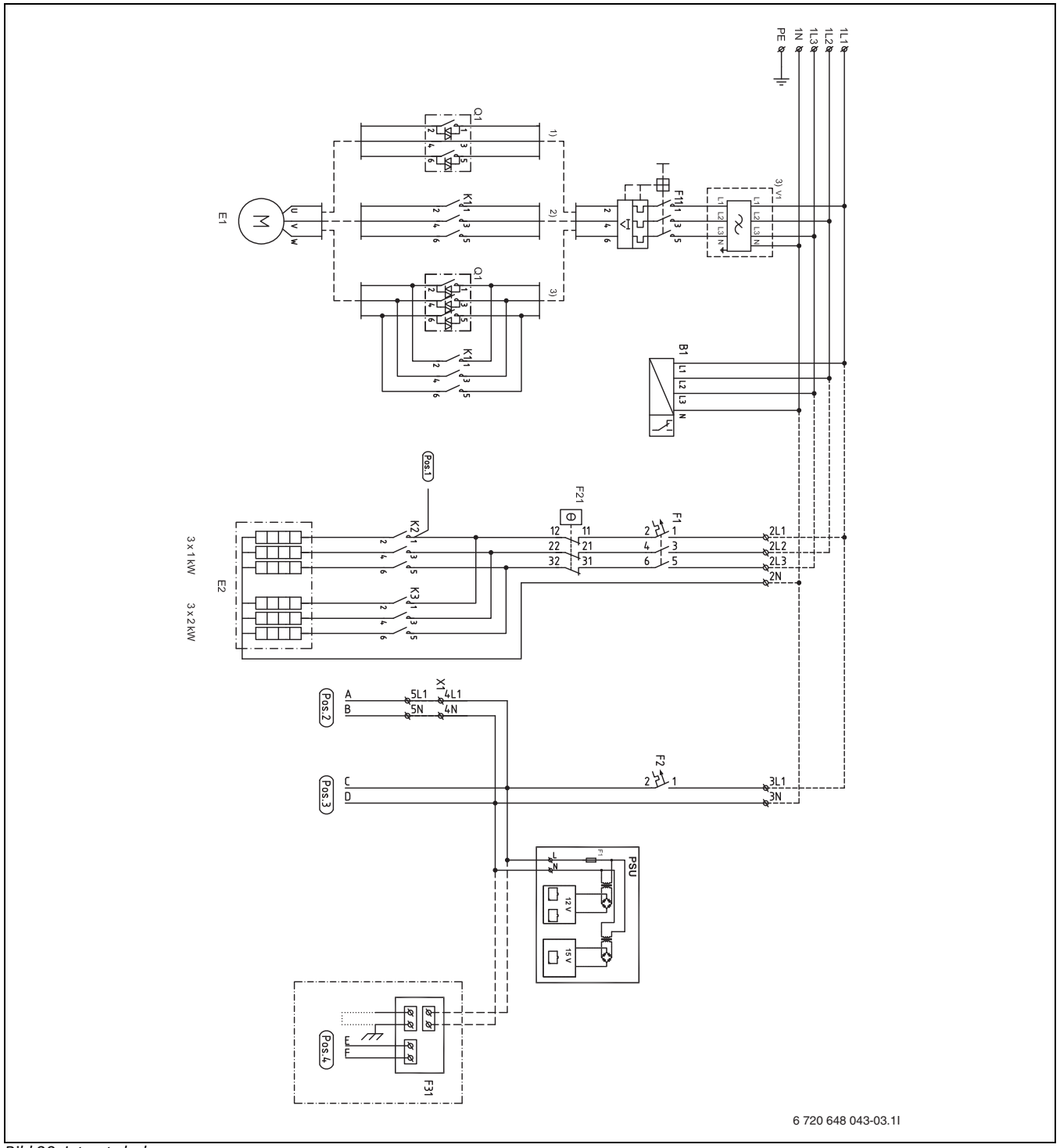

# Bild 39 Internt elschema

- [B1] Fasvakt
- [E1] Kompressor
- [E2] Eltillskott
- [F1] Automatsäkring eltillskott
- [F2] Automatsäkring värmepump
- [F11] Motorskydd kompressor
- [F21] Överhettningsskydd eltillskott
- [F31] Elanod, C-modell med rostfri beredare
- [K1] Kontaktor kompressor
- [K2] Kontaktor eltillskott steg 1
- [K3] Kontaktor eltillskott steg 2
- [Q1] Mjukstart (tillbehör)
- [V1] EMC-filter (tillbehör)
- [X1] Plintrad

- [PSU] Kretskort
- [1)] 6-11kW Mjukstart (tillbehör)
- [2)] Leveransutförande
- [3)] 14-17kW Mjukstart, EMC-filter (tillbehör)

#### 10.5.5 Komplett elschema anslutningar

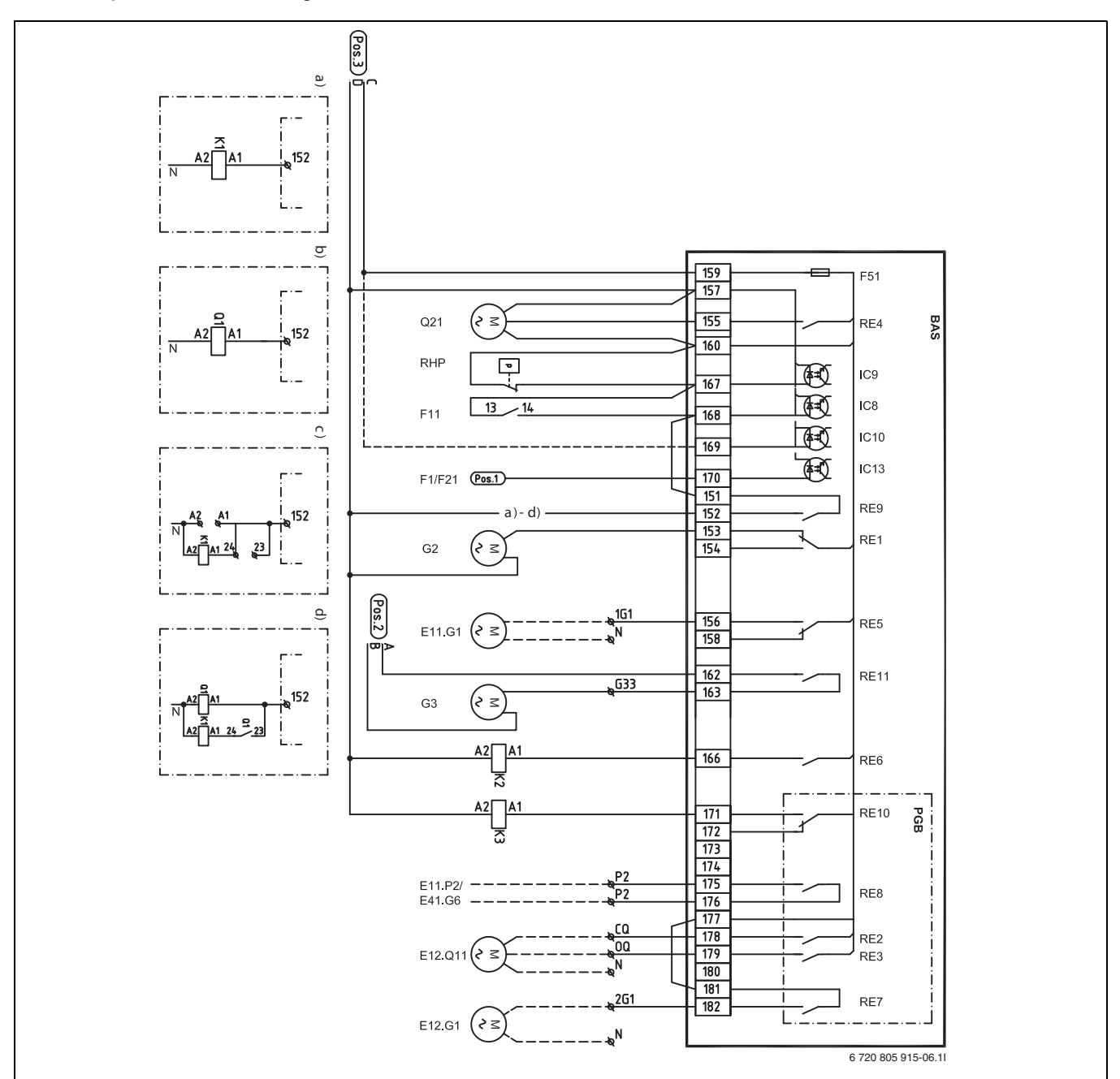

Bild 40 Komplett elschema anslutningar (230V)

|                                                                                      | ······································ |  |  |
|--------------------------------------------------------------------------------------|----------------------------------------|--|--|
| Heldragen linje = ansluten från fabrik<br>Streckad linie = ansluts vid installation: |                                        |  |  |
| [RHP]                                                                                | Högtryckspressostat                    |  |  |
| [F11]                                                                                | Motorskydd kompressor                  |  |  |
| [F1/F21]                                                                             | Säkring/överhettningsskydd eltillskott |  |  |
| [Q1]                                                                                 | Mjukstart (tillbehör)                  |  |  |
| [K1]                                                                                 | Kontaktor kompressor                   |  |  |
| [K2]                                                                                 | Kontaktor eltillskott steg 1           |  |  |
| [K3]                                                                                 | Kontaktor eltillskott steg 2           |  |  |
| [E11.G1]                                                                             | Cirkulationspump krets 1               |  |  |
| [CJ]                                                                                 | Värmohärarnumn                         |  |  |

Värmebärarpump [G2]

- [G3] Köldbärarpump
- [Q21] Växelventil [F51]
- Säkring 6,3A [E11.P2<sup>1)</sup>] Summalarm
- [E41.G6<sup>1)</sup>] Cirkulationspump varmvatten

- 6-11kW Kontaktor (leveransutförande)
- [b)] 6-11kW Mjukstart
- 14-17kW Kontaktor (leveransutförande) [c)]
- [d)] 14-17kW Mjukstart

<sup>[</sup>E12.Q11] Shunt krets 2 [E12.G1] Cirkulationspump krets 2 [a)]

<sup>1)</sup> P2 - P2 potentialfri anslutning för cirkulationspump / summalarm

#### 10.5.6 Komplett elschema anslutningar

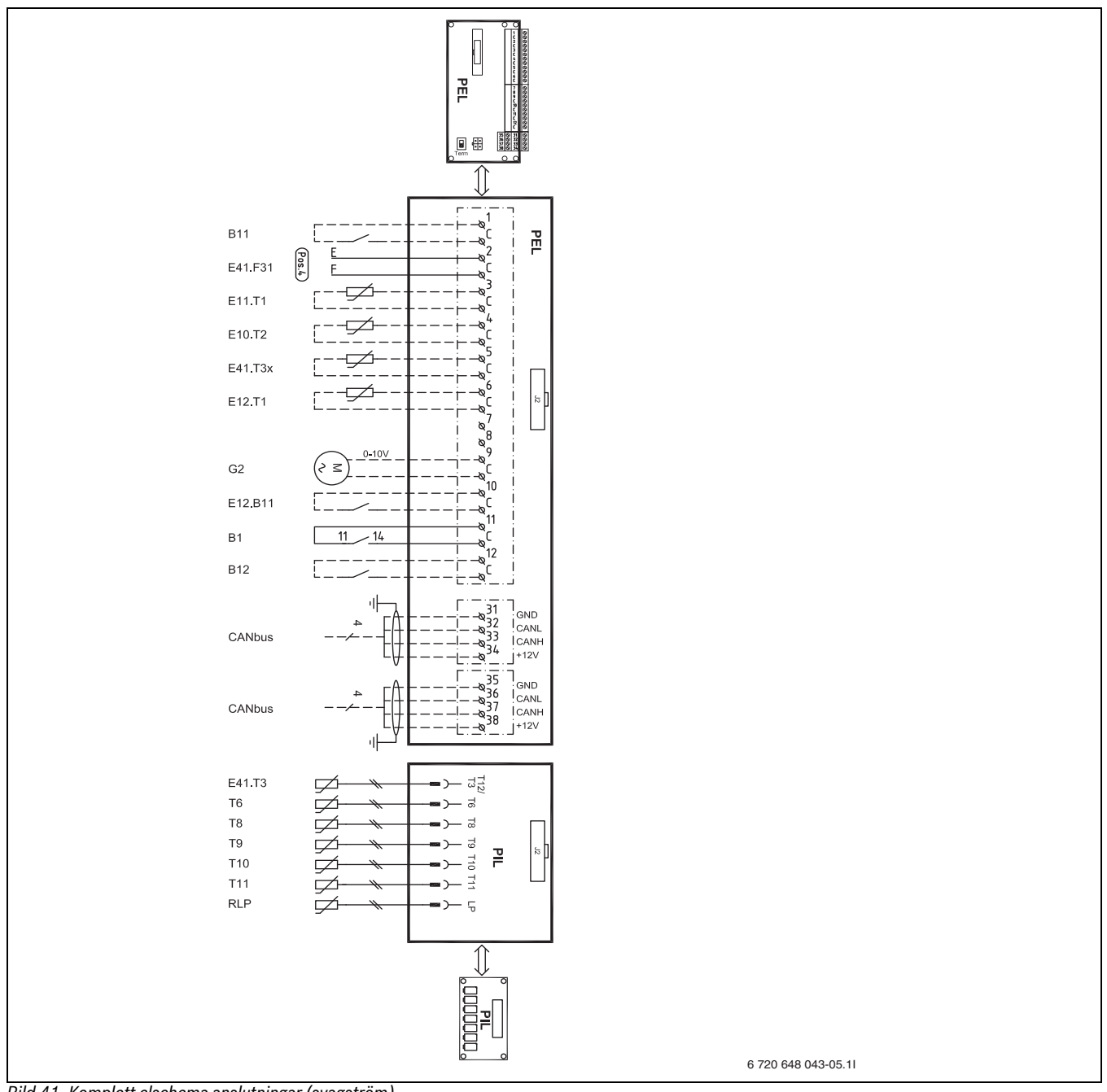

Bild 41 Komplett elschema anslutningar (svagström)

#### Heldragen linje = ansluten från fabrik Streckad linje = ansluts vid installation:

| ett eentaa m | ijo anolato tra motam |
|--------------|-----------------------|
| [B11]        | Extern ingång 1       |
| [E41.F31]    | Larm elanod           |
| [E11.T1]     | Framledning           |
| [E10.T2]     | Utegivare             |
| [E41.T3x]    | Varmvatten E-modell   |
| [E12.T1]     | Framledning krets 2   |
| [G2]         | Värmebärarpump        |
| [E12.B11]    | Extern ingång krets 2 |
| [B1]         | Larm fasvakt          |
| [B12]        | Extern ingång 2       |
| [E41.T3]     | Varmvatten C-modell   |
| [T6]         | Hetgasgivare          |
| [T8]         | Värmebärare ut        |
| [T9]         | Värmebärare in        |
| [T10]        | Köldbärare in         |
| [T11]        | Köldbärare ut         |
| [RLP]        | Pressostat låg        |
|              |                       |

### 10.6 Externa anslutningar

Alla externa anslutningar görs på plintkort PEL (svagström) och anslutningsplintar.

- ► För att undvika störning på givarna ska stark- och svagströmsledningar förläggas separerade från varandra (minimiavstånd 100 mm).
- Använd följande kabelarea vid förlängning av temperaturgivarkabel:
   Upp till 20 m lång kabel: 0,75 till 1,50 mm<sup>2</sup>
  - Upp till 30 m lång kabel: 1,0 till 1,50 mm<sup>2</sup>

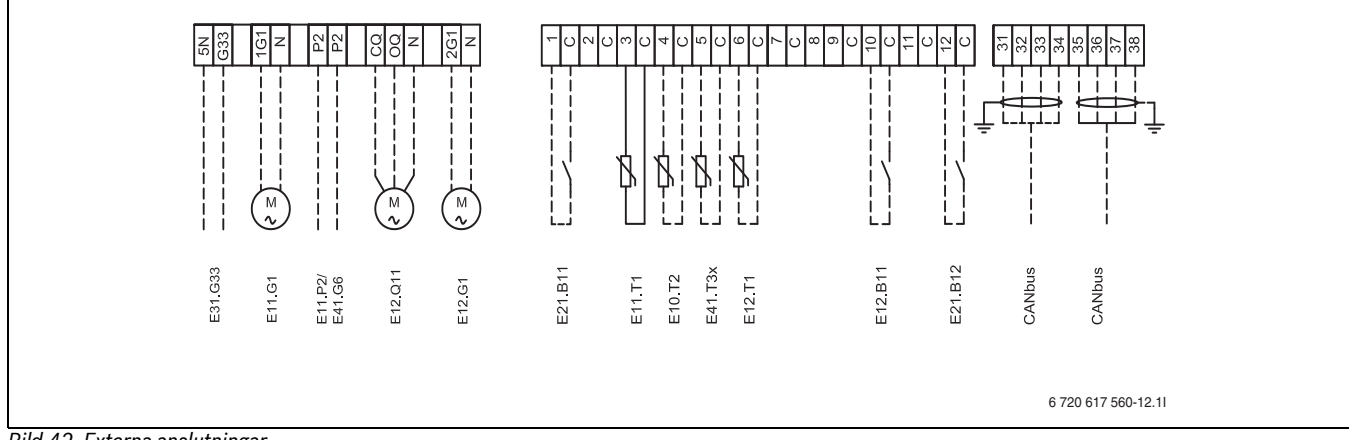

# Bild 42 Externa anslutningar

| [E31.G33] | Manöversignal cirkulationspump grundvatten |
|-----------|--------------------------------------------|
| [E11.G1]  | Cirkulationspump krets 1                   |
| [E11.P2]  | Summalarm                                  |
| [E41.G6]  | Cirkulationspump varmvatten                |
| [E12.Q11] | Shunt krets 2                              |
| [E12.G1]  | Cirkulationspump krets 2                   |
| [B11]     | Extern ingång 1                            |
| [E11.T1]  | Framledning krets 1                        |
| [E10.T2]  | Utegivare                                  |
| [E41.T3x] | Varmvatten                                 |
| [E12.T1]  | Framledning krets 2                        |
| [E12.B11] | Extern ingång krets 2                      |
| [B12]     | Extern ingång 2                            |
|           |                                            |

### 10.7 Anslutning grundvattenpump

Anslut grundvattenpumpen till elnätet med en egen matning (3 x 400V). Styrning till kontaktorn sker med 230V och hämtas från plintarna G33 och 5N i värmepumpen.

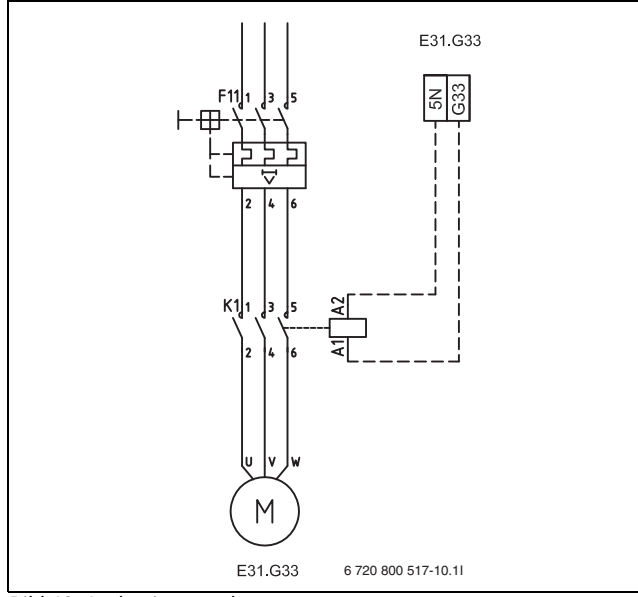

Bild 43 Anslutning grundvattenpump

# 10.8 Byggregler

I Boverkets byggregler finns krav på bl.a. energianvändning och installerad eleffekt. Kravnivåerna är olika för olika delar av landet. Dessa krav innebär bland annat att värmepumpens maximala effektförbrukning måste kunna låsas. Kravnivåerna nedan får heller inte överskridas.Installerad eleffekt innefattar kompressor, eltillskott och köldbärarpump. Dessutom ingår annan elanvändning för uppvärmning utanför värmepumpen, t.ex. elektrisk golvvärme. Värmepumpens installerade eleffekt inkl. eltillskott framgår av 7.3.1. och 7.3.3.

### Klimatzon 1

- Norrbottens, Västerbottens och Jämtlands län.
- Installerad eleffekt får inte överskrida 5,5 kW + tillägg. Tillägget är 35W/m<sup>2</sup> för de m<sup>2</sup> som är utöver 130m<sup>2</sup>.

### Klimatzon 2

- Västernorrlands, Gävleborgs, Dalarnas och Värmlands län.
- Installerad eleffekt får inte överskrida 5,0 kW + tillägg. Tillägget är 30W/m² för de m² som är utöver 130m².

# Klimatzon 3

- Västra Götalands, Jönköpings, Kronobergs, Kalmar, Östergötlands, Södermanlands, Örebro, Västmanlands, Stockholms, Uppsala, Skåne, Hallands, Blekinge och Gotlands län.
- Installerad eleffekt får inte överskrida 4,5 kW + tillägg. Tillägget är 25W/m<sup>2</sup> för de m<sup>2</sup> som är utöver 130m<sup>2</sup>.

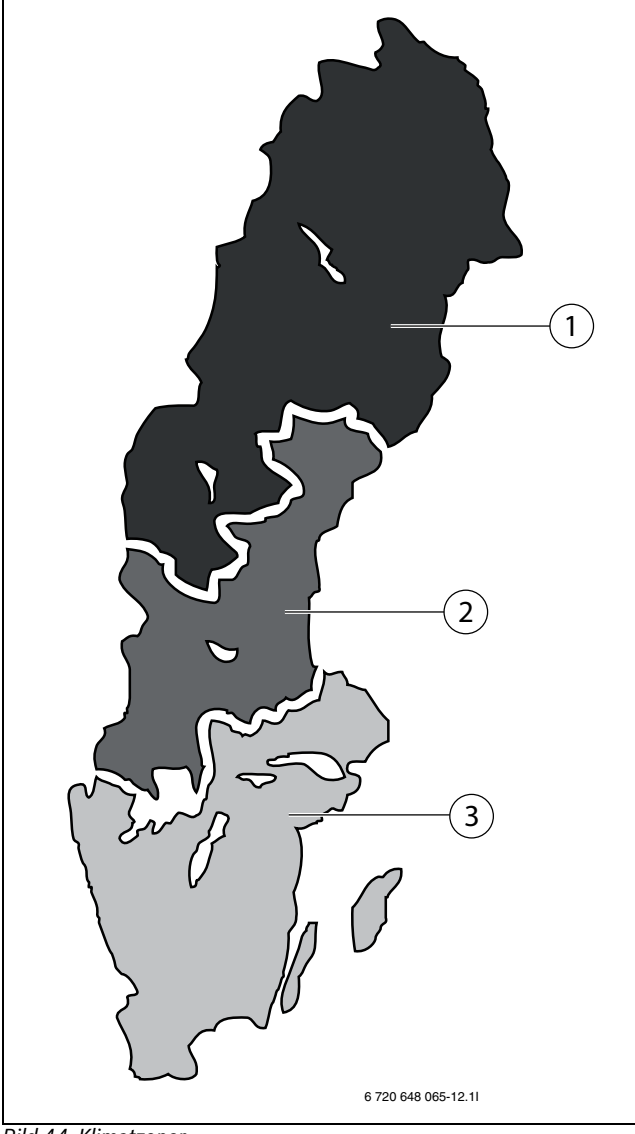

Bild 44 Klimatzoner

# 10.9 Inkoppling av elpatronseffekt

#### 10.9.1 Standardutförande C6 - C11, E6-E11

Från fabrik byglas plintarna för en gemensam elmatning. Anslut på 1L1, 1L2, 1L3, 1N samt PE. Elpatronen kan då användas i tre steg upp till 9 kW. 3 kW effekt på första steget och 6 kW effekt på andra steget. Aktivering av elpatronsstegen görs i reglercentralen ( $\rightarrow$  Kapitel 16.8).

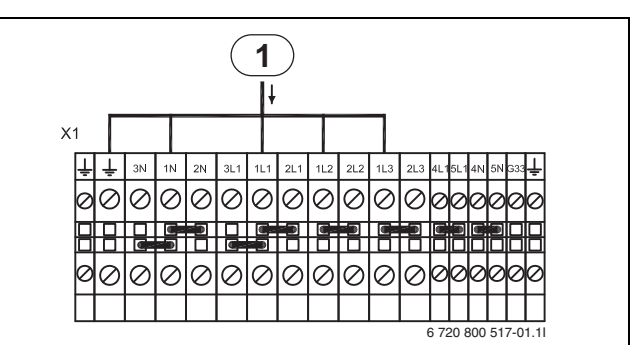

Bild 45 Standardutförande, C6-C11 och E6-E11

[1] Matning värmepump

# 10.9.2 Alternativ Eltillskott 1kW

Elpatronen kan kopplas för att avge 1kW. Plintbyglarna mellan 1L2-2L2 och 1L3-2L3 demonteras och Elstillskott 1 kW väljs i reglercentralen ( $\rightarrow$  Kapitel 12).

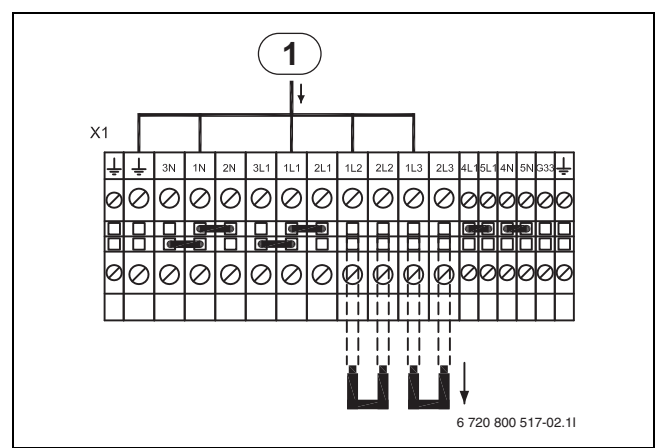

Bild 46 Eltillskott 1 kW, C6-C11 och E6-E11

[1] Matning värmepump

### 10.9.3 Alternativ Eltillskott 2kW

Elpatronen kan kopplas för att avge 2kW. Plintbygeln mellan 1L3-2L3 demonteras Eltillskott 2 kW väljs i reglercentralen ( $\rightarrow$  Kapitel 16.8).

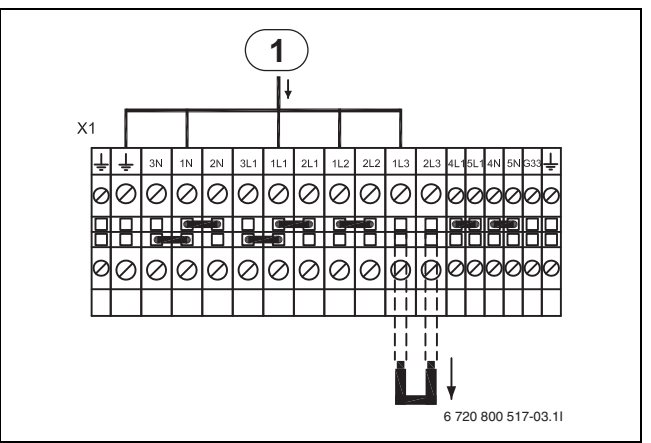

Bild 47 Eltillskott 2 kW, C6-C11 och E6-E11

[1] Matning värmepump

#### 10.9.4 Alternativ Eltillskott 3kW

Elpatronen kan kopplas för att avge 3kW. Standardkopplingen används och Eltillskott 3 kW väljs i reglercentralen ( $\rightarrow$  Kapitel 12).

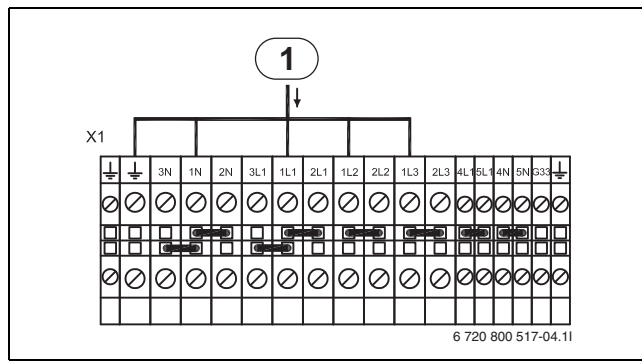

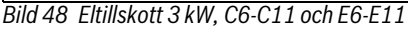

[1] Matning värmepump

#### 10.9.5 Standardutförande E14-E17

Från fabrik byglas plintarna för en gemensam elmatning. Anslut på 1L1, 1L2, 1L3, 1N samt PE. Elpatronen kan då användas i tre steg upp till 9 kW. 3 kW effekt på första steget och 6 kW effekt på andra steget. Aktivering av elpatronsstegen görs i reglercentralen ( $\rightarrow$  Kapitel 16.8).

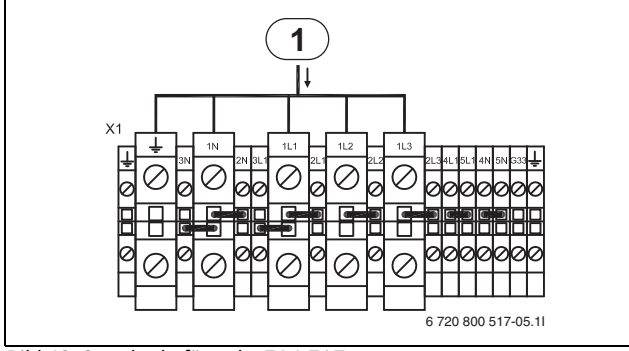

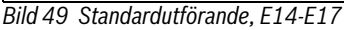

[1] Matning värmepump

#### 10.9.6 Alternativ Eltillskott 1kW

Elpatronen kan kopplas för att avge 1kW. Plintbyglarna mellan 1L2-2L2 och 1L3-2L3 demonteras och Eltillskott 1 kW väljs i reglercentralen ( $\rightarrow$  Kapitel 12).

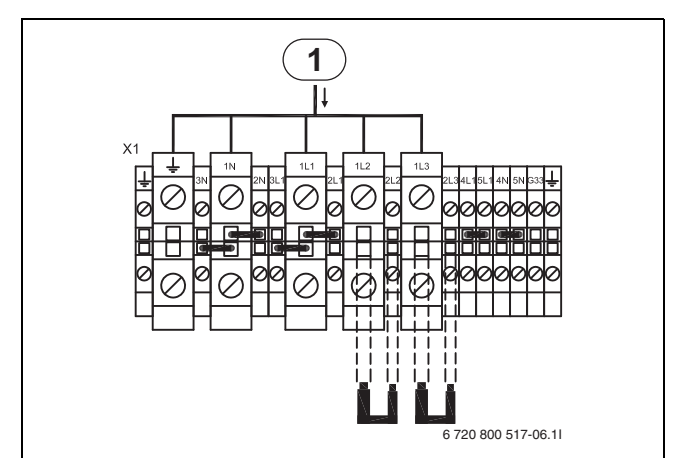

Bild 50 Eltillskott 1 kW, E14-E17

[1] Matning värmepump

#### 10.9.7 Alternativ Eltillskott 2kW

Elpatronen kan kopplas för att avge 2kW. Plintbygeln mellan 1L3-2L3 demonteras och Eltillskott 2 kW väljs i reglercentralen ( $\rightarrow$  Kapitel 12).

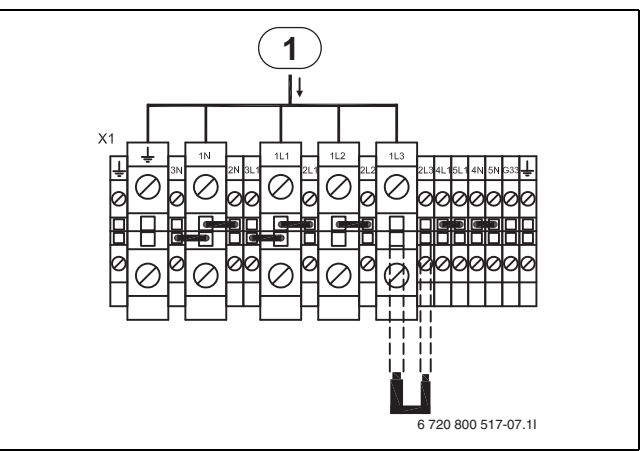

Bild 51 Eltillskott 2 kW, E14-E17

[1] Matning värmepump

#### 10.9.8 Alternativ Eltillskott 3kW

Elpatronen kan kopplas för att avge 3kW. Standardkopplingen används och Eltillskott 3 kW väljs i reglercentralen ( $\rightarrow$  Kapitel 12).

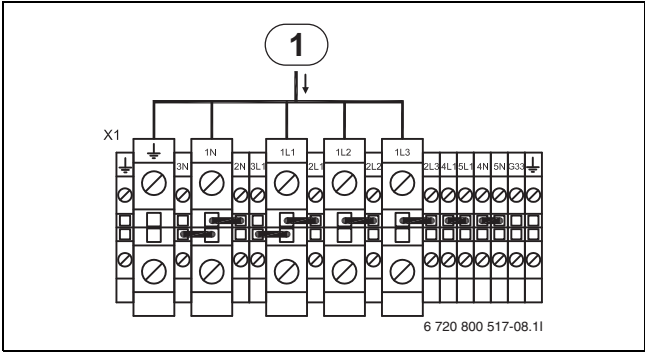

- Bild 52 Eltillskott 3 kW, E14-E17
- [1] Matning värmepump

# 11 Kontrollpanel

Inställningar för styrning av värmepumpen görs med hjälp av reglercentralens kontrollpanel, som även ger information om aktuell status.

# 11.1 Panelöversikt

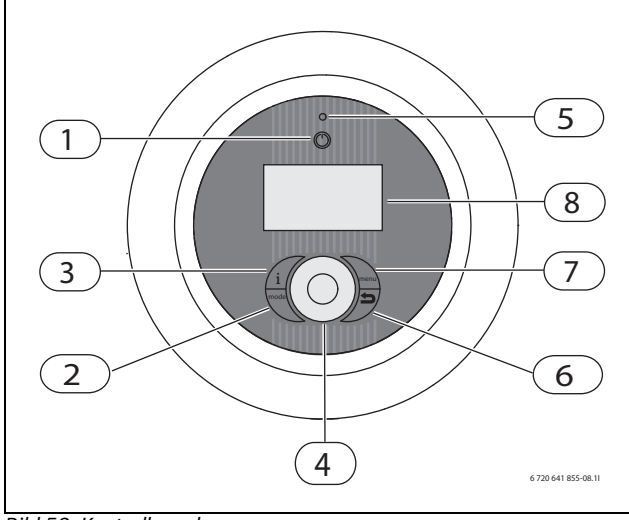

Bild 53 Kontrollpanelen

- [1] On/Off-knapp
- [2] Mode-knapp
- [3] Info-knapp
- [4] Menyratt
- [5] Indikeringslampa
- [6] Återgå-knapp
- [7] Menu-knapp
- [8] Menyfönster

# 11.2 On/Off-knapp

Använd On/Off -knappen för att starta eller stänga av värmepumpen.

# 11.3 Indikeringslampa

| Lampan lyser grönt.                                    | Värmepumpen är igång.                                |
|--------------------------------------------------------|------------------------------------------------------|
| Lampan blinkar rött.                                   | Larm föreligger och har inte kvitterats              |
| Lampan lyser rött.                                     | Larm har kvitterats men larmorsak<br>kvarstår        |
| Lampan blinkar långsamt grönt,<br>menyfönstret släckt. | Värmepumpen är i stand-by läge <sup>1)</sup> .       |
| Lampan och menyfönstret<br>släckt.                     | Ingen spänning finns fram till regler-<br>centralen. |

Tab. 17 Lampans funktioner

1) Stand-by innebär att värmepumpen är igång men inget värme eller varmvattenbehov föreligger.

# 11.4 Menyfönster

Använd menyfönstret för att:

- Se information från värmepumpen.
- Se tillgängliga menyer.
- Ändra inställda värden.

# 11.5 Menu-knapp och menyratt

Använd menny för att från *Utgångsläget* komma till menyerna. Använd menyratten för att:

- Navigera bland menyerna och nå inställningsfönster.
- Vrid ratten f
   ör att se fler menyer p
   samma niv
   eller 
   ändra ett
   inst
   illt v
   irde.

- Tryck på ratten för att byta till lägre menynivå eller spara en ändring.

# 11.6 Återgå-knapp

Använd 🕥 för att:

- · Backa till föregående menynivå.
- · Lämna ett inställningsfönster utan att ändra inställt värde.

# 11.7 Mode-knapp

Använd (mode) för att ändra typ av drift.

· Ändra typ av drift.

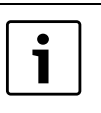

(mode) - knappen kan användas för att ändra språk i reglercentralen.

 Håll mode - knappen intryckt minst 5 sekunder i utgångsläget och välj sedan språk.

# 11.8 Info-knapp

Använd (info) för att se information från reglercentralen om driftläge, temperaturer, programversion m.m.

# 12 Uppstart

Första gången värmepumpen startas visas med automatik ett antal inställningar för att underlätta igångsättning.

Innan dess ska värmepumpen vara installerad enligt tidigare avsnitt ( $\rightarrow$  Kapitel 9,  $\rightarrow$  Kapitel 10), köldbärare, värmekretsar och varmvattenkrets vara fyllda och luftade.

Inställningarna finns även under ordinarie installatörsmenyer.

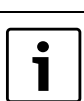

Endast funktioner som reglercentralen identifierar visas i uppstartsläget. Uppstartsmenyerna finns kvar ända tills **Ja** anges på

Uppstart avslutad.

- Läs igenom de kompletta menyerna före uppstarten.
- Ett val måste göras på Värmepump x kapacitet och
- Elanod installerad.

### Språk, Land och Driftfall

- Välj språk för reglercentralens menyer.
- ► Välj Land.
- ► Välj driftfall (Eltillskott)
- $(\rightarrow$  Kapitel 4.4,  $\rightarrow$  Kapitel 16.7).
- ► Välj Effekt för Eltillskott.

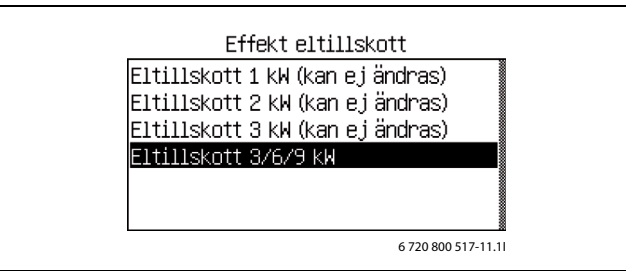

Bild 54 Effekt Eltillskott

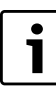

Vald elpatronseffekt vid 1-3 kW måste stämma med inkopplad elpatronseffekt. ( $\rightarrow$  Kapitel 10.9).

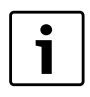

Använd ()-knappen för att ändra tidigare gjorda val gällande Språk, Land eller Driftfall före eller under Upp-start.

#### Uppstart

Se över och justera vid behov funktionerna nedan. Se referenserna för beskrivning av funktionerna.

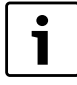

Vald systemlösning kräver normalt översyn av fler inställningar än de som finns i uppstarten.

- ► Ställ in Varmvattenproduktion för varje värmepump (kompressor) (→ Kapitel 16.2).
- ► Ange värmepumpeffekt för varje värmepump i Värmepump x kapacitet (→ Kapitel 16.7). Se typskylten.
- ► Effektbegränsning tillskott vid kompressordrift. Ställ in den effekt som tillåts samtidigt som kompressorn är i drift (→ Kapitel 16.8).
- ► Effektbegränsning tillskott vid enbart tillskott. Ställ in den effekt som tillåts när kompressorn inte är i drift (→ Kapitel 16.8).
- ► Ställ in Lägsta utetemperatur (→ Kapitel 16.1).
- ► Ange om **Grundvatten** används.
- Ange vilken typ av **Cirkulationspump G2** som används.
- ► Ställ in Krets 1 Värme \ Typ av värmesystem (→ Kapitel 16.1).
- Ställ in Krets 1 Kyla (om Kyla installerats, tillval), se tillvalsdokumentationen.
- ► Ställ in Krets 2, 3... (→ Kapitel 16.1)(tillval).
- Shuntens driftläge
- Typ av värmesystem
- Shuntens gångtid
- ▶ Välj alternativ i **Elanod installerad** (→ Kapitel 16.2).
- Ställ in värde för **Pool** (om poolfunktion installerats), se tillvalsdokumentationen.
- ► Ställ in **Datum** (→ Kapitel 16.10).
- ► Ställ in **Tid** (→ Kapitel 16.10).
- ► Uppstart avslutad, Ja/Nej.

Uppstartsmenyerna finns kvar ända tills Ja anges.

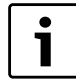

Ange korrekt val på **Elanod installerad** för att undvika onödiga larm.

Efter uppstartsmenyerna visas Utgångsläget i displayen. Härifrån nås alla kundfunktioner direkt medan installatörsmenyer nås först efter byte av accessnivå.

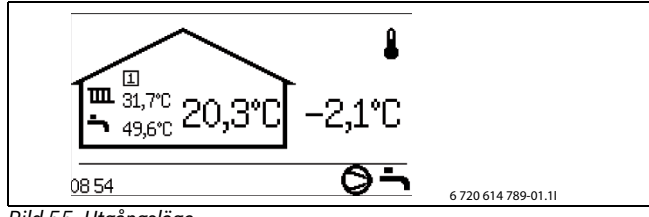

Bild 55 Utgångsläge

# 13 Funktionskontroll

### 13.1 Köldmediekrets

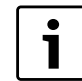

Ingrepp i köldmediekretsen får endast utföras av auktoriserade serviceombud med kylbehörighet.

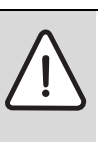

**FARA:** Risk för giftig gas! Köldmediekretsen innehåller ämnen som när de friges

- eller utsätts för öppen eld kan bilda en giftig gas. Gasen blockerar luftvägarna redan vid låga koncentrationer.
- Om köldmediekretsen är otät ska rummet genast lämnas och vädras ordentligt.

När värmepumpen startar och snabba temperaturändringar sker, kan bubblor synas i synglaset  $\rightarrow$  Bild 56.

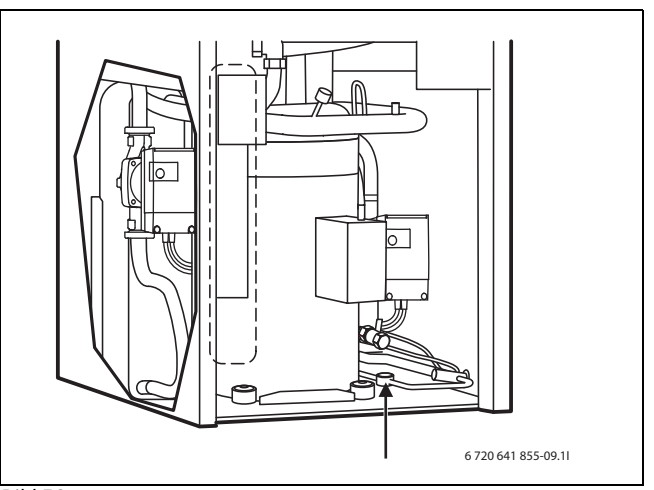

Bild 56

Vid varaktigt bubblande:

► Kontakta serviceombud.

#### 13.2 Påfyllningstryck i köldbärarkretsen

Nivån i kärlet ska inte understiga min-nivån 1/3. Om vätskenivån är för låg ska påfyllning ske enligt nedan:

Värmepumen måste vara i drift hela tiden som påfyllning sker.

- Ta bort locket till ventilen på kärlets topp. Öppna därefter ventilen försiktigt.
- ► Kontrollera att ventilen är helt öppen.
- ► Fyll på med frostskyddsvätska (till 2/3) med hjälp av en ren vattenkanna eller liknande.
- Stäng ventilen och avsluta med att skruva på locket.

#### 13.3 Ställa in värmesystemets driftstryck

| Indikering på manometern |                                                                                                    |  |
|--------------------------|----------------------------------------------------------------------------------------------------|--|
| 0,5 bar                  | Minimalt påfyllningstryck (vid kallt värmesystem).                                                                    |  |
| 1 bar                    | Normalt påfyllningstryck                                                                                              |  |
| 1,5 bar                  | Maximalt påfyllningstryck vid max.temperatur på<br>värmevattnet får inte överskridas (säkerhetsventi-<br>len öppnas). |  |

Tab. 18

- När visaren står under 0,5 bar (vid kall anläggning): fyll på vatten tills visaren återigen visar ca 1 bar.
- Om trycket inte uppehålls: kontrollera att värmesystemet och expansionskärlet är täta.

# 13.4 Drifttemperaturer

Kontrollera temperaturerna i värme- och köldbärarkretsen efter 10 minuters gångtid:

- Temperaturdifferens mellan värmeframledning och -retur ca 7 ... 10 K.
- Temperaturdifferens mellan köldbärare in och ut ca 2 ... 5 K, rekommendation: 2 ... 3 K.

Vid för liten temperaturdifferens:

▶ Sänk hastigheten på tillhörande cirkulationspump (G2 eller G3) så att ett lägre flöde erhålls.

Vid för stor temperaturdifferens:

▶ Höj hastigheten på tillhörande cirkulationspump (G2 eller G3) så att ett högre flöde erhålls.

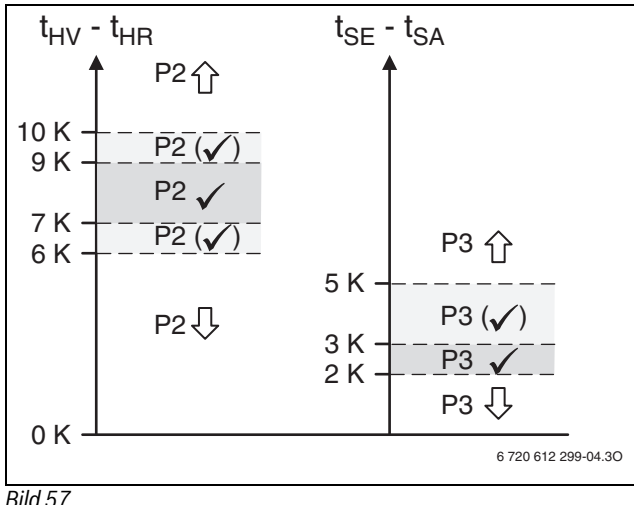

#### Bild 57

- [P2] Värmebärarpump G2
- [P3] Köldbärarpump G3
- Temperatur köldbärare ut T11 [t<sub>SA</sub>]
- Temperatur köldbärare in T10 [t<sub>SE</sub>]
- Temperatur värmebärare ut T8  $[t_{HV}]$
- [t<sub>HR</sub>] Temperatur värmebärare in T9

#### 14 Installatörsmenyer

#### Access till funktionerna på Installatörsnivån 14.1

För att byta från Kundnivå till Installatörsnivå i menyerna krävs en fyrsiffrig accesskod. Koden består av dagens datum angivet med två siffror för månaden och två för dagen, t.ex. 0920.

- ► Gå till Accessnivå under Meny på Kundnivå.
- ▶ Mata in den fyrsiffriga accesskoden med hjälp av menyratten. Tryck på ratten efter inställning av varje siffra. Access = Installatör visas i menyfönstret.
- ▶ Vrid ratten för att se menyerna på översta nivån. Alla funktioner på Kundnivå och Installatörsnivå kan nu nås.

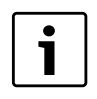

Byte från Kundnivå till Installatörsnivå kan också göras genom att info-knappen och menyratten hålls intryckta samtidigt i minst 3 sekunder.

Reglercentralen återgår automatiskt till Kundnivå:

• Efter 20 min (ställbart värde, → Kapitel 16.7).

# 14.2 CANbus LCD

Installera/ställ in rumsgivare för respektive krets enligt separat installatörshandledning. För mer information ( $\rightarrow$  Kapitel 9.10.4).

# 14.3 Snabbåterstart kompressor

Under driftsättning, handkörning, m.m. kan man behöva snabbåterstarta kompressorn utan att vänta på återstartstimer (10min).

► Tryck på (mode) i 5s i valfri installatörsmeny (ej inställningsfönster). Kompressorn startar efter 20s.

# 14.4 Temperaturgivare

Reglercentralen styr produktion av värme, varmvatten, m.m. efter signaler från ett stort antal temperaturgivare. Här listas de flesta som kan förekomma i displayen.

| i | I reglercentralen visas kompletta komponentnamn en-<br>bart där de behövs. Befinner man sig t.ex. i en meny som<br>endast avser krets 2 anges givarnamnen utan E12. fram- |
|---|----------------------------------------------------------------------------------------------------|
|   | för givarens namn.                                                                                                    |
|   | I larminformation ges alltid det kompletta namnet för att                                                                                                    |
|   | underlätta felsökning. Fullständiga namn återfinns även                                                                                                    |
|   | på ritningar och i systemlösningar.                                                                                                    |

| T1        | Framledning, krets 1                      |
|-----------|-------------------------------------------|
| E11.T1    |                                           |
| T2        | Ute                                       |
| E10.T2    |                                           |
| Т3        | Varmvatten (om varmvattenproduktion)      |
| E41.T3    |                                           |
| T5        | Rum, krets 1 (tillval, CANbus-givare)     |
| E11.TT.T5 |                                           |
| T6        | Hetgas                                    |
| E21.T6    |                                           |
| Т8        | Värmebärare ut                            |
| E21.T8    |                                           |
| Т9        | Värmebärare in                            |
| E21.T9    |                                           |
| T10       | Köldbärare in                             |
| E21.T10   |                                           |
| T11       | Köldbärare ut                             |
| E21.T11   |                                           |
| T1        | Framledning, krets 2 (om krets 2 används) |
| E12.T1    |                                           |
| T5        | Rum, krets 2 (tillval)                    |
| E12.TT.T5 |                                           |
|           |                                           |

Tab. 19 Temperaturgivare

Givarnas namn i värmepump 2 blir:

| E22.T6          | Hetgas           |
|-----------------|------------------|
| E22.T8          | Värmebärarare ut |
| E22.T9          | Värmebärarare in |
| E22.T10         | Köldbärare in    |
| E22.T11         | Köldbärare ut    |
| Tab 20 Givaravä | rmenumn ?        |

Tab. 20 Givare värmepump 2

Reglercentralen känner av vilka givare som installerats och gör dem aktiva automatiskt. En tillvalsgivare kan manuellt kvitteras bort i reglercentralen. Detta gör det möjligt att ta bort givaren i reglercentralen om den inte behövs.

### Givare för tillval

Krets 3, 4 osv.

| E13.T1           | Framledning, krets 3   |
|------------------|------------------------|
| E13.TT.T5        | Rum, krets 3 (tillval) |
| E14.T1           | Framledning, krets 4   |
| E14.TT.T5        | Rum, krets 4 (tillval) |
| Tab 21 Givare kr | ets 3 4                |

Reglercentralen känner av vilka givare som installerats och gör dem aktiva automatiskt. En tillvalsgivare kan manuellt kvitteras bort i reglercentralen. Detta gör det möjligt att ta bort givaren i reglercentralen om den inte behövs.

# 15 Menyöversikt med fabriksinställningar

Översta menynivån för installatörer är:

- 1 Rumstemperatur
- 2 Varmvatten
- 3 Semester
- 6 Energimätningar
- 7 Timers
- 8 Extern styrning
- 9 Installatör
- 10 Tillskott
- 11 Skyddsfunktioner
- 12 Allmänt

- ・13 Larm
- 14 Accessnivå
- 15 Återgå till fabriksinställningar
- 16 Programversion

Fabriksvärde = F-värde

Accessnivå 0 = Kund Accessnivå 1 = Installatör

VP x = Värmepump 1 eller 2 / Kompressor 1 eller 2

Funktionen **Återgå till fabriksinställningar** finns både på kundnivå och installatörsnivå. På kundnivå återställs alla inställningar som nås av kunden. På installatörsnivå återställs alla inställningar på den egna nivån. Kundnivåns inställningar påverkas ej.

|            |                                                         |                                       |                           |                                        |                                         | Access- |
|------------|---------------------------------------------------------|---------------------------------------|---------------------------|----------------------------------------|-----------------------------------------|---------|
| Nr.        | Namn                                                    | F-värde                               | Min.                      | Max.                                   | Alternativ                              | nivå    |
| 1          | Rumstemperatur                                          |                                       |                           |                                        |                                         | 0,1     |
| 1.1        | Krets 1 Värme                                           |                                       |                           |                                        |                                         | 0,1     |
| 1.1.2      | Typ av värmesystem                                      | Golv                                  |                           |                                        | Radiator/Golv                           | 1       |
| 1.1.3      | Högsta tillåtna framledningstemperatur T1               | 80,0 °C (Radiator)/<br>45.0 °C (Goly) | Inställt värde på 1.1.4   | 100,0 °C (Radiator)/<br>45.0 °C (Goly) |                                         | 1       |
| 1.1.4      | Lägsta tillåtna framledningstemperatur T1               | 10,0 °C (Radiator)/                   | 10,0 °C (Radiator)/       | 80,0 °C (Radiator)/                    |                                         | 1       |
| 115        | Värmekurva                                              | 10,0 C (GOIV)                         | 10,0 C (0017)             | 43,0 0 (0017)                          |                                         | 0.1     |
| 118        | Kopplingsdiff värmekurva VP 1                           |                                       |                           |                                        |                                         | 1       |
| 1181       | Största                                                 | 25.0K                                 | Inställt värde nå 1 1 8 2 | 30.0K                                  |                                         | 1       |
| 1182       | Minsta                                                  | 1 OK                                  | 2 OK                      | Inställt värde nå 1 1 8 1              |                                         | 1       |
| 1183       | Tidefaktor                                              | 20.0                                  | 10.0                      | 30.0                                   |                                         | 1       |
| 1.1.0.0    | Konnlingsdiff värmekurva VP 2 (se 1 1 8)                | 20,0                                  | 10,0                      | 30,0                                   |                                         | 1       |
| 1 1 10     | Rumsgivare                                              |                                       |                           |                                        |                                         | 0.1     |
| 1.1.10     | Rumstemperaturnåverkan                                  | 3.0                                   | 0.0                       | 10.0                                   |                                         | 0,1     |
| 1.1.10.1   | Kvittera rumsgivare                                     | Ja (om korrekt                        | 0,0                       | 10,0                                   | Nei/Ja                                  | 1       |
|            |                                                         | installerad                           |                           |                                        |                                         |         |
| 1.1.11     | Rumstemperaturprogram                                   |                                       |                           |                                        |                                         | 0,1     |
| 1.1.11.1   | Aktivt program                                          | Optimerad drift                       |                           |                                        | Optimerad drift/<br>Program 1/Program 2 | 0,1     |
| 1.1.11.2   | Visa/ändra aktivt program                               |                                       |                           |                                        |                                         | 0,1     |
| 1.1.11.3   | Rumstemperatur normal                                   | 20,0 °C                               | 10,0 °C                   | 35,0°C                                 |                                         | 0,1     |
| 1.1.11.4   | Värme öka/minska (ingen rumsgivare)                     | =                                     |                           |                                        | /-/+/++                                 | 0,1     |
| 1.1.11.5   | Värme öka/minska inställningar (ingen<br>rumsgivare)    |                                       |                           |                                        |                                         | 1       |
| 1.1.11.5.1 | Gränsvärde för vänster eller höger änd-<br>punkt        | 0°0                                   | -10 °C                    | 15°C                                   |                                         | 1       |
| 1.1.11.5.2 | Mycket kallare/varmare, förändring                      | 8%                                    | 1%                        | 20%                                    |                                         | 1       |
| 1.1.11.5.3 | Kallare/varmare, förändring                             | 3%                                    | 1%                        | 20%                                    |                                         | 1       |
| 1.1.11.6   | Rumstemperaturpåverkan                                  | 3,0                                   | 0,0                       | 10,0                                   |                                         | 0,1     |
| 1.1.11.7   | Rumstemperatur vid tidsprogram                          | 17 °C                                 | 10°C                      | 30 °C                                  |                                         | 0,1     |
| 1.1.11.8   | Kopiera till alla värmekretsar                          | Nej                                   |                           |                                        | Nej/Ja                                  | 0,1     |
| 1.3        | Krets 2 (tillval)                                       |                                       |                           |                                        |                                         | 0,1     |
| 1.3.1      | Shuntens driftläge                                      | Av                                    |                           |                                        | Av/Värme                                | 1       |
| 1.3.2      | Typ av värmesystem (se 1.1.2)                           |                                       |                           |                                        |                                         | 1       |
| 1.3.3      | Högsta tillåtna framledningstemperatur T1 (se 1.1.3)    |                                       |                           |                                        |                                         | 1       |
| 1.3.4      | Lägsta tillåtna framledningstemperatur T1<br>(se 1.1.4) |                                       |                           |                                        |                                         | 1       |
| 1.3.5      | Värmekurva (se 1.1.5)                                   |                                       |                           |                                        |                                         | 0,1     |
| 1.3.7      | Rumsgivare (se 1.1.10)                                  |                                       |                           |                                        |                                         | 0,1     |
| 1.3.8      | Rumstemperaturprogram (se 1.1.11)                       |                                       |                           |                                        |                                         | 0,1     |
| 1.3.10     | Regulatorinställningar                                  |                                       |                           |                                        |                                         | 1       |
| 1.3.10.1   | P-konstant                                              | 1,0                                   | 0,1                       | 30,0                                   |                                         | 1       |
| 1.3.10.2   | I-konstant                                              | 300,0                                 | 5,0                       | 600,0                                  |                                         | 1       |

Tab. 22 Rumstemperatur menyer

# Menyöversikt med fabriksinställningar

|          |                                                     |            |       |        |                  | Access- |
|----------|-----------------------------------------------------|------------|-------|--------|------------------|---------|
| Nr.      | Namn                                                | F-värde    | Min.  | Max.   | Alternativ       | nivå    |
| 1.3.10.3 | D-konstant                                          | 0,0        | 0,0   | 10,0   |                  | 1       |
| 1.3.10.4 | Minimal PID-signal                                  | 0%         | 0%    | 100%   |                  | 1       |
| 1.3.10.5 | Maximal PID-signal                                  | 100%       | 0%    | 100%   |                  | 1       |
| 1.3.10.6 | Shuntens gångtid                                    | 300s/05:00 |       |        |                  | 1       |
| 1.3.10.7 | Shuntventil helt stängd                             | 2,0K       | 1,0K  | 10,0K  |                  | 1       |
| 1.3.10.8 | Påbörja stängning av shuntventil                    | 2,0K       | 1,0K  | 10,0K  |                  | 1       |
| 1.4      | Krets 3 (tillval) (se 1.3)                          |            |       |        |                  | 0,1     |
| 1.5      | Krets 4 (tillval) (se 1.3)                          |            |       |        |                  | 0,1     |
| 1.10     | Allmänt                                             |            |       |        |                  | 0,1     |
| 1.10.1   | Sommar-/vinterdrift                                 |            |       |        |                  | 0,1     |
| 1.10.1.1 | Vinterdrift                                         | Automatisk |       |        | På/Automatisk/Av | 0,1     |
| 1.10.1.2 | Utetemperaturgräns för växling                      | 18°C       | 5 ℃   | 35 ℃   |                  | 0,1     |
| 1.10.1.3 | Fördröjning vid växling till vinterdrift            | 4h         | 1h    | 48h    |                  | 1       |
| 1.10.1.4 | Fördröjning vid växling till sommardrift            | 4h         | 1h    | 48h    |                  | 1       |
| 1.10.1.5 | Direktstartsgräns för vinterdrift                   | 13 °C      | 5 ℃   | 17 °C  |                  | 1       |
| 1.10.2   | Maximal drifttid för värme vid varmvatten-<br>behov | 20min      | Omin  | 120min |                  | 1       |
| 1.10.4   | Lägsta utetemperatur                                | -35 ℃      | -35 ℃ | -10 °C |                  | 1       |

Tab. 22 Rumstemperatur menyer

|       |                                                     |                               |         |         |                                           | Access- |
|-------|-----------------------------------------------------|-------------------------------|---------|---------|-------------------------------------------|---------|
| Nr.   | Namn                                                | F-värde                       | Min.    | Max.    | Alternativ                                | nivå    |
| 2     | Varmvatten                                          |                               |         |         |                                           | 0,1     |
| 2.1   | Kvittera varmvattengivare T3                        | Ja (om korrekt<br>installerad |         |         | Nej/Ja                                    | 1       |
| 2.2   | Varmvattendrift                                     | Ekonomi                       |         |         | Komfort/Ekonomi                           | 0,1     |
| 2.3   | Extra varmvatten                                    |                               |         |         |                                           | 0,1     |
| 2.3.1 | Extra varmvattenperiod                              | Oh                            | Oh      | 48h     |                                           | 0,1     |
| 2.3.2 | Extra varmvatten stopptemperatur                    | 65,0 ℃                        | 50,0 °C | 65,0 °C |                                           | 0,1     |
| 2.4   | Varmvattenspets                                     |                               |         |         |                                           | 0,1     |
| 2.4.1 | Veckodag                                            | Ingen                         |         |         | Ingen/Dag/Alla                            | 0,1     |
| 2.4.2 | Veckointervall                                      | 1                             | 1       | 4       |                                           | 0,1     |
| 2.4.3 | Starttid                                            | 3:00                          | 0:00    | 23:00   |                                           | 0,1     |
| 2.4.5 | Maximal tid                                         | 3,0h                          | 1,0h    | 5,0h    |                                           | 1       |
| 2.4.6 | Varmhållningstid                                    | 1,0h                          | 1,0h    | 2,0h    |                                           | 1       |
| 2.5   | Varmvattenprogram                                   |                               |         |         |                                           | 0       |
| 2.5.1 | Aktivt program                                      | Alltid varmvatten             |         |         | Alltid varmvatten/<br>Program 1/Program 2 | 0,1     |
| 2.5.2 | Visa/ändra aktivt program                           |                               |         |         |                                           | 0,1     |
| 2.6   | Varmvatteninställningar VP 1                        |                               |         |         |                                           | 1       |
| 2.6.1 | Varmvattenproduktion                                | Ja                            |         |         | Nej/Ja                                    | 1       |
| 2.7   | Varmvatteninställningar VP 2                        |                               |         |         |                                           | 1       |
| 2.7.1 | Varmvattenproduktion                                | Nej                           |         |         | Nej/Ja                                    | 1       |
| 2.10  | Blockera värme vid varmvattenbehov                  | Nej                           |         |         | Nej/Ja                                    | 0,1     |
| 2.11  | Maximal drifttid för varmvatten vid värme-<br>behov | 30min                         | 5min    | 60min   |                                           | 1       |
| 2.13  | Elanod installerad                                  | Ja                            |         |         | Nej/Ja                                    | 1       |
|       |                                                     |                               |         |         |                                           |         |

Tab. 23 Varmvatten menyer

|       |                                |         |         |         |            | Access- |
|-------|--------------------------------|---------|---------|---------|------------|---------|
| Nr.   | Namn                           | F-värde | Min.    | Max.    | Alternativ | nivå    |
| 3     | Semester                       |         |         |         |            | 0,1     |
| 3.1   | Krets 1 och varmvatten         |         |         |         |            | 0,1     |
| 3.1.1 | Aktivera semesterfunktion      | Nej     |         |         | Nej/Ja     | 0,1     |
| 3.1.2 | Startdatum                     |         |         |         |            | 0.1     |
| 3.1.3 | Stoppdatum                     |         |         |         |            | 0.1     |
| 3.1.4 | Rumstemperatur                 | 17,0 °C | 10,0 °C | 35,0 °C |            | 0,1     |
| 3.1.5 | Kopiera till alla värmekretsar | Nej     |         |         | Nej/Ja     | 0,1     |
| -     |                                |         |         |         |            |         |

Tab. 24 Semester menyer

|             |                               |         |      |      |            | Access- |  |  |
|-------------|-------------------------------|---------|------|------|------------|---------|--|--|
| Nr.         | Namn                          | F-värde | Min. | Max. | Alternativ | nivå    |  |  |
| 3.1.6       | Blockera varmvattenproduktion | Nej     |      |      | Nej/Ja     | 0,1     |  |  |
| 3.2         | Krets 2 (tillval) (se 3.1)    |         |      |      |            | 0,1     |  |  |
| 3.3         | Krets 3 (tillval) (se 3.1)    |         |      |      |            | 0,1     |  |  |
| 3.4         | Krets 4 (tillval) (se 3.1)    |         |      |      |            | 0,1     |  |  |
| Tab. 24 Sei | ab. 24 Semester menyer        |         |      |      |            |         |  |  |

|          |                         |         |      |      |            | Access- |
|----------|-------------------------|---------|------|------|------------|---------|
| Nr.      | Namn                    | F-värde | Min. | Max. | Alternativ | nivå    |
| 6        | Energimätningar         |         |      |      |            | 0,1     |
| 6.1      | Producerad energi       |         |      |      |            | 0,1     |
| 6.1.1    | Värme                   |         |      |      |            | 0,1     |
| 6.1.3    | Varmvatten              |         |      |      |            | 0,1     |
| 6.2      | Förbrukning eltillskott |         |      |      |            | 0,1     |
| 6.2.1    | Värme                   |         |      |      |            | 0,1     |
| 6.2.2    | Varmvatten              |         |      |      |            | 0,1     |
| T 1 05 1 | , .                     |         |      |      |            |         |

Tab. 25 Energimätningar menyer

| Nr.      | Namn                                                          | F-värde | Min. | Max. | Alternativ | Access-<br>nivå |
|----------|---------------------------------------------------------------|---------|------|------|------------|-----------------|
| 7        | Timers                                                        |         |      |      |            | 0,1             |
| 7.1      | Extra varmvatten                                              |         |      |      |            | 0,1             |
| 7.2      | Varmhållningstid varmvattenspets                              |         |      |      |            | 1               |
| 7.3      | Larmdrift fördröjning                                         |         |      |      |            | 0,1             |
| 7.5      | Drifttid för värme vid varmvattenbehov                        |         |      |      |            | 0,1             |
| 7.6      | Drifttid för varmvatten vid värmebehov                        |         |      |      |            | 0,1             |
| 7.7      | Timers värmepump 1                                            |         |      |      |            | 0,1             |
| 7.7.1    | Startfördröjning kompressor                                   |         |      |      |            | 0,1             |
| 7.7.2    | Startfördröjning kompressor grundvatten                       |         |      |      |            | 1               |
| 7.7.4    | Stoppfördröjning G2 värmebärarpump                            |         |      |      |            | 1               |
| 7.7.5    | Blockering lågtryckspressostat                                |         |      |      |            | 1               |
| 7.7.7    | Timers kompressorns arbetsområde                              |         |      |      |            | 1               |
| 7.7.7.1  | Blockering efter varmvattenproduktion                         |         |      |      |            | 1               |
| 7.7.7.2  | Fördröjning efter tillfälligt stopp                           |         |      |      |            | 1               |
| 7.7.7.3  | Blockering efter låg utetemperatur                            |         |      |      |            | 1               |
| 7.8      | Timers värmepump 2 (se 7.7)                                   |         |      |      |            | 0,1             |
| 7.11     | Timers tillskott                                              |         |      |      |            | 0,1             |
| 7.11.1   | Tillskott startfördröjning                                    |         |      |      |            | 0,1             |
| 7.11.2   | Fördröjning av shuntreglering efter till-<br>skottsstart      |         |      |      |            | 0,1             |
| 7.11.4   | Tillskottsprogram startfördröjning efter låg<br>utetemperatur |         |      |      |            | 1               |
| 7.11.5   | Tillskott startfördröjning efter hög utetem-<br>peratur       |         |      |      |            | 1               |
| 7.12     | Fördröjning vid växling till sommardrift                      |         |      |      |            | 1               |
| 7.13     | Fördröjning vid växling till vinterdrift                      |         |      |      |            | 1               |
| 7.15     | Frånslagsskydd vid växling från varmvatten<br>till värme      |         |      |      |            | 1               |
| 7.17     | Startfördröjning värme                                        |         |      |      |            | 1               |
| 7.18     | Stoppfördröjning värme                                        |         |      |      |            | 1               |
| Tab DG T | imoro                                                         |         |      |      |            |                 |

Tab. 26 Timers

|            |                                             |         |      |      |            | Access- |
|------------|---------------------------------------------|---------|------|------|------------|---------|
| Nr.        | Namn                                        | F-värde | Min. | Max. | Alternativ | nivå    |
| 8          | Extern styrning                             |         |      |      |            | 0,1     |
| 8.1        | Värmepump 1                                 |         |      |      |            | 0,1     |
| 8.1.1      | Extern ingång 1                             |         |      |      |            | 0,1     |
| 8.1.1.1    | Invertera ingång                            | Nej     |      |      | Nej/Ja     | 1       |
| 8.1.1.6    | Blockera tillskott 100 % vid utlöst effekt- | Nej     |      |      | Nej/Ja     | 1       |
|            | vakt                                        |         |      |      |            |         |
| T 1 07 F 1 |                                             |         |      |      |            |         |

Tab. 27 Extern styrning menyer

# Menyöversikt med fabriksinställningar

|          |                                                                 |              |            |         |            | Access- |
|----------|-----------------------------------------------------------------|--------------|------------|---------|------------|---------|
| Nr.      | Namn                                                            | F-värde      | Min.       | Max.    | Alternativ | nivå    |
| 8.1.1.8  | Max effekt tillskott vid utlöst effektvakt                      | Av (0,0kW)   | Av (0,0kW) | 9,0kW   |            | 1       |
| 8.1.1.9  | Blockera kompressor 1                                           | Nej          |            |         | Nej/Ja     | 0,1     |
| 8.1.1.10 | Blockera kompressor 2                                           | Nej          |            |         | Nej/Ja     | 0,1     |
| 8.1.1.11 | Blockera tillskott                                              | Nej          |            |         | Nej/Ja     | 0,1     |
| 8.1.1.12 | Blockera värme vid utlöst säkerhetstermo-<br>stat för golvvärme | Nej          |            |         | Nej/Ja     | 0,1     |
| 8.1.1.13 | Blockera värme                                                  | Nej          |            |         | Nej/Ja     | 0,1     |
| 8.1.1.14 | Rumstemperatur                                                  | Nej (0,0 °C) | 10,0 °C    | 35,0 °C |            | 0,1     |
| 8.1.1.15 | Blockera varmvattenproduktion                                   | Nej          |            |         | Nej/Ja     | 0,1     |
| 8.1.1.16 | Starta köldbärarpump                                            | Nej          |            |         | Nej/Ja     | 1       |
| 8.1.1.17 | Larm vid lågt tryck i köldbärarkrets                            | Nej          |            |         | Nej/Ja     | 1       |
| 8.1.2    | Extern ingång 2 (se 8.1.1)                                      |              |            |         |            | 0,1     |
| 8.2      | Värmepump 2 (se 8.1)                                            |              |            |         |            | 0,1     |
| 8.5      | Extern ingång krets 2                                           |              |            |         |            | 0,1     |
| 8.5.1    | Invertera ingång                                                | Nej          |            |         | Nej/Ja     | 1       |
| 8.5.2    | Blockera värme vid utlöst säkerhetstermo-<br>stat för golvvärme | Nej          |            |         | Nej/Ja     | 0,1     |
| 8.5.3    | Blockera värme                                                  | Nej          |            |         | Nej/Ja     | 0,1     |
| 8.5.6    | Rumstemperatur                                                  | Nej (0,0 °C) | 10,0 °C    | 35,0°C  |            | 0,1     |
| 8.6      | Extern ingång krets 3 (se 8.5)                                  |              |            |         |            | 0,1     |
| 8.7      | Extern ingång krets 4 (se 8.5)                                  |              |            |         |            | 0,1     |

Tab. 27 Extern styrning menyer

| Nr.     | Namn                                                                                                    | F-värde                               | Min.                                  | Max.                                    | Alternativ    | Access-<br>nivå |
|---------|----------------------------------------------------------------------------------------------------|---------------------------------------|---------------------------------------|-----------------------------------------|---------------|-----------------|
| 9       | Installatör                                                                                                    |                                       |                                       |                                         |               | 1               |
| 9.1     | Allmänt                                                                                                    |                                       |                                       |                                         |               | 1               |
| 9.1.1   | Motionskörning                                                                                                    |                                       |                                       |                                         |               | 1               |
| 9.1.1.1 | Veckodag                                                                                                    | Onsdag                                |                                       |                                         | Måndag-Söndag | 1               |
| 9.1.1.2 | Starttid                                                                                                    | 12:00                                 |                                       |                                         | 0:00-23:00    | 1               |
| 9.1.3   | Högsta tillåtna framledningstemperatur T1                                                                             | 80,0 °C (Radiator)/<br>45,0 °C (Golv) | 10,0 °C (Radiator)/<br>10,0 °C (Golv) | 100,0 °C (Radiator)/<br>100,0 °C (Golv) |               | 1               |
| 9.1.4   | Driftfall                                                                                                    |                                       |                                       |                                         |               | 1               |
| 9.1.5   | Grundvatten                                                                                                    |                                       |                                       |                                         |               | 1               |
| 9.1.5.1 | Grundvatten                                                                                                    | Nej                                   |                                       |                                         | Nej/Ja        | 1               |
| 9.1.5.2 | Startfördröjning kompressor                                                                                           | 15s                                   | Os                                    | 600s                                    |               | 1               |
| 9.1.6   | Fördröjning släckning av displaybelysning                                                                             | 5min                                  | 1min                                  | 240min                                  |               | 1               |
| 9.1.7   | Tid för återställning av accessnivå                                                                                   | 20min                                 | 1min                                  | 240min                                  |               | 1               |
| 9.2/9.3 | Värmepump x kapacitet                                                                                                 |                                       | 6kw                                   | 17kW                                    |               | 1               |
| 9.6     | Anslutna I/O-kort                                                                                                    |                                       |                                       |                                         |               | 1               |
| 9.7     | Arbetsområde för kompressor                                                                                           | Nej                                   |                                       |                                         | Nej/Ja        | 1               |
| 9.7.6   | Utetemperatur stoppfunktion aktiverad                                                                                 | Nej                                   |                                       |                                         | Nej/Ja        | 1               |
| 9.8     | Producerad energi                                                                                                    |                                       |                                       |                                         |               | 1               |
| 9.8.1   | Värme                                                                                                    |                                       |                                       |                                         |               | 1               |
| 9.8.3   | Varmvatten                                                                                                    |                                       |                                       |                                         |               | 1               |
| 9.9     | Drifttider och förbrukningar<br>Visar totala drifttider för kompressor och tillskott.<br>Korttidsmätningar kan göras. |                                       |                                       |                                         |               | 1               |
| 9.10    | Temperaturer<br>Samtliga anslutna temperaturgivare visas och de<br>kan även korrigeras.                               |                                       |                                       |                                         |               | 1               |
| 9.11    | Programmerbara utgångar                                                                                               |                                       |                                       |                                         |               | 1               |
| 9.11.1  | E41.G6                                                                                                    | E11.P2                                |                                       |                                         | E11.P2/E41.G6 | 1               |
| 9.12    | Ingångar<br>Visar status för alla anslutna ingångar (pressosta-<br>ter, motorskydd, externa ingångar, m.fl.)          |                                       |                                       |                                         |               | 1               |

Tab. 28 Installatör menyer

|            |                                                    |              |         |       |                     | Access- |
|------------|----------------------------------------------------|--------------|---------|-------|---------------------|---------|
| Nr.        | Namn                                               | F-värde      | Min.    | Max.  | Alternativ          | nivå    |
| 9.13       | Utgångar                                           |              |         |       |                     | 1       |
|            | Handkörning av och status för ingående komponen-   |              |         |       |                     |         |
|            | ter (pumpar, ventiler, tillskott, larmindikeringar |              |         |       |                     |         |
|            | m.fl.)                                             |              |         |       |                     |         |
| 9.16       | Cirkulationspumpar                                 |              |         |       |                     | 1       |
| 9.16.1     | Värmekretspump G1                                  |              |         |       |                     | 1       |
| 9.16.1.1   | Driftalternativ                                    | Kontinuerlig |         |       | Automatisk/Kontinu- | 1       |
|            |                                                    |              |         |       | erlig               |         |
| 9.16.2     | Värmebärarpump G2                                  |              |         |       |                     | 1       |
| 9.16.2.1   | Driftalternativ                                    | Kontinuerlig |         |       | Automatisk/Kontinu- | 1       |
|            |                                                    |              |         |       | erlig               |         |
| 9.16.2.2   | Pumptyp                                            | Standard     |         |       | Lågenergi/Standard  | 1       |
| 9.16.2.3   | Pumphastighet E21                                  |              |         |       |                     | 1       |
| 9.16.2.3.1 | Konstant pumphastighet                             | Auto         | 0% Auto | 100%  |                     | 1       |
| 9.16.2.3.2 | Temperaturskillnad värmebärare vid värme           | 7K           | ЗК      | 15K   |                     | 1       |
| 9.16.2.3.3 | Temperaturskillnad värmebärare vid varmvatten      | 5K           | ЗК      | 15K   |                     | 1       |
| 9.16.2.3.4 | Pumphastighet vid inget behov                      | 10%          | 1%      | 100%  |                     | 1       |
| 9.16.2.4   | Pumphastighet E22 (se 9.16.2.3)                    |              |         |       |                     | 1       |
| 9.16.2.5   | Regulatorinställningar                             |              |         |       |                     | 1       |
| 9.16.2.5.1 | P-konstant                                         | 3,0          | 0,1     | 30,0  |                     | 1       |
| 9.16.2.5.2 | I-konstant                                         | 300,0        | 5,0     | 600,0 |                     | 1       |
| 9.16.3     | Köldbärarpump G3                                   |              |         |       |                     | 1       |
| 9.16.3.1   | Driftalternativ                                    | Automatisk   |         |       | Automatisk/Kontinu- | 1       |
|            |                                                    |              |         |       | erlig               |         |

Tab. 28 Installatör menyer

|          |                                                     |             |          |         |            | Access- |
|----------|-----------------------------------------------------|-------------|----------|---------|------------|---------|
| Nr.      | Namn                                                | F-värde     | Min.     | Max.    | Alternativ | nivå    |
| 10       | Tillskott                                           |             |          |         |            | 1       |
| 10.1     | Tillskott allmänt                                   |             |          |         |            | 1       |
| 10.1.1   | Startfördröjning                                    | 60min       | Omin     | 240min  |            | 1       |
| 10.1.3   | Enbart tillskott                                    | Nej         |          |         | Nej/Ja     | 1       |
| 10.1.5   | Blockera tillskott                                  | Nej         |          |         | Nej/Ja     | 1       |
| 10.1.6   | Högsta utetemperatur för tillskott                  | 10,0 °C     | -30,0 °C | 40,0 °C |            | 1       |
| 10.2     | Eltillskott                                         |             |          |         |            | 1       |
| 10.2.2   | Eltillskottanslutning                               |             |          |         |            | 1       |
| 10.2.2.1 | Anslutningseffekt                                   |             |          |         |            | 1       |
| 10.2.2.2 | Effektbegränsning vid kompressordrift               | 6,0kW       | 0,0kW    | 9,0kW   |            | 1       |
| 10.2.2.3 | Effektbegränsning vid enbart tillskott              | 6,0kW       | 0,0kW    | 9,0kW   |            | 1       |
| 10.2.2.4 | Effektbegränsning vid varmvattendrift               | 6,0kW       | 0,0kW    | 9,0kW   |            | 1       |
| 10.2.6   | Regulatorinställningar                              |             |          |         |            | 1       |
| 10.2.6.1 | P-konstant                                          | 4,0         | 0,1      | 30,0    |            | 1       |
| 10.2.6.2 | I-konstant                                          | 300,0       | 5,0      | 600,0   |            | 1       |
| 10.2.6.3 | D-konstant                                          | 0,0         | 0,0      | 10,0    |            | 1       |
| 10.2.6.4 | Minimal PID-signal                                  | 0%          | 0%       | 100%    |            | 1       |
| 10.2.6.5 | Maximal PID-signal                                  | 100%        | 0%       | 100%    |            | 1       |
| 10.4     | Eltillskott varmvatten                              |             |          |         |            | 1       |
| 10.4.1   | Kvittera eltillskott varmvatten                     | Nej         |          |         | Nej/Ja     | 1       |
| 10.5     | Tillskottsprogram                                   |             |          |         |            | 1       |
| 10.5.1   | Aktivera program                                    | Nej         |          |         | Nej/Ja     | 1       |
| 10.5.2   | Visa/ändra aktivt program                           |             |          |         |            | 1       |
| 10.5.3   | Utetemperaturgräns för inaktivering av tidsstyrning | -26 °C (Av) | -26 °C   | 20 °C   |            | 1       |

Tab. 29 Tillskott menyer

|          |                               |         |      |      |            | Access- |
|----------|-------------------------------|---------|------|------|------------|---------|
| Nr.      | Namn                          | F-värde | Min. | Max. | Alternativ | nivå    |
| 11       | Skyddsfunktioner              |         |      |      |            | 1       |
| 11.1     | Inställning köldbärare in T10 |         |      |      |            | 1       |
| Tab 20 C | uddefunktioner menver         |         |      |      |            |         |

Tab. 30 Skyddsfunktioner menyer

# Menyöversikt med fabriksinställningar

|        |                                    |                     |          |         |            | Access- |
|--------|------------------------------------|---------------------|----------|---------|------------|---------|
| Nr.    | Namn                               | F-värde             | Min.     | Max.    | Alternativ | nivå    |
| 11.1.1 | Lägsta tillåtna temperatur E21.T10 | -6,0°C/             | -10,0 °C | 20,0 °C |            | 1       |
|        |                                    | 4,0 °C(Grundvatten) |          |         |            |         |
| 11.1.3 | Kopplingsdifferens larmåtergång    | 1,0K                | 1,0K     | 10,0K   |            | 1       |
| 11.1.4 | Antal varningar innan larm         | 1                   | 1        | 4       |            | 1       |
| 11.2   | Inställning köldbärare ut T11      |                     |          |         |            | 1       |
| 11.2.1 | Lägsta tillåtna temperatur E21.T11 | -8,0°C/             | -10,0 °C | 20,0 °C |            | 1       |
|        |                                    | 2,0 °C(Grundvatten) |          |         |            |         |
| 11.2.3 | Kopplingsdifferens larmåtergång    | 1,0K                | 1,0K     | 10,0K   |            | 1       |
| 11.2.4 | Antal varningar innan larm         | 1                   | 1        | 4       |            | 1       |
|        |                                    |                     |          |         |            |         |

Tab. 30 Skyddsfunktioner menyer

|        |                                  |            |      |      |                    | Access- |
|--------|----------------------------------|------------|------|------|--------------------|---------|
| Nr.    | Namn                             | F-värde    | Min. | Max. | Alternativ         | nivå    |
| 12     | Allmänt                          |            |      |      |                    | 0,1     |
| 12.1   | Rumsgivare inställningar         |            |      |      |                    | 0,1     |
| 12.1.1 | Visa utetemperatur i rumsgivaren | Nej        |      |      | Nej/Ja             | 0,1     |
| 12.2   | Ställ in datum                   |            |      |      | yyyy-mm-dd         | 0,1     |
| 12.3   | Ställ in tid                     |            |      |      | hh:mm:ss           | 0,1     |
| 12.4   | Sommar-/vintertid                | Automatisk |      |      | Manuell/Automatisk | 0,1     |
| 12.6   | Displaykontrast                  | 50%        | 20%  | 100% |                    | 0,1     |
| 12.7   | Språk                            |            |      |      |                    | 0,1     |
| 12.8   | Land                             |            |      |      |                    | 1       |
| T-1 01 | Aller #                          |            |      |      |                    |         |

Tab. 31 Allmänt menyer

|          |                               |                                   |      |               |                                             | Access- |
|----------|-------------------------------|-----------------------------------|------|---------------|---------------------------------------------|---------|
| Nr.      | Namn                          | F-värde                           | Min. | Max.          | Alternativ                                  | nivå    |
| 13       | Larm                          |                                   |      |               |                                             | 0,1     |
| 13.1     | Informationslogg              |                                   |      |               |                                             | 0,1     |
| 13.2     | Radera informationslogg       |                                   |      |               |                                             | 0,1     |
| 13.3     | Larmlogg                      |                                   |      |               |                                             | 0,1     |
| 13.4     | Radera larmlogg               | Nej                               |      |               | Nej/Ja                                      | 0,1     |
| 13.5     | Larmhistorik                  |                                   |      |               |                                             | 1       |
| 13.7     | Larmindikering                |                                   |      |               |                                             | 0,1     |
| 13.7.1   | Larmsummersignal              |                                   |      |               |                                             | 0,1     |
| 13.7.1.1 | Intervall                     | 2s                                | 1s   | 3600s (60min) |                                             | 0,1     |
| 13.7.1.2 | Blockeringstid                | Starttid 22:00/<br>Stopptid 08:00 |      |               | Starttid 0:00-23:45/<br>Stopptid 0:00-23:45 | 0,1     |
| 13.7.2   | Larmindikering reglercentral  |                                   |      |               |                                             | 0,1     |
| 13.7.2.1 | Blockera larmsummer           | Nej                               |      |               | Nej/Ja                                      | 0,1     |
| 13.7.3   | Larmindikering rumsgivare     |                                   |      |               |                                             | 0,1     |
| 13.7.3.2 | Blockera larmindikeringslampa | Nej                               |      |               | Nej/Ja                                      | 0,1     |
| 13.7.4   | Summalarmsnivå                |                                   |      |               |                                             | 1       |
| 13.7.4.1 | Larm och varningar            | Nej                               |      |               | Nej/Ja                                      | 1       |
| Tab 221. | arm manuar                    |                                   |      |               |                                             |         |

Tab. 32 Larm menyer

| Nr. | Namn       | F-värde | Min. | Max. | Alternativ | Access-<br>nivå |
|-----|------------|---------|------|------|------------|-----------------|
| 14  | Accessnivå |         |      |      |            | 0,1             |

Tab. 33 Accessnivå meny

|             |                                  |         |      |      |            | Access- |
|-------------|----------------------------------|---------|------|------|------------|---------|
| Nr.         | Namn                             | F-värde | Min. | Max. | Alternativ | nivå    |
| 15          | Återgå till fabriksinställningar |         |      |      |            | 0,1     |
| Tab. 34 Åte | rgå till fabriksvärden meny      |         |      |      |            |         |

|           |                               |         |      |      |            | Access- |
|-----------|-------------------------------|---------|------|------|------------|---------|
| Nr.       | Namn                          | F-värde | Min. | Max. | Alternativ | nivå    |
| 16        | Programversion                |         |      |      |            | 1       |
| TAL OF ÅL | ange till fabrikavänden menny |         |      |      |            |         |

Tab. 35 Återgå till fabriksvärden meny

# 16 Inställningar

### 16.1 Rumstemperatur

Tryck på (menu) i utgångsläget för att komma till översta menynivån. Välj **1** Rumstemperatur för att ställa in värmen.

#### Under 1 Rumstemperatur finns:

- 1.1 Krets 1 Värme
- 1.3/1.4 Krets 2, 3... (tillval)
- 1.10 Allmänt

#### 1.1 Krets 1 Värme

- 1.1.2 Typ av värmesystem
- ► Välj typ av värmesystem, **Radiator** eller **Golv**.

Fabriksvärdena för värmekurva av typ **Radiator** har kurvvärde (framledningstemperatur) 22 °C vid 20 °C utetemperatur, 37,4 °C vid -2,5 °C och 60 °C vid -35 °C utetemperatur (kurvans högra punkt).

Fabriksvärdena för värmekurva av typ **Golv** har kurvvärde (framledningstemperatur) 22 °C vid 20 °C utetemperatur, 27,2 °C vid -2,5 °C och 35 °C vid -35 °C utetemperatur.

Vid temperaturer högre än 20 °C gäller samma kurvvärde som för 20 °C.

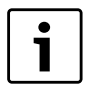

Kurvans högra punkt (-35 °C) kan ändras i **1.10.4 Lägsta utetemperatur**. Inställt värde gäller för alla värmekurvor. En ändring av högra punkten påverkar framledningstemperaturen för alla utetemperaturer lägre än inställd temperatur.

# 1.1.3 Högsta tillåtna framledningstemperatur T1

# 1.1.4 Lägsta tillåtna framledningstemperatur T1

- Ställ in högsta och lägsta tillåtna temperatur för T1. Säkerställ att värdet stämmer överens med vald kurva och eventuella kurvjusteringar.
- Kontrollera även att högsta temperatur T1 vid Golv inte överstiger tilllåtet värde för aktuell golvtyp.

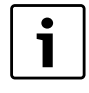

Värmekurvan ligger till grund för börvärdesberäkning av framledningstemperaturen. De flesta andra temperaturer för värmen som ställs in avser rumstemperatur. Dessa värden omvandlas av reglercentralen till värden för framledningen.

### 1.1.5 Värmekurva

Värmekurvan ligger till grund för reglercentralens styrning av temperaturen på värmevattnet till kretsen och anger hur hög denna behöver vara i förhållande till utetemperaturen. Reglercentralen ökar temperaturen på värmevattnet när utetemperaturen sjunker. Temperaturen på värmevattnet ut till kretsen, d.v.s framledningstemperaturen mäts av givare T1 för krets 1 (fullständigt namn E11.T1) och givare T1 för krets 2 (fullständigt namn E12.T1).

Varje krets styrs av sin värmekurva. Installatören ställer in typ av värmesystem för varje krets, dvs **Radiator** eller **Golv**. Kurvan för **Golv** har lägre värden eftersom golven inte tål lika höga temperaturer.

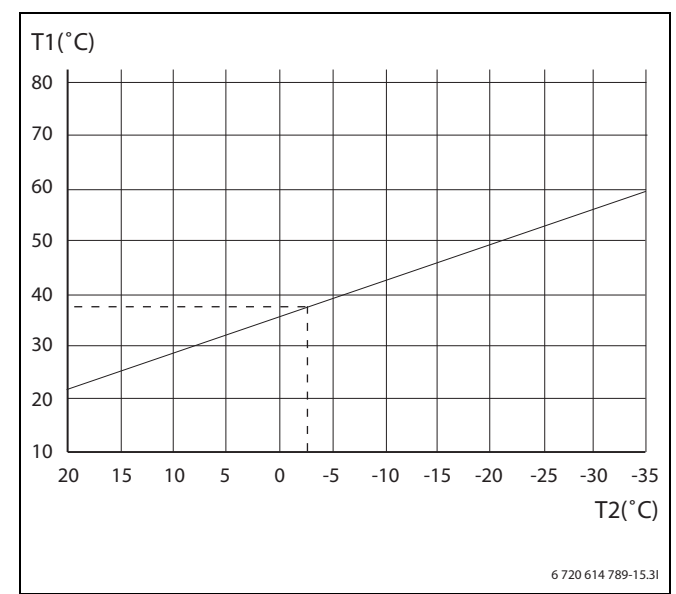

#### Bild 58 Radiator

Bilden visar fabriksinställd kurva för radiatorkrets. Vid -2,5 °C är börvärdet för framledningen 37,4 °C.

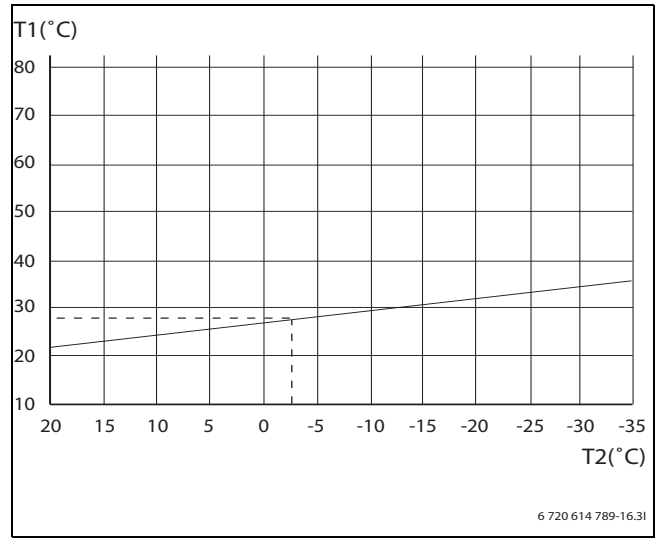

#### Bild 59 Golv

Bilden visar fabriksinställd kurva för golvkrets. Vid -2,5 °C är börvärdet för framledningen 27,2 °C.

#### Inställning av värmekurva

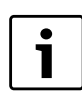

Vid för hög inställning av värmekurvan visas **För högt inställd värmekurva** i displayen.

Justera inställningen av värmekurvan.

Värmekurva ställs in för varje krets. Om rumstemperaturen upplevs för hög eller för låg i kretsen är det lämpligt att justera kurvan.

Kurvan kan ändras på flera olika sätt. Kurvans lutning kan ändras genom att förskjuta framledningstemperaturen uppåt eller nedåt i vänstra (värdet vid utetemperatur 20 °C, fabriksvärde 22,0 °C) såväl som högra punkten (värdet vid utetemperatur -35 °C, fabriksvärde 60,0 °C). Dessutom kan kurvan påverkas vid var 5:te utetemperaturgrad. Värdet vid 0 °C visas ovanför kurvans vänstra del, fabriksvärde 35,7 °C.

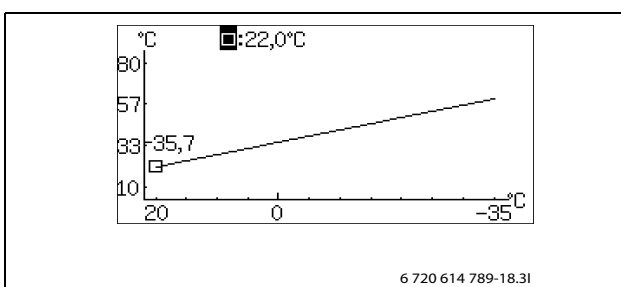

Bild 60 Inställningsfönster Värmekurva (radiator)

Ändra vänstra punkten:

 Tryck på menyratten när fyrkanten är markerad. Värdet markeras.

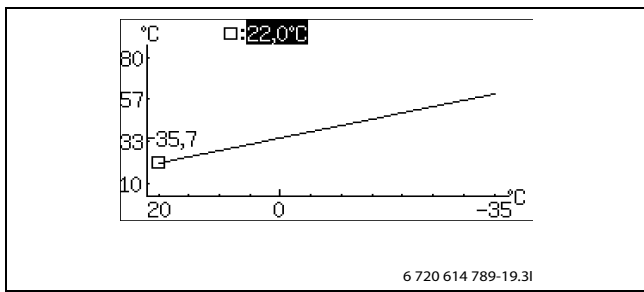

Bild 61

 Vrid ratten för att ändra värdet. Tryck på ratten för att spara eller använd för att återgå utan att spara.
 I fönstret är fyrkanten åter markerad och ev. ändrat värde visas efter fyrkanten. Dessutom är kurvan uppdaterad enligt det nya värdet.

Ändra högra punkten:

- Vrid ratten när fyrkanten är markerad. Fyrkanten överst ändras till utetemperatur med motsvarande kurvvärde efter kolonet. Cirkeln markerar aktuell kurvposition.
- ► Fortsätt vrid ratten tills det åter visas en fyrkant före kolonet.
- ► Tryck på ratten så att värdet markeras.

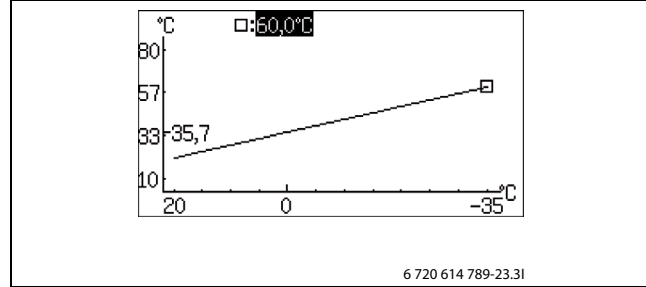

### Bild 62

 Vrid ratten för att ändra värdet. Tryck på ratten för att spara eller använd för att återgå utan att spara.
 I fönstret är fyrkanten åter markerad och ev. ändrat värde visas efter fyrkanten. Dessutom är kurvan uppdaterad enligt det nya värdet.

Ändra ett enskilt värde, t.ex. värdet vid utetemperatur 0 °C:

- ► Vrid ratten när fyrkanten är markerad tills 0 °C är markerad (→ Bild 63).
- ► Tryck på ratten så att värdet markeras.

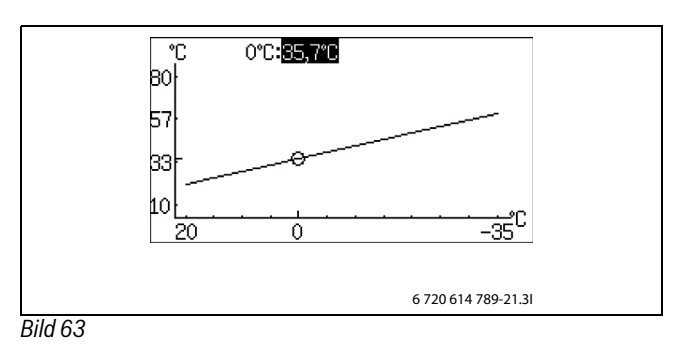

► Vrid ratten för att ändra värdet.

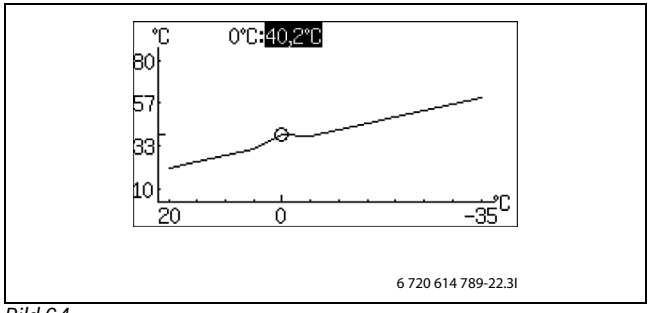

Bild 64

•

1

- Använd för att lämna kurvinställningsfönstret och återgå till menyn.

# Rekommendationer:

- Öka högra punktens värde om det känns för kallt vid låga utetemperaturer.
- Öka kurvans värde vid 0 °C om det känns lite för svalt vid utetemperaturer kring 0.
- Öka eller minska kurvans värde vid högra och vänstra punkten lika mycket för att finjustera värmen (kurvan parallellförskjuts).

# 1.1.8 Kopplingsdiff. värmekurva VP 1

# 1.1.8.1 Största

► Ställ in hur stor den maximala kopplingsdifferensen för framledningen kan få vara.

# 1.1.8.2 Minsta

► Ställ in hur stor den minsta kopplingsdifferensen för framledningen kan få vara.

# 1.1.8.3 Tidsfaktor

 Ställ in hur lång tid kompressorn skall vara tillslagen/frånslagen vid värmeproduktion.
 Ett högt värde medför färre starter och stopp för kompressorn, vilket

ger en större besparing. Temperaturen på värmesystemet kan emellertid variera mer än vid ett lågt värde.

# 1.1.10 Rumsgivare

### 1.1.10.1 Rumstemperaturpåverkan (med rumsgivare)

Ställ in hur mycket 1 K (°C) skillnad i rumstemperatur ska påverka börvärdet för framledningstemperaturen. Exempel: vid 2 K (°C) avvikelse från inställd rumstemperatur, ändras börvärdet för framledningstemperaturen med 6 K (°C) (2 K avvikelse \* faktor 3 = 6 K).

Menyn visas endast då rumsgivare installerats.

# 1.1.10.2 Kvittera rumsgivare

► Ange **Nej** enbart om rumsgivaren, trots att den är installerad, inte ska ingå.

#### 1.1.11 Rumstemperaturprogram

► Välj om kretsen ska styras med hjälp av ett program eller ej.

### **Optimerad drift**

Detta val innebär att reglercentralen enbart styr mot framledningens börvärde (→ Kapitel 16.1.1), utan programmerade förändringar under dygnet. Optimerad drift ger i de allra flesta fall bäst komfort och energibesparing.

#### Program 1 och 2

Dessa val ger möjlighet att definiera egna program för tidsstyrning, genom att justera tidpunkten för start och stopp samt normal- och undantagstemperatur.

| Program      | Dag     | Start | Stopp |
|--------------|---------|-------|-------|
| Program 1, 2 | Må - Sö | 5:30  | 22:00 |

Tab. 36 Program 1 och 2

- För att ställa in önskad tid per dag:
- ► Välj Program 1 eller Program 2.
- ► Gå till menyn **1.1.11.2 Visa/ändra aktivt program**.
- ► Välj dag genom att vrida på menyratten.

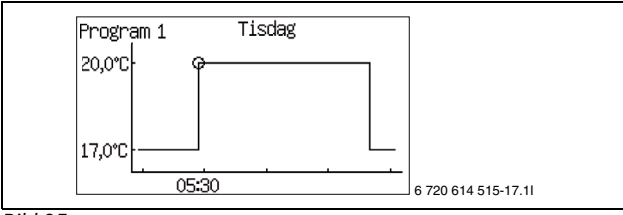

Bild 65

► Tryck på menyratten för att markera värdet som ska ändras.

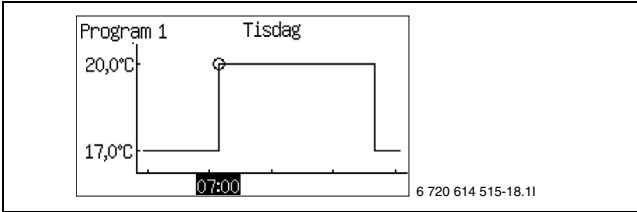

Bild 66

- ► Vrid menyratten tills önskad inställning uppnåtts.
- ► Tryck på menyratten.
- Vrid menyratten för att kunna ställa in ytterligare värden på samma sätt som ovan.
- Gå tillbaka ett steg med (5).
- ► Välj Alternativ vid Spara
  - Återgå utan att spara
  - Program 1
  - Program 2

De inställda förändringarna sparas som valt program eller inte alls.

- ▶ För att justera normaltemperaturen, gå vidare till meny 1.1.11.3 Rumstemperatur normal.
- För att justera undantagstemperaturen, gå vidare till meny 1.1.11.7 Rumstemperatur vid tidsprogram.

#### Rumstemperaturprogram när rumsgivare finns:

#### 1.1.11 Rumstemperaturprogram

#### 1.1.11.1 Aktivt program

Är ett program valt visas (om menyknappen vrids):

### 1.1.11.2 Visa/ändra aktivt program

- 1.1.11.3 Rumstemperatur normal
- Ställ in önskat börvärde för rumstemperaturen.

#### 1.1.11.6 Rumstemperaturpåverkan

Ställ in värden på samma sätt som för 1.1.10.1 Rumstemperaturpåverkan.

#### 1.1.11.7 Rumstemperatur vid tidsprogram

 Ställ in den temperatur som ska gälla som undantagstemperatur i programmet.

Menyn visas endast om Program 1 eller Program 2 valts.

#### 1.1.11.8 Kopiera till alla värmekretsar

► Välj Ja för att få samma styrning för alla installerade kretsar. Menyn visas endast under Krets 1.

#### Rumstemperaturprogram när rumsgivare inte finns:

#### 1.1.11 Rumstemperaturprogram

#### 1.1.11.1 Aktivt program

#### 1.1.11.2 Visa/ändra aktivt program

Samma som när rumsgivare finns, se ovan.

#### 1.1.11.3 Rumstemperatur normal

Ställ in uppmätt värde i rummet.

Det angivna värdet används av temperaturprogram för att beräkna skillnaden mellan normal- och undantagstemperatur.

#### 1.1.11.4 Värme öka/minska

- Använd funktionen för att justera in rumstemperaturen så att den normala rumstemperaturen (se föregående meny) blir den önskade.
- Använd funktionen för att enkelt öka eller minska värmen när ingen rumsgivare finns.
  - - ger ca 1 °C lägre rumstemperatur.
  - ger ca 0,5 °C lägre rumstemperatur.
  - + ger ca 0,5 °C högre rumstemperatur.
  - ++ ger ca 1 °C högre rumstemperatur.

#### 1.1.11.5 Värme öka/minska inställningar

#### 1.1.11.5.1 Gränsvärde för vänster eller höger ändpunkt

 Ställ in vilken utetemperatur som ska vara gränsvärde för den ändpunkt som ska justeras när öka/minska begärs.
 Vid utetemperaturer lägre än gränsvärdet påverkas framledningstemperaturen i höger ändpunkt (-35 °C) på värmekurvan med förändring angiven i %, se nedan.

Vid utetemperaturer högre än gränsvärdet påverkas framledningstemperaturen i vänster ändpunkt (+20 °C) på värmekurvan med förändring angiven i %, se nedan.

#### 1.1.11.5.2 Mycket kallare/varmare, förändring

 Ställ in hur många % ned eller upp framledningstemperaturen i gällande ändpunkt på värmekurvan ska ändras när – – eller ++ väljs i 1.1.11.4 Värme öka/minska.

### 1.1.11.5.3 Kallare/varmare, förändring

 Ställ in hur många % ned eller upp framledningstemperaturen i gällande ändpunkt på värmekurvan ska ändras när – eller + väljs i Värme öka/minska.

#### 1.1.11.6 Rumstemperaturpåverkan

#### Ställs in på samma sätt som i menyn Rumsgivare

(→ Kapitel 16.1). Inställningen används i temperaturprogram för att beräkna hur framledningstemperaturen påverkas när **Rumstemperatur** vid tidsprogram ska gälla.

#### 1.1.11.7 Rumstemperatur vid tidsprogram

#### 1.1.11.8 Kopiera till alla värmekretsar

Samma som när rumsgivare finns, se ovan.

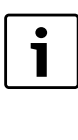

Ändring av värmeinställning, t.ex. höjning eller sänkning av rumstemperatur, tar alltid en viss tid att slå igenom. Detsamma gäller vid snabb förändring av utetemperaturen. Vänta därför alltid minst ett dygn innan ev. ny ändring görs.

# 1.3 Krets 2

Under **Krets 2** görs inställningar för den första shuntade kretsen. Övriga kretsar visas endast om de finns. För dessa gäller samma funktioner som för krets 2.

#### 1.3.1 Shuntens driftläge

► Välj Av om kretsen inte är färdigbyggd eller behöver stängas av tillfälligt eller inte ska användas.

# 1.3.2 Typ av värmesystem

Välj typ av värmesystem.

Fabriksvärdena för värmekurva av typ **Radiator** har kurvvärde (framledningstemperatur) 22 °C vid 20 °C utetemperatur, 37,4 °C vid -2,5 °C och 60 °C vid -35 °C utetemperatur (kurvans högra punkt).

Fabriksvärdena för värmekurva av typ **Golv** har kurvvärde (framledningstemperatur) 22 °C vid 20 °C utetemperatur, 27,2 °C vid -2,5°C och 35 °C vid -35 °C utetemperatur.

Vid temperaturer högre än 20 °C gäller samma kurvvärde som för 20 °C.

Kurvans högra punkt (-35 °C) kan ändras i **1.10.4 Lägsta utetemperatur**. Inställt värde gäller för alla värmekurvor. En ändring av högra punkten påverkar framledningstemperaturen för alla utetemperaturer lägre än inställd temperatur.

# 1.3.3 Högsta tillåtna framledningstemperatur T1

# 1.3.4 Lägsta tillåtna framledningstemperatur T1

- Ställ in högsta och lägsta tillåtna temperatur för T1. Säkerställ att värdet stämmer överens med vald kurva och eventuella kurvjusteringar.
- Kontrollera även att högsta temperatur T1 vid Golv inte överstiger tilllåtet värde för aktuell golvtyp.

# 1.3.5 Värmekurva

Inställningarna är desamma som för Krets 1.

# 1.3.7 Rumsgivare

Inställningarna är desamma som för **Krets 1**.

# 1.3.8 Rumstemperaturprogram

Inställningarna är desamma som för **Krets 1**, förutom att **Kopiera till** alla värmekretsar inte ingår.

# 1.3.10 Regulatorinställningar

Shuntventilen styrs med hjälp av PID-reglering för att nå börvärdet för framledningen när ett behov finns. Signalen bestämmer hur mycket shuntventilens öppning ska förändras. Den beräknas med korta tidsmellanrum.

# 1.3.10 Regulatorinställningar

- 1.3.10.1 P-konstant
- 1.3.10.2 I-konstant
- 1.3.10.3 D-konstant
- 1.3.10.4 Minimal PID-signal
- 1.3.10.5 Maximal PID-signal

# 1.3.10.6 Shuntens gångtid

Ställ in den gångtid som står angiven på shunten, ange värde i antal minuter.

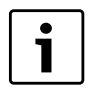

Saknas tidsangivelse på shunten, handkör den (→ Kapitel 16.7) och mät hur lång tid det tar att gå från helt stängd till helt öppen shunt (shunten slutar att låta och ändlägesbrytaren slår ifrån).

#### 1.3.10.7 Shuntventil helt stängd

Ställ in hur långt under högsta tillåtna framledningstemperatur T1 som shuntventilen måste vara helt stängd. Den maximala framledningstemperaturen är olika beroende på typ av värmesystem (radiator eller golv). Vid golv ska shunten vara helt stängd vid 45 °C-2K=43 °C (vid fabriksvärden).

#### 1.3.10.8 Påbörja stängning av shuntventil

Ställ in hur långt under värdet för helt stängd shuntventil som stängning av shuntventilen ska påbörjas. Detta blir 43 °C-2K=41 °C (vid fabriksvärden för golv).

# 1.4 Krets 3

- Ställ in värden på samma sätt som för **1.3 Krets 2**.
- 1.5 Krets 4
- Ställ in värden på samma sätt som för 1.3 Krets 2.

### 16.1.1 Börvärde

Börvärde för värmekrets är den temperatur på framledningen som värmepumpen strävar efter att hålla. Ibland ligger det uppmätta ärvärdet lite över eller lite under beroende på förändringar i utetemperatur eller stort varmvattenbehov.

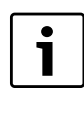

Börvärdet som kund/installatör ger är oftast för rumstemperaturen, vilket räknas om av reglercentralen till ett motsvarande börvärde för framledningen. 1 K (°C) i rumstemperatur svarar mot ca 3 K (°C) i framledningstemperatur vid normala förhållanden.

#### Börvärdet baseras normalt på:

- Aktuellt kurvvärde (framledningstemperaturen vid aktuell utetemperatur enligt gällande värmekurva).
- Aktuell kurvpåverkan genom:
  - Rumsgivare
  - Semester
  - Aktivt program
  - Extern styrning

### Börvärdesberäkning

Börvärdet för värmekretsen är det aktuella kurvvärdet justerat med aktiv kurvpåverkan om sådan finns.

- Prioritetsordning för kurvpåverkan är:
- Extern styrning
- Aktivt program
- Semester

Endast en av dessa kan vara aktiv. När och hur stor påverkan ska vara ställs in i respektive funktion.

### Fast börvärde

Fast börvärde (ej kurvbaserat) gäller vid:

- Externt börvärde. Börvärdet är enligt insignal O-10V där 1V är 10  $^\circ C$  och 10V är 80  $^\circ C$  (OV ger larm).

# Börvärdesbegränsning

Beräknat börvärde kontrolleras alltid mot tillåtna temperaturgränser. Det gällande börvärdet T1 för **Krets 1** och uppmätt ärvärde för T1 används för att koppla in och ur värmebehovet.

För **Krets 2, 3...** gäller: Vid lågt ärvärde på shuntkretsens T1 i förhållande till börvärdet shuntas mer värmevatten ut på kretsen så att börvärdet upprätthålls.

Om framledningstemperaturen varit under börvärdet under en viss tid föreligger ett värmebehov och kompressorn producerar värme innan det blir för stor temperatursänkning inomhus. Detta sker tills framledningstemperaturen ligger några grader högre än börvärdet. (Eller på grund av att **Maximal drifttid för värme vid varmvattenbehov** har förflutit.) Under sommardrift är värmebehovet inaktivt.

#### 1.10 Allmänt

#### 1.10.1 Sommar-/vinterdrift

### 1.10.1.1 Vinterdrift

Om **På** väljs är värmepumpen i ständig vinterdrift, värme och varmvatten produceras. **Av** innebär ständig sommardrift, endast varmvatten produceras. **Automatisk** innebär växling vid den inställda utetemperaturen.

### 1.10.1.2 Utetemperaturgräns för växling

Menyn visas endast om Automatisk valts på Vinterdrift.

#### 1.10.1.3 Fördröjning vid växling till vinterdrift

1.10.1.4 Fördröjning vid växling till sommardrift

### 1.10.1.5 Direktstartsgräns för vinterdrift

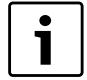

Vid växling mellan vinter-/sommardrift och sommar-/vinterdrift finns en viss fördröjning för att förhindra ideliga start och stopp av kompressorn när utetemperaturen pendlar kring temperaturgränsen.

Vid direktstartsgränsen växlar reglercentralen till vinterdrift utan fördröjning.

#### 1.10.2 Maximal drifttid för värme vid varmvattenbehov

Menyn visas ej om **2.10 Blockera värme vid varmvattenbehov** är satt till **Ja** ( $\rightarrow$  Kapitel 16.2).

#### 1.10.4 Lägsta utetemperatur

► Ställ in värmekurvans lägsta utetemperatur.

### 16.2 Varmvatten

Under 2 Varmvatten finns:

- 2.1 Kvittera varmvattengivare T3
- 2.2 Varmvattendrift
- 2.3 Extra varmvatten<sup>1)</sup>
- 2.4 Varmvattenspets<sup>1)</sup>
- 2.5 Varmvattenprogram
- 2.6 Varmvatteninställningar VP 1
- 2.7 Varmvatteninställningar VP 2
- 2.10 Blockera värme vid varmvattenbehov
- 2.11 Maximal drifttid för varmvatten vid värmebehov
- 2.13 Elanod installerad

### 2.1 Kvittera varmvattengivare T3

#### 2.2 Varmvattendrift

Välj typ av varmvattendrift.

**Ekonomi** innebär att varmvattnet tillåts bli lite svalare innan varmvattenproduktionen startar jämfört med **Komfort**. Uppvärmningen stoppar även vid något lägre temperatur.

Byt till Komfort om mer eller varmare varmvatten önskas. Denna inställning skall användas om eltillskott saknas eller om varmvattencirkulation används, då temperaturen i varmvattencirkulationen annars blir för låg.

### 2.3 Extra varmvatten<sup>1)</sup>

- **2.3.1 Extra varmvattenperiod**<sup>1)</sup>
- ▶ Ställ in hur länge extra varmvatten ska produceras.

### 2.3.2 Extra varmvatten stopptemperatur<sup>1)</sup>

► Ställ in stopptemperatur för extra varmvatten.

Extra mycket varmvatten produceras genom att under inställt antal timmar tillfälligt höja temperaturen på vattnet i varmvattenberedaren till angiven stopptemperatur. Värmepumpen startar funktionen direkt och använder först kompressorn och därefter tillskottet för temperaturhöjningen. När antalet timmar förflutit återgår värmepumpen till normal varmvattendrift.

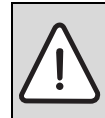

 FARA: Risk för brännskador.
 Använd blandningsventil vid varmvattentemperaturer högre än 60 °C.

# 2.4 Varmvattenspets<sup>2)</sup>

**Varmvattenspets** innebär en tillfällig höjning av varmvattentemperaturen till ca 65 °C för termisk eliminering av bakterier.

Under varmvattenspetsen styrs **Cirkulationspump varmvatten** av reglercentralen.

För höjning av varmvattentemperaturen används först kompressorn och därefter fortsätter tillskottet ensamt.

#### 2.4.1 Veckodag

- Ställ in vilken dag varmvattenspets ska ske. Ingen innebär att funktionen är avaktiverad. Alla innebär att varmvattenspets görs varje dag. Om varmvattenspets avaktiveras måste komfortläge väljas i menyn varmvattendrift.
- ► Välj Ingen om eltillskott i varmvattenberedaren saknas.

### 2.4.2 Veckointervall

- ► Ställ in hur ofta varmvattenspets ska ske.
  - 1 innebär varmvattenspets varje vecka.
  - 2 innebär att varmvattenspets görs årets alla jämna veckor, vecka
     2, 4, 6 osv.
  - 3 innebär vecka 3, 6, 9 osv.
  - 4 innebär vecka 4, 8, 12 osv.

#### 2.4.3 Starttid

► Ställ in tidpunkt för varmvattenspets.

#### 2.4.5 Maximal tid

2.4.6 Varmhållningstid

#### Ställ in 2.4.5 Maximal tid och 2.4.6 Varmhållningstid.

Varmvattenspets aktiveras vid vald dag och tidpunkt. Den pågår tills stopptemperaturen nåtts plus varmhållningstiden. Varmvattenspets kan inte pågå längre än inställd **2.4.5 Maximal tid**. Om den avbryts på grund av att maximal tid löpt ut visas ett meddelande i displayen och ett nytt försök görs efter 24 timmar.

#### 2.5 Varmvattenprogram

**Program 1** och **Program 2** ger möjlighet att blockera varmvattenproduktionen under den inställda tiden.

### 2.5.1 Aktivt program

### 2.5.2 Visa/ändra aktivt program

Menyn visas endast om **Program 1** eller **Program 2** valts. Ändring av program sker på samma sätt som för **1.1.11 Rumstemperaturprogram** (→ Kapitel 16.1).

### 2.6 Varmvatteninställningar VP 1

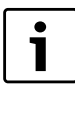

I vissa länder finns krav på lägsta varmvattentemperatur i fastigheter. Kontrollera att inställningarna i Ekonomioch Komfortdrift överrenstämmer med rådande bestämmelser.

### 2.6.1 Varmvattenproduktion

# 2.7 Varmvatteninställningar VP 2

Värmepump 2 har fabriksvärde **Nej** för **Varmvattenproduktion**. Detta värde får ej ändras.

<sup>1)</sup> Ska inte användas om elpatronen ställts in för 1 eller 2 kW.

<sup>2)</sup> Ska inte användas om elpatronen ställts in för 1 eller 2 kW.

#### 2.10 Blockera värme vid varmvattenbehov

- ► Välj **Ja** om varmvattenbehov alltid ska tillgodoses före värmebehov.
- Välj Nej om varmvattenproduktion ska avbrytas efter viss tid vid värmebehov.
- Vid Nej ställ även in hur länge varmvattenproduktion får ske vid värmebehov.

#### 2.11 Maximal drifttid för varmvatten vid värmebehov

### 2.13 Elanod installerad

### Inställt under Uppstart

Ändra värdet om förändring skett sedan uppstarten.

Ändra till Nej om ingen elanod finns. Normalt finns en elanod i varmvattenberedaren för att skydda den mot korrosion. Om elanoden går sönder måste detta åtgärdas så att varmvattenberedaren inte tar skada. Reglercentralen larmar vid trasig elanod.

# 16.3 Semester

Under semester (frånvaro) kan t.ex. värmen hållas på en lägre eller högre nivå och varmvattenproduktionen kan stängas av. *Start-* och *Stoppdatum, Rumstemperatur* och *Blockera varmvattenproduktion* visas endast om semesterfunktionen är aktiverad.

#### 3.1 Krets 1 och varmvatten

### 3.1.1 Aktivera semesterfunktion

# 3.1.2 Startdatum

#### 3.1.3 Stoppdatum

 Ställ in start och stoppdatum för önskad period. Format yyyy-mm-dd. Perioden startar och slutar 00:00. Både startdag och stoppdag ingår i perioden.

# 16.5 Timers

Reglercentralen visar de timers som är igång. Det finns ett flertal timers för t.ex. fördröjningar av olika slag, men även för extra varmvatten, varmvattenspets m.fl. Ett antal av dessa tider ställs in av kund eller installatör, Avsluta period i förtid genom att ange Nej i menyn 3.1.1 Aktivera semesterfunktion.

#### 3.1.4 Rumstemperatur

- ► Ställ in den rumstemperatur som ska gälla för kretsen under perioden.
- 3.1.5 Kopiera till alla värmekretsar
- 3.1.6 Blockera varmvattenproduktion
- 3.2 Krets 2 (tillval)
- Ställ in värden på samma sätt som för 3.1 Krets 1 och varmvatten.
- 3.3 Krets 3 (tillval)
- ► Ställ in värden på samma sätt som för **3.1 Krets 1 och varmvatten**.
- 3.4 Krets 4 (tillval)

1

Ställ in värden på samma sätt som för **3.1 Krets 1 och varmvatten**.

### 16.4 Energimätningar

Energimätningen görs per kompressor och summeras före visning.

### 6.1 Producerad energi

Här visas **6.1 Producerad energi** i kWh uppdelat på **6.1.1 Värme** samt **6.1.3 Varmvatten**.

#### 6.2 Förbrukning eltillskott

Här visas **6.2 Förbrukning eltillskott** i kWh uppdelad på **6.2.1 Värme** samt **6.2.2 Varmvatten**.

medan andra har ett bestämt fabriksvärde, som ej kan ändras. Nivå visar på vilken nivå inställningen kan göras. 0 = Kund, 1 = Installatör, 3 = Fabrik.

| Timers                                                            | Inställning                                               | F-värde | Nivå |
|-------------------------------------------------------------------|-----------------------------------------------------------|---------|------|
| 7.1 Extra varmvatten                                              | 2.3.1 Extra varmvattenperiod                              | Oh      | 0,1  |
| 7.2 Varmhållningstid varmvattenspets                              | 2.4.6 Varmhållningstid                                    | 1,0h    | 1    |
| 7.3 Larmdrift fördröjning                                         |                                                           | 1,0h    | 3    |
| 7.5 Drifttid för värme vid varmvattenbehov                        | 1.10.2 Maximal drifttid för värme vid varmvattenbehov     | 20min   | 1    |
| 7.6 Drifttid för varmvatten vid värmebehov                        | 2.11 Maximal drifttid för varmvatten vid värmebehov       | 30min   | 1    |
| 7.7 Timers värmepump 1                                            |                                                           |         |      |
| 7.7.1 Startfördröjning kompressor                                 |                                                           | 10min   | 3    |
| 7.7.2 Startfördröjning kompressor grundvatten                     | 9.1.5.2 Startfördröjning kompressor                       | 15s     | 1    |
| 7.7.4 Stoppfördröjning G2 värmebärarpump                          |                                                           | 5min    | 3    |
| 7.7.5 Blockering lågtryckspressostat                              |                                                           | 150s    | 3    |
| 7.7.7 Timers kompressorns arbetsområde                            |                                                           |         |      |
| 7.7.7.1 Blockering efter varmvattenproduktion                     |                                                           | 120s    | 3    |
| 7.7.7.2 Fördröjning efter tillfälligt stopp                       |                                                           | 60min   | 3    |
| 7.7.7.3 Blockering efter låg utetemperatur                        |                                                           | 30min   | 3    |
| 7.8 Timers värmepump 2 (se 7.7)                                   |                                                           |         |      |
| 7.11 Timers tillskott                                             |                                                           |         |      |
| 7.11.1 Tillskott startfördröjning                                 | 10.1.1 Startfördröjning                                   | 60min   | 1    |
| 7.11.2 Fördröjning av shuntreglering efter tillskottsstart        | 10.3.1Fördröjning av shuntreglering efter tillskottsstart | 20min   | 1    |
| 7.11.4 Tillskottsprogram startfördröjning efter låg utetemperatur |                                                           | 15min   | 3    |
| 7.11.5 Tillskott startfördröjning efter hög utetemperatur         |                                                           | 30min   | 3    |
| 7.12 Fördröjning vid växling till sommardrift                     | 1.10.1.4 Fördröjning vid växling till sommardrift         | 4h      | 1    |
| 7.13 Fördröjning vid växling till vinterdrift                     | 1.10.1.3 Fördröjning vid växling till vinterdrift         | 4h      | 1    |
| 7.15 Frånslagsskydd vid växling från varmvatten till värme        |                                                           | 300s    | 3    |
| 7.17 Startfördröjning värme <sup>*)</sup>                         |                                                           | 3min    | -    |
| 7.18 Stoppfördröjning värme <sup>*)</sup>                         |                                                           | 3min    | -    |

Tab. 37 Timers

<sup>\*)</sup> Mellan kompressorer/värmepumpar

# 16.6 Extern styrning

När extern ingång sluts utför reglercentralen de funktioner som är satta till **Ja** eller är skild från 0 (**Rumstemperatur**). När externingången inte längre är sluten återgår reglercentralen till normalt läge. Endast installerade funktioner visas.

Här finns funktioner för extern ingång 1 och extern ingång 2 per värmepump, samt extern ingång för krets 2, 3, osv.

### 8.1 Värmepump 1

#### 8.1.1 Extern ingång 1

#### 8.1.1.1 Invertera ingång

Välj Ja om signalen från ingången skall inverteras, dvs aktiveras vid bruten kontakt.

### 8.1.1.6 Blockera tillskott 100 % vid utlöst effektvakt

#### 8.1.1.8 Max effekt tillskott vid utlöst effektvakt

### 8.1.1.9 Blockera kompressor 1

#### 8.1.1.9 Blockera kompressor 2

### 8.1.1.11 Blockera tillskott

# 8.1.1.12 Blockera värme vid utlöst säkerhetstermostat för golvvärme

#### 8.1.1.13 Blockera värme

### 8.1.1.14 Rumstemperatur

- Ställ in den rumstemperatur som ska gälla vid aktiverad extern styrning.
- ► Värde > 0 °C aktiverar funktionen.

#### 8.1.1.15 Blockera varmvattenproduktion

#### 8.1.1.16 Starta köldbärarpump

#### 8.1.1.17 Larm vid lågt tryck i köldbärarkrets

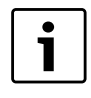

Funktionen kräver att en tryckvakt monterats på köldbärarkretsen och anslutits till externingången. Vid felaktigt tryck i kretsen sluter externingången och larm av kategori A ges ( $\rightarrow$  kapitel 17.7).

#### 8.1.2 Extern ingång 2

Ställ in värden på samma sätt som för 8.1.1 Extern ingång 1.

#### 8.2 Värmepump 2

Ställ in värden på samma sätt som för **8.1 Värmepump 1**.

#### 8.5 Extern ingång krets 2

#### 8.5.1 Invertera ingång

Välj Ja om signalen från ingången skall inverteras, dvs aktiveras vid bruten kontakt.

#### 8.5.2 Blockera värme vid utlöst säkerhetstermostat för golvvärme

#### 8.5.3 Blockera värme

#### 8.5.6 Rumstemperatur

- Ställ in den rumstemperatur som ska gälla vid aktiverad extern styrning.
- ► Värde > 0 °C aktiverar funktionen.

Om temperaturändring för en viss krets väljs på flera externa ingångar används den temperatur, som är högst.

#### 8.6 Extern ingång krets 3

► Ställ in värden på samma sätt som för **8.5 Extern ingång krets 2**.

#### 8.7 Extern ingång krets 4

Ställ in värden på samma sätt som för 8.5 Extern ingång krets 2.

# 16.7 Installatör

#### Här finns:

- 9.1 Allmänt
- 9.2 Värmepump x kapacitet
- 9.6 Anslutna I/O-kort
- 9.7 Arbetsområde för kompressor
- 9.8 Producerad energi
- 9.9 Drifttider och förbrukningar
- 9.10 Temperaturer
- 9.11 Programmerbara utgångar
- 9.12 Ingångar
- 9.13 Utgångar
- 9.16 Cirkulationspumpar
- 9.1 Allmänt

### 9.1.1 Motionskörning

Motionskörningen är olika under sommardrift resp. vinterdrift för att korta ned den tid det tar att utföra motionskörningen och för att inte behöva stänga av hela systemet under motionskörning vintertid.

# Motionskörning i sommardrift

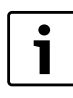

Motionskörning startar endast om det inte finns någon typ av behov. När behov föreligger väntar motionskörningen högst en timme på att detta ska upphöra. Annars får motionskörningen vänta till nästa tillfälle. Först körs värmepump 1, sedan värmepump 2 osv. Växelventil och cirkulationspumpar körs i 1 minut och shuntar i respektive shunts gångtid + 10s. Mellan komponenter görs en paus på 30s. Vid motionskörning blir vissa delar av värmesystemet varmt under en kort period, vilket är helt normalt.

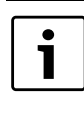

Motionskörningen avbryts inte om varmvattenbehov uppstår under pågående motionskörning. Varmvattentemperaturen kan därmed sjunka. Lämplig tidpunkt för motionskörning är när varmvattenförbrukningen är låg, t.ex. nattetid.

### Motionskörning i vinterdrift

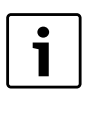

Vid vinterdrift motionskörs ventiler, shuntar och pumpar, som normalt inte är i drift vintertid (gäller tillbehör såsom kyla, pool och sol). Motionskörningen kan ske under drift.

# 9.1.1.1 Veckodag

### 9.1.1.2 Starttid

 Ställ in dag och tidpunkt för motionskörning av vitala delar i anläggningen.

Motionskörningen gör att vitala komponenter inte blir igensatta under perioder då de inte är igång.

#### 9.1.3 Högsta tillåtna framledningstemperatur T1

### 9.1.4 Driftfall

► För beskrivning av driftfallen (→ Kapitel 4.4).

i

Inställt driftfall visas med tecknet > före alternativet. Val av driftfall görs direkt första gången värmepumpen startas. Byte av driftfall kan göras här. Reglercentralen tillåter enbart den eller de alternativ som kan åstadkommas med installerad utrustning.

Val av driftfall leder till automatisk sättning av vissa värden i reglercentralen.

### 9.1.5 Grundvatten

 Ange om grundvattenpump G33 finns eller ej. Normalt körs G33 samtidigt med köldbärarpump G3.

Vid **Ja**:

### 9.1.5.2 Startfördröjning kompressor

► Ange den fördröjning som behövs tills grundvattenkretsen cirkulerar. Kompressorn bör inte starta förrän detta skett.

### 9.1.6 Fördröjning släckning av displaybelysning

Ange den fördröjning som skall gälla tills displayen släcks automatiskt efter senaste displayaktivitet (navigering, inställning, larmvisning etc).

#### 9.1.7 Tid för återställning av accessnivå

Ställ in hur lång tid det får ta för reglercentralen att återgå automatiskt från installatörsnivå till kundnivå.

#### 9.2/9.3 Värmepump x kapacitet

Inställningen för den totala kapaciten görs under Uppstart. Ändra om tidigare valt värde var felaktigt, se värmepumpens typskylt.

#### 9.6 Anslutna I/O-kort

Alla kort och aktuell version visas om det är relevant.

### 9.7 Arbetsområde för kompressor

Här definieras ett antal funktioner som gör att kompressorn stoppas tillfälligt eller byter driftläge för att undvika allvarligare larm.

#### 9.7.6 Utetemperatur stoppfunktion aktiverad

► Välj **Ja** om stoppfunktionen ska vara aktiv.

Kompressorn stoppas när utetemperaturen sjunker under lägsta tilllåtna utetemperatur för kompressorn

(-20 °C). När utetemperaturen stigit till ett värde högre än det lägst tillåtna och detta gällt i 60 minuter (fabriksvärde) inaktiveras stoppfunktionen och kompressorn startar automatiskt om behov föreligger.

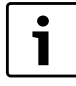

Stoppfunktionerna är alltid inaktiva vid utetemperaturer högre än 10 °C (fabriksvärde, ej ställbart).

# 9.8 Producerad energi

# Här visas **9.8 Producerad energi** i kWh uppdelad på **9.8.1 Värme** samt **9.8.3 Varmvatten**.

# 9.9 Drifttider och förbrukningar

Här visas totala drifttider för reglercentral, värmepump x och tillskott (aktiv anslutning). Det går även att göra korttidsmätningar för kompressor och tillskott.

# 9.10 Temperaturer

Här visas alla anslutna/kvitterade givares aktuella värden. För några anges även börvärde. Möjlighet att korrigera givare ges också.

Avbrott/kortslutning/fel på givare anges med streck i info -fönster och under **Temperaturer**. Larm ges och lagras i larmlogg och larmhistorik.

| T2 Ute              | T2 visning, korrigering, Dämpning     |
|---------------------|---------------------------------------|
| Temperaturer värme- | T1 Start/stoppgränser kompressor      |
| pump x              | T6,T8,T9,T10,T11 visning, korrigering |
|                     | T3 varmvatten start                   |
|                     | T8 varmvatten stopp                   |
| Krets x             | T1 börvärde                           |
|                     | T1 visning, korrigering               |
|                     | T5, visning, korrigering, Dämpning    |
|                     | Rumstemperatur börvärde               |
| Varmvatten          | T3 visning, korrigering               |
|                     | Extra varmvatten stopptemperatur      |
|                     | Varmvattenspets stopptemperatur       |

Tab. 38 Temperaturvisning

# Avvikelse för hetgastemperatur T6

För hetgastemperatur T6 ges även information om det aktuella värdets avvikelse från ett beräknat idealt värde under senaste 24 timmar. Detta gör det möjligt att bedömma köldmediekretsens status utan särskilda verktyg.

Mer än -10K avvikelse kan bero på:

- Igensatt filter E2x.V101<sup>1)</sup>
- För kort drifttid för kompressorn<sup>1)</sup>
- Någon intern givare visar fel temperatur<sup>1)</sup>
- Expansionsventilen fungerar ej som den skall (alltför öppen)<sup>2)</sup>

Mer än +10K avvikelse kan bero på:

- Någon intern givare visar fel temperatur<sup>1)</sup>
- Expansionsventilen fungerar ej som den skall (alltför stängd)<sup>2)</sup>
- För lite eller för mycket köldmedie<sup>2)
  </sup>
- Smuts, magnetit och/eller kalkstensavlagringar i kondensorn<sup>2)</sup>
- <sup>1)</sup> Kan kontrolleras och åtgärdas av installatör.

<sup>2)</sup> Kräver besök av auktoriserad kyltekniker med tillgång till lämpliga verktyg för verifiering och åtgärdande.

# 9.11 Programmerbara utgångar

# 9.12 Ingångar

Här visas status för alla ingångar. För varje värmepump visas tryckpressostater och motorskydd. Dessutom visas ev. larm för shuntat tillskott, status för externa ingångar samt elanod. Endast anslutna ingångar visas.

### 9.13 Utgångar

Här kan alla komponenter handköras var för sig för att kontrollera funktion.

### 9.13.1 Handkörningstid

► Ställ in antal minuter för handkörning.

Olika vitala komponenter kan sättas igång/stängas av separat. Vid Omin visas status, t.ex. **På** eller **Av**, för varje komponent.

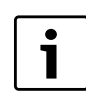

Använd handkörningsfunktionen vid driftsättning för att kontrollera att installerade komponenter fungerar.

Handkörning kan göras för följande komponenter (endast de som är installerade visas):

9.13.2 G1 Värmekretspump

- 9.13.3 Värmepump x
- 9.13.3.4 Q21 Växelventil (Värme/Varmvatten)

9.13.3.5 G2 Värmebärarpump

- 9.13.3.6 G2 Värmebärarpump varvtal
- 9.13.3.7 G3 Köldbärarpump
- 9.13.3.8 Kompressor
- 9.13.5 Eltillskott varmvatten
- 9.13.6 Cirkulationspump varmvatten
- 9.13.9 Krets 2, 3...
- 9.13.9.1 Cirkulationspump
- 9.13.9.2 Shuntsignal
- 9.13.9.3 Shuntventil öppna
- 9.13.9.4 Shuntventil stänga
- 9.13.16 Eltillskott 1
- 9.13.17 Eltillskott 2
- 9.13.20 Shuntat tillskott
- 9.13.20.1 Shuntat tillskott 9.13.20.2 Shuntsignal

#### 9.13.20.3 Shuntventil öppna

- 9.13.20.4 Shuntventil stänga
- 9.13.25 Larmsummer
- 9.13.26 Summalarm

### 9.16 Cirkulationspumpar

# 9.16.1 Värmekretspump G1

#### 9.16.1.1 Driftalternativ

- Välj om cirkulationspump G1 ska gå kontinuerligt eller i optimerad drift. Inställningen gäller för alla kretsars G1. Kontinuerlig innebär att G1 alltid är i drift vid värmesäsong. Automatisk innebär att cirkulationspumpen går i 10 min, står still i 10 min osv. om det är vinterdrift och det inte har varit något värmebehov på 40 min. Automatisk drift avbryts när ett värmebehov uppstår eller vinterdrift inaktiveras.
  - G1 står still (bortsett från motionskörning) om det är sommardrift.

#### 9.16.2 Värmebärarpump G2

#### 9.16.2.1 Driftalternativ

Välj om värmebärarpump G2 ska gå kontinuerligt eller starta automatiskt när kompressorn startar.

Inställningen gäller för alla värmepumpars G2. Vid automatisk drift startar G2 för värmepump 2 när kompressor 2 startar.

#### 9.16.2.2 Pumptyp

# 9.16.2.3 Pumphastighet E21

#### 9.16.2.3.1 Konstant pumphastighet

Ställ önskat %-värde för att hålla en konstant pumphastighet. Auto innebär att pumpens hastighet regleras av reglercentralen.

#### 9.16.2.3.2 Temperaturskillnad värmebärare vid värme

► Ange den temperaturskillnad som värmepumpen kommer att eftersträva. Detta uppnås genom att pumpens hastighet regleras.

#### 9.16.2.3.3 Temperaturskillnad värmebärare vid varmvatten

Ange den temperaturskillnad som värmepumpen kommer att eftersträva. Detta uppnås genom att pumpens hastighet regleras.

#### 9.16.2.3.4 Pumphastighet vid inget behov

▶ Ställ in pumphastighet vid inget behov. En låg hastighet används för att hålla igång systemet då värmebehov ej föreligger.

#### 9.16.2.4 Pumphastighet E22

► Ställ in värden på samma sätt som för **9.16.2.3 Pumphastighet E21**.

#### 9.16.2.5 Regulatorinställningar

9.16.2.5.1 P-konstant

#### 9.16.2.5.2 I-konstant

# 9.16.3 Köldbärarpump G3

#### 9.16.3.1 Driftalternativ

 Välj om köldbärarpump G3 ska gå samtidigt med kompressorn eller kontinuerligt.

#### 16.8 Tillskott

Tillskottet arbetar tillsammans med värmepumpen för att hålla rätt värme i kretsarna. Tillskottet kan väljas att arbeta utan värmepump. Under 10 Tillskott finns:

# 10.1 Tillskott allmänt

- 10.2 Eltillskott
- 10.4 Eltillskott varmvatten
- 10.5 Tillskottsprogram

#### 10.1 Tillskott allmänt

Under 10.1 Tillskott allmänt finns de funktioner som är gemensamma för eltillskott och shuntat tillskott.

#### 10.1.1 Startfördröjning

Ställ in vilken startfördröjning som ska gälla för tillskottet. När tillskottsbehov uppstått startar en timer med inställd tid. Först när den tiden gått får tillskottet starta.

#### 10.1.3 Enbart tillskott

Ändra till Ja om endast tillskottet ska arbeta. Detta kan vara lämpligt om värmepumpen ska ge värme innan t.ex. köldbärarkretsen är klar.

#### 10.1.5 Blockera tillskott

Ange om tillskottet ska vara blockerat. Tillskottet får då inte hjälpa till. Tillskottet tillåts dock gå in vid larmdrift och enbart tillskottsdrift om inte någon annan blockeringsfunktion är aktiverad, t.ex. energiförsörjningsstopp typ 1.

#### 10.1.6 Högsta utetemperatur för tillskott

Ställ in önskad temperaturgräns. Om utetemperaturen överstiger detta värde får tillskottet inte arbeta.

#### 10.2 Eltillskott

Reglercentralen stöder 1 tillskottsenhet.

Under denna meny görs inställningar för anslutningskapacitet och regulator för tillskottets användning.

#### 10.2.2 Eltillskottanslutning

#### 10.2.2.1 Anslutningseffekt

Visar aktuell effektstorlek på ingående eltillskott.

#### 10.2.2.2 Effektbegränsning vid kompressordrift

▶ Ställ in den effekt som tillåts samtidigt som kompressorn är i drift.

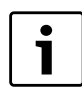

Ett lågt värde kan innebära att varmvattenspets misslyckas.

#### 10.2.2.3 Effektbegränsning vid enbart tillskott

▶ Ställ in den effekt som tillåts när kompressorn inte är i drift.

#### 10.2.2.4 Effektbegränsning vid varmvattendrift

► Ställ in den effekt som tillåts vid varmvattenproduktion.

#### 10.2.6 Regulatorinställningar

10.2.6.1 P-konstant

10.2.6.2 I-konstant

- 10.2.6.3 D-konstant
- 10.2.6.4 Minimal PID-signal
- 10.2.6.5 Maximal PID-signal

#### 10.4 Eltillskott varmvatten

Under Tillskott finns även inställningar för eltillskott i varmvattenberedare.

#### 10.4.1 Kvittera eltillskott varmvatten

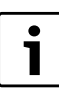

#### Driftfall Shuntat tillskott:

# Extra varmvatten och Varmvattenspets kräver att det

finns ett eltillskott i varmvattenberedaren.

#### 10.5 Tillskottsprogram

Med denna funktion kan det ställas in mellan vilka klockslag som tillskottsdriften ska vara blockerad.

#### 10.5.1 Aktivera program

#### 10.5.2 Visa/ändra aktivt program

Visas endast om program valts.

#### 10.5.3 Utetemperaturgräns för inaktivering av tidsstyrning

Visas endast om program valts.

► Ställ in lämplig temperatur för inaktivering av tidsstyrning. -26 °C = funktion Av.

Om T2 är över inställd **Utetemperaturgräns för inaktivering av tids**styrning i 15 minuter, eller om **Utetemperaturgräns för inaktivering av tidsstyrning** är satt till **Av**, ska tillskottet vara blockerat av tidsstyrning så länge som **Tillskottsprogram** är aktiverat.

Om T2 är under inställd **Utetemperaturgräns för inaktivering av tidsstyrning** eller om **Tillskottsprogram** är inaktiverat ska tillskottet inte vara blockerat av tidsstyrning.

### 16.9 Skyddsfunktioner

- 11.1 Inställning köldbärare in T10
- 11.2 Inställning köldbärare ut T11

Inställningarna för köldbärarkrets in/ut är:

#### 11.1 Inställning köldbärare in T10

### 11.1.1 Lägsta tillåtna temperatur E21.T10

### 11.1.3 Kopplingsdifferens larmåtergång

### 11.1.4 Antal varningar innan larm

Antalet varningar räknas under en tidsperiod på 180min.

#### 11.2 Inställning köldbärare ut T11

# 11.2.1 Lägsta tillåtna temperatur E21.T11

### **11.2.3 Kopplingsdifferens larmåtergång**

### 11.2.4 Antal varningar innan larm

Antalet varningar räknas under en tidsperiod på 180min.

# 16.10 Allmänt

Här finns bl.a. inställningar för datum och tid.

#### 12.1 Rumsgivare inställningar

#### 12.1.1 Visa utetemperatur i rumsgivaren

#### 12.2 Ställ in datum

#### 12.3 Ställ in tid

Kontrollera och ändra vid behov datum och tid. Dessa används av reglercentralen för att hantera de olika tidsstyrningarna, t.ex. semester och rumstemperaturprogram.

#### 12.4 Sommar-/vintertid

 Välj om automatisk växling mellan sommar- och vintertid ska ske eller ej (tidpunkter enligt EU-standard).

### 12.6 Displaykontrast

▶ Ändra kontrollpanelens bakgrundsbelysning om så behövs.

### 12.7 Språk

▶ Ändra språk om så önskas.

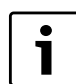

Ändra språk kan även göras genom att i utgångsläget trycka på mode -knappen i minst 5 sekunder.

### 12.8 Land

► Välj land.

Här ges möjlighet att ändra till annat land än som angavs vid uppstartstillfället.

# 16.11 Larm

De olika larm som kan uppstå är beskrivet i ( $\rightarrow$  Kapitel 17).

Under 13 Larm finns:

- 13.1 Informationslogg
- 13.2 Radera informationslogg
- 13.3 Larmlogg
- 13.4 Radera larmlogg

- 13.5 Larmhistorik
- 13.7 Larmindikering

### 13.1 Informationslogg

Informationsloggen visar information från värmepumpen. I kontrollpanelens utgångsläge visas symbolen för informationslogg då aktiv information finns.

#### 13.2 Radera informationslogg

Här raderas informationsloggen.

#### 13.3 Larmlogg

Larmloggen visar de larm och varningar som förekommit. Larmkategori (→ Kapitel 17.7) visas överst till vänster i fönstret och om larmet är aktivt syns även larmsymbolen både i larmloggen och i kontrollpanelens utgångsläge.

#### 13.4 Radera larmlogg

Här raderas larmloggen

#### 13.5 Larmhistorik

Larmhistoriken visar utförligare information om de 20 senaste larm som förekommit. T.ex. visas är- och börvärden på temperaturgivare och status för värmepump vid larmtillfället. För äldre larm visas begränsad information.

#### 13.7 Larmindikering

Under **13.7 Larmindikering** görs inställningar för larmsummer och indikeringslampa.

# 13.7.1 Larmsummersignal

# 13.7.1.1 Intervall

Ställ in längden på larmsummerintervallet. Larmsummern ljuder i en sekund, under resten av intervallet är den tyst. Inställningen gäller för alla larmsummrar.

#### 13.7.1.2 Blockeringstid

► Ange mellan vilka två tidpunkter larmsummern inte får ge ljud. Samtliga larmsummrar är tysta under inställt intervall.

### 13.7.2 Larmindikering reglercentral

#### 13.7.2.1 Blockera larmsummer

Inställningen gäller enbart reglercentralens larmsummer.

#### 13.7.3 Larmindikering rumsgivare

### 13.7.3.2 Blockera larmindikeringslampa

▶ Ställ in om indikeringslampan ska vara avstängd eller ej.

Inställningen gäller för alla rumsgivare.

#### 13.7.4 Summalarmsnivå

### 13.7.4.1 Larm och varningar

**Nej** innebär att larm ger signal på summalarmsutgången. **Ja** innebär att larm och varningar ger signal på summalarmsutgången.

### 16.12 Accessnivå

Accessnivån är **Kund** som standard. Denna nivå ger tillgång till alla funktioner som användaren behöver. Installatören har även tillgång till de ytterligare funktioner som behövs vid installationen.

### 16.13 Återgå till fabriksinställningar

 Välj Återgå till fabriksinställningar och Ja för att återställa alla inställningar till fabriksvärden. Inställningar gjorda av kunden påverkas ej.

### 16.14 Programversion

Visar aktuell programversion.

# 17 Larm

### 17.1 Larm

Här finns:

- Informationslogg (→ Kapitel 16.11)
- Radera informationslogg (→ Kapitel 16.11)
- Larmlogg (→ Kapitel 16.11)
- Radera larmlogg (→ Kapitel 16.11)
- Larmhistorik (→ Kapitel 16.11).

#### 17.2 Larmlampa reglercentral och rumsgivare

Indikeringslampan på reglercentralen används för att visa ON/OFF-status för värmepumpen men också för att visa eventuellt larm. Indikeringslampan kallas därför även larmlampa.

Rumsgivares larmlampa kan blockeras.

| Beteende                             | Funktion                                     |
|--------------------------------------|----------------------------------------------|
| Lampan lyser med fast<br>grönt sken. | Värmepumpen är igång.                        |
| Lampan blinkar rött                  | Larm föreligger och har inte kvitterats      |
| Lampan lyser med fast<br>rött sken   | Larm har kvitterats men larmorsak kvarstår   |
| Lampan blinkar lång-<br>samt grönt   | Värmepumpen är i stand-by läge <sup>1)</sup> |

Tab. 39 Larmlampa reglercentral

1) Stand-by innebär att vämepumpen är igång men inget värme- eller varmvattenbehov föreligger.

#### 17.7 Larmkategorier

Larmen är indelade i olika kategorier beroende på felets art och allvar. Larmkategori visas i larmfönster, larmlogg och larmhistorik. Rumsgivarens displayfönster används för larmindikering vid vissa larmkategorier ( $\rightarrow$  17.7). Displayfönstret blinkar långsamt rött tills larmet kvitterats i värmepumpens reglercentral eller återgått automatiskt.

Rumsgivarens larmindikeringsfunktion kallas i detta kapitel för larmlampa.

Rumsgivares larmlampa kan blockeras.

#### 17.3 Larmfönster

När larm/varning uppstår visar fönstret information om vad som inträffat. Samtidigt läggs information i larmloggen och larmhistoriken.

#### 17.4 Larmsummer vid larm

När larm inträffar ljuder larmsummern på värmepumpen i en sekund per inställt larmsummerintervall. Larmsummern kan blockeras under viss del av dygnet eller helt.

Vid varningar ljuder inte larmsummern.

# 17.5 Kvittering av larm

Med kvittering menas att man måste trycka på (MENU) för att larmvisningen ska försvinna. Vad som händer efter kvittering framgår av respektive larmbeskrivning.

Varningar behöver i de flesta fall inte kvitteras. Larmvisningen försvinner av sig självt när varningsorsaken försvunnit. Det går dock att kvittera varningen.

### 17.6 Larmtimer, larmdrift

Vid larm som stoppar kompressorn startar reglercentralen en timer på 1h. Om felet inte återgår får tillskottet starta när timern räknat ned.

#### Kategori A-H är larm, kategori I-J är varningar/information, kategori K-M är varningar, kategori Z är information.

| Innebörd                        | Α  | В  | С      | D     | Ε  | F  | G  | Η  | I  | J  | K  | L  | Μ  | Z  |
|---------------------------------|----|----|--------|-------|----|----|----|----|----|----|----|----|----|----|
| Stoppar kompressorn             | Х  | Х  | Х      | Х     | Х  |    |    |    | Х  | Х  |    |    |    |    |
| Stoppar tillskott               |    |    |        |       |    | Х  | Х  |    |    |    | Х  |    |    |    |
| Larmlampa, larmsummer aktiveras | Х  | Х  | Х      | Х     | Х  | Х  | Х  | Х  |    |    |    |    |    |    |
| Larmfördröjning                 | 5s | 3s | 15 min | 1 min | 5s | 1s | 1s | 1s | 5s | 5s | 2s | 5s | 0s | 0s |
| Kräver kvittering för återstart | Х  | Х  | Х      | Х     |    | Х  |    |    |    |    |    |    |    |    |
| Får återstarta innan kvittering |    |    |        |       | Х  |    | Х  | Х  | Х  | Х  | Х  |    | Х  |    |
| Menyfönster måste kvitteras     | Х  | Х  | Х      | Х     | Х  | Х  | Х  | Х  |    |    |    | Х  | Х  |    |
| Placeras i informationsloggen   |    |    |        |       |    |    |    |    | Х  | Х  |    |    |    | Х  |

Tab. 40 Larmkategorier

[1] Tillfälligt stopp av kompressorn. Informationen kan återkomma ett antal gånger under en viss tidsperiod, om det blir fler under perioden ges ett larm av kategori A.

[J] Tillfälligt stopp av kompressorn. Informationen kan återkomma ett antal gånger under en viss tidsperiod, om det blir fler under perioden ges ett larm av kategori A.

[M] Används för kortanslutningsproblem.

# 17.8 Larmfönster

När larm/varning uppstår visar fönstret information om vad som inträffat. Samtidigt läggs information i larmloggen och larmhistoriken.

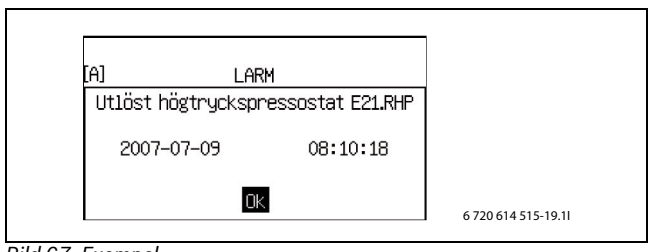

Bild 67 Exempel

# 17.9 Larmfunktioner

Larmtext anges i rubriken.

# 17.9.1 Hög hetgastemperatur E2x.T6

**Funktion:** Kompressor stoppas. Aktiveras då temperaturen på givare T6 överstiger gällande högsta temperatur för hetgas.

### Larmtimer startas: Ja.

Återställningskrav: Hetgastemperaturen sjunker 5K under larmgränsen.

#### Kategori: A.

Larmlampa/summer: Ja.

Återstart: Kvittering krävs.

### 17.9.2 Utlöst lågtryckspressostat E2x.RLP

**Funktion:** Kompressor stoppas pga för lågt tryck i köldmediekretsen. Aktiveras vid öppen kontakt på lågtryckspressostat. Larmet är fördröjt 150s efter kompressorstart eller växling mellan varmvatten- och värmeproduktion.

### Larmtimer startas: Ja.

Återställningskrav: Sluten signal över pressostaten.

Kategori: A.

Larmlampa/summer: Ja.

Återstart: Kvittering krävs.

### 17.9.3 Utlöst högtryckspressostat E2x.RHP

**Funktion:** Kompressor stoppas pga för högt tryck i köldmediekretsen. Aktiveras vid öppen kontakt på högtryckspressostat.

### Larmtimer startas: Ja.

Återställningskrav: Sluten signal över pressostaten.

Kategori: A.

Larmlampa/summer: Ja.

Återstart: Kvittering krävs.

### 17.9.4 Lågt tryck köldbärarkrets

**Funktion:** Om Larm vid lågt tryck i köldbärarkrets valts och externingången sluter ges detta larm. Kompressorn stannar ( $\rightarrow$  kapitel 16.6).

### Larmtimer startas: Ja.

Återställningskrav: Trycket överstiger inställd nivå. Inställning görs på tryckvakten.

Kategori: A.

### Larmlampa/summer: Ja.

Återstart: Kvittering krävs.

### 17.9.5 Låg temperatur köldbärare in E2x.T10

**Funktion:** Varning/larm ges vid för låg temperatur på köldbärare in. Först ges en varning. Om varningen uppträder ett flertal gånger under en viss tidsperiod övergår varningen i ett kategori A-larm. För inställningar av T10: ( $\rightarrow$  kapitel 16.9).

### Larmtimer startas: Ja.

**Återställningskrav:** T10 överstiger lägsta tillåtna temperatur T10 plus kopplingsdifferens.

Kategori: J som övergår i A.

Larmlampa/summer: Ja.

Återstart: Kvittering krävs vid kategori A.

### 17.9.6 Låg temperatur köldbärare ut E2x.T11

**Funktion:** Varning/larm ges vid för låg temperatur på köldbärare ut. Först ges en varning. Om varningen uppträder ett flertal gånger under en viss tidsperiod övergår varningen i ett kategori A-larm. För inställningar av T11: ( $\rightarrow$  kapitel 16.9).

### Larmtimer startas: Ja.

**Återställningskrav:** T11 överstiger lägsta tillåtna temperatur T11 plus kopplingsdifferens.

Kategori: J som övergår i A.

# Larmlampa/summer: Ja.

Återstart: Kvittering krävs vid kategori A.

### 17.9.7 För många omstarter I/O kort BAS x

**Funktion:** Kompressor stoppas. Aktiveras när fler än tre omstarter av reglercentralen gjorts under en timme efter larm **Kontrollera CANbusanslutningen**,

# (→ Kapitel 17.9.46).

# Larmtimer startas: Ja.

Återställningskrav: CANbus-kommunikationen med reglercentralen är återupprättad.

# Kategori: A.

#### Larmlampa/summer: Ja.

Återstart: Kvittering krävs.

► Kontakta återförsäljare om larmet kvarstår efter kvittering.

### 17.9.8 Motorskydd 1 E2x.F11, Kompressor

**Funktion:** Aktiveras när kompressorns motorskydd löst ut pga för hög ström eller vid tappad strömfas så att kompressorn blir snedbelastad.

#### Larmtimer startas: Ja.

Återställningskrav: Motorskydd återställt.

Kategori: B.

Larmlampa/summer: Ja.

Återstart: Kvittering krävs.

### 17.9.9 Fasfel E2x.B1

**Funktion:** Kompressor stoppas när fasvakt löser ut pga att en fas saknas, fasföljdsfel föreligger eller om spänning ligger utanför tillåtna värden. Även spänningsskillnad på > 15% mellan faserna ger larm.

### Larmtimer startas: Ja.

**Återställningskrav:** Felet avhjälpts och fasvakten är spänningssatt. Vid spänningsskillnad: Skillnaden mellan faserna har minskat till < 15%. **Kategori:** E.

Larmlampa/summer: Ja.

Återstart: Kvittering krävs.

### 17.9.10 Avbrott på givare E2x.T6 hetgas

**Funktion:** Kompressor stoppas eftersom hetgas skyddsfunktion inte kan garanteras. Aktiveras då givarens värde anger lägre temperatur än - 50 °C.

### Larmtimer startas: Ja.

Återställningskrav: Givarens värde anger >-50 °C.

#### Kategori: E.

#### Larmlampa/summer: Ja.

Återstart: Automatisk när larmorsak borta.

#### 17.9.11 Kortslutning på givare E2x.T6 hetgas

**Funktion:** Kompressor stoppas eftersom hetgas skyddsfunktion inte kan garanteras. Aktiveras då givarens motståndsvärde anger högre temperatur än 150 °C.

#### Larmtimer startas: Ja.

Återställningskrav: Givarens värde anger < 150 °C.

Kategori: E.

Larmlampa/summer: Ja.

Återstart: Automatisk när larmorsak borta.

#### 17.9.12 Hög framledningstemperatur E1x.T1

**Funktion:** Kompressor stoppas eftersom framledningstemperaturen är för hög för värmekretsen. Aktiveras då givaren visar ett värde som är 5K högre än största börvärde för kretsen. Fabriksvärde för största börvärde är 60 °C för krets av typ radiator och 35 °C för krets av typ golv. Efter varmvattenproduktion fördröjs larmet med 4min.

#### Larmtimer startas: Ja.

Återställningskrav: Givarens värde understiger temperaturen för start av värmebehov.

Kategori: E.

#### Larmlampa/summer: Ja.

Återstart: Automatisk när larmorsak borta.

#### 17.9.13 Fel på eltillskott E21.E2

**Funktion:** Eltillskottet stängs av. Aktiveras av utlöst överhettningsskydd på eltillskott, hög framledningstemperatur eller för hög temperatur i eltillskottet. Även automatsäkringen till eltillskott kan ha löst ut på grund av till exempel kortslutning.

Återställningskrav: Överhettningsskydd återställt.

Kategori: F.

Larmlampa/summer: Ja.

Återstart: Kvittering krävs.

#### 17.9.14 Fel på externt tillskott E71.E1.E1.F21

**Funktion:** Med externt tillskott avses tillskott som styrs som shuntat tillskott eller via 0-10V-signal. Om larmsignal från tillskottet anslutits kan larmet ges när fel uppstår. Typ av fel beror av den anslutna enheten.

Återställningskrav: Felet hos det externa tillskottet undanröjt och ingen larmsignal.

Kategori: F.

Larmlampa/summer: Ja.

Återstart: Kvittering krävs.

#### 17.9.15 Överhettningsskydd eltillskott varmvatten utlöst

**Funktion:** Eltillskottet stängs av. Om larmutgång från tillskottet anslutits till reglercentralen ges larmet när fel uppstår.

Återställningskrav: Felet hos tillskottet undanröjt och ingen larmsignal. Kategori: F.

Larmlampa/summer: Ja.

Återstart: Kvittering krävs.

#### 17.9.16 Avbrott på givare E31.T32 frysskydd kyla

**Funktion:** Aktiveras då givarens värde anger lägre temperatur än -10 °C. Givaren används i köldbärarkretsen vid kyla för att förhindra att värmeväxlaren fryser. Shuntventilen i köldbärarkretsen stängs.

Återställningskrav: Givarens värde anger >-10 °C.

#### Kategori: G.

Larmlampa/summer: Ja.

Återstart: Automatisk när larmorsak borta.

#### 17.9.17 Kortslutning på givare E31.T32 frysskydd kyla

**Funktion:** Aktiveras då givarens värde anger högre temperatur än 30 °C. Givaren används i köldbärarkretsen vid kyla för att förhindra att värmeväxlaren fryser. Shuntventilen i köldbärarkretsen stängs.

Återställningskrav: Givarens värde anger < 30 °C.

#### Kategori: G.

Larmlampa/summer: Ja.

Återstart: Automatisk när larmorsak borta.

#### 17.9.18 Fel på daggpunktsgivare E1x.TM

**Funktion:** Aktiveras då spänningen 0-10V för temperatur sjunker under 0,5V eller överstiger 8V. Aktiveras även då spänningen 0-10V för fukt sjunker under 0,5V eller överstiger 9,8V. Kyldriften på aktuell shunt avbryts. Larmet kan uppträda efter strömavbrott men larmorsaken försvinner normalt automatiskt och det enda som behöver göras är att kvittera larmet.

Återställningskrav: Givarens värde för temperatur är 1V-7V och givarens värde för fukt är 1-9,7V.

Kategori: G.

Larmlampa/summer: Ja.

Återstart: Automatisk när larmorsak borta.

#### 17.9.19 Fel på elanod E41.F31

**Funktion:** Larmet aktiveras när elanoden i varmvattenberedaren gått sönder eller inte fungerar. Förutsätter att **Ja** angetts på **Elanod installerad**.

Återställningskrav: Elanoden ska åtgärdas för att förhindra korrosion i varmvattenberedaren.

Kategori: H.

#### Larmlampa/summer: Ja.

Återstart: Kvittering krävs.

#### 17.9.20 Avbrott på givare E11.T1 framledning

**Funktion:** Larmet aktiveras då givarens värde anger lägre temperatur än 0 °C. Framledningstemperatur T1 blir lika med T8. Finns flera värmepumpar installerade blir T1 = T8 för den värmepump som inte gör varmvatten och som har högsta värde på T8. Tillskottsshunten stängs.

Återställningskrav: Givarens värde anger >0 °C.

#### Kategori: H.

Larmlampa/summer: Ja.

Återstart: Automatisk när larmorsak borta.

#### 17.9.21 Kortslutning på givare E11.T1 framledning

**Funktion:** Larmet aktiveras då givarens värde anger högre temperatur än 110 °C. Framledningstemperatur T1 blir lika med T8. Finns flera värmepumpar installerade blir T1 = T8 för den värmepump som inte gör varmvatten och som har högsta värde på T8. Tillskottsshunten stängs.

Återställningskrav: Givarens värde anger <110 °C.

#### Kategori: H.

Larmlampa/summer: Ja.

Återstart: Automatisk när larmorsak borta.

#### 17.9.22 Avbrott på givare E12.T1, E13.T1...framledning

**Funktion:** Larmet aktiveras då givarens värde anger lägre temperatur än 0 °C. Shunten till kretsen stängs helt.

Återställningskrav: Givarens värde anger >0 °C.

# Kategori: H.

#### Larmlampa/summer: Ja.

Återstart: Automatisk när larmorsak borta.

### 17.9.23 Kortslutning på givare E12.T1, E13.T1...framledning

**Funktion:** Larmet aktiveras då givarens värde anger högre temperatur än 110 °C. Shunten till kretsen stängs helt.

Återställningskrav: Givarens värde anger <110 °C.

Kategori: H.

#### Larmlampa/summer: Ja.

Återstart: Automatisk när larmorsak borta.

# 17.9.24 Avbrott på givare T2 ute

**Funktion:** Larmet aktiveras då givarens värde anger lägre temperatur än -50 °C. Vid avbrott på T2 sätts utetemperaturen till 0 °C.

Återställningskrav: Givarens värde anger >-50 °C.

Kategori: H.

Larmlampa/summer: Ja.

Återstart: Automatisk när larmorsak borta.

# 17.9.25 Kortslutning på givare T2 ute

**Funktion:** Larmet aktiveras då givarens värde anger högre temperatur än +70 °C. Vid kortslutning på T2 sätts utetemperaturen till 0 °C.

Återställningskrav: Givarens värde anger < 70 °C.

#### Kategori: H.

Larmlampa/summer: Ja.

Återstart: Automatisk när larmorsak borta.

# 17.9.26 Avbrott på givare T3 varmvatten

**Funktion:** Larmet aktiveras då givarens värde anger lägre temperatur än 0 °C. Varmvattenproduktionen upphör.

Återställningskrav: Givarens värde anger >0 °C.

Kategori: H.

Larmlampa/summer: Ja.

Återstart: Automatisk när larmorsak borta.

### 17.9.27 Kortslutning på givare T3 varmvatten

**Funktion:** Larmet aktiveras då givarens värde anger högre temperatur än +110 °C. Varmvattenproduktionen upphör.

Återställningskrav: Givarens värde anger < 110 °C.

Kategori: H.

Larmlampa/summer: Ja.

Återstart: Automatisk när larmorsak borta.

### 17.9.28 Avbrott på givare E1x.TT.T5 rum

**Funktion:** Larmet aktiveras då givarens värde anger lägre temperatur än -1 °C. Vid avbrott på givare T5 sätts rumstemperaturpåverkan till 0.

Återställningskrav: Givarens värde anger >-1 °C.

Kategori: H.

### Larmlampa/summer: Ja.

Återstart: Automatisk när larmorsak borta.

### 17.9.29 Kortslutning på givare E1x.TT.T5 rum

**Funktion:** Larmet aktiveras då givarens värde anger högre temperatur än +70 °C. Vid kortslutning på givare T5 sätts rumstemperaturpåverkan till 0.

Återställningskrav: Givarens värde anger < 70 °C.

Kategori: H.

Larmlampa/summer: Ja.

Återstart: Automatisk när larmorsak borta.

# 17.9.30 Avbrott på givare E31.TT.T5

**Funktion:** Larmet aktiveras då givarens värde anger lägre temperatur än -1 °C. Vid avbrott på givare T5 sätts rumstemperaturpåverkan till 0.

Återställningskrav: Givarens värde anger >-1 °C.

### Kategori: H.

Larmlampa/summer: Ja.

Återstart: Automatisk när larmorsak borta.

# 17.9.31 Kortslutning på givare E31.TT.T5

**Funktion:** Larmet aktiveras då givarens värde anger högre temperatur än +70 °C. Vid kortslutning på givare T5 sätts rumstemperaturpåverkan till 0.

Återställningskrav: Givarens värde anger < 70 °C.

Kategori: H.

Larmlampa/summer: Ja.

Återstart: Automatisk när larmorsak borta.

# 17.9.32 Avbrott på givare E2x.T8 värmebärare ut

**Funktion:** Aktiveras då givarens värde anger lägre temperatur än 0 °C. För att kunna göra varmvatten sätts T8 till en beräknad temperatur enligt formeln:

T8 = T9 + Kompressor x 7K + 0,07K x aktuell effekt i drift.

Aktiv kompressor ger *Kompressor* = 1 och *aktuell effekt i drift* innebär tillskott i %. Kompressordrift och 50% tillskott ger då T8 = T9 + 10,5K. Avstängd kompressor (*Kompressor* = 0)och inget tillskott (0%) ger T8 = T9.

Återställningskrav: Givarens värde anger >0 °C.

### Kategori: H.

Larmlampa/summer: Ja.

Återstart: Automatisk när larmorsak borta.

### 17.9.33 Kortslutning på givare E2x.T8 värmebärare ut

**Funktion:** Aktiveras då givarens värde anger högre temperatur än 110 °C. T8 beräknas enligt samma formel som vid avbrott ( $\rightarrow$  Kapitel 17.9.32).

Återställningskrav: Givarens värde anger < 110 °C.

Kategori: H.

Larmlampa/summer: Ja.

Återstart: Automatisk när larmorsak borta.

# 17.9.34 Avbrott på givare E2x.T9 värmebärare in

**Funktion:** Aktiveras då givarens värde anger lägre temperatur än 0 °C. T9 beräknas enligt formeln:

T9 = T8 - Kompressor x 7K - 0,07K x aktuell effekt i drift.

Återställningskrav: Givarens värde anger >0 °C.

Kategori: H.

### Larmlampa/summer: Ja.

Återstart: Automatisk när larmorsak borta.

### 17.9.35 Kortslutning på givare E2x.T9 värmebärare in

**Funktion:** Aktiveras då givarens värde anger högre temperatur än 110 °C. T9 beräknas enligt formeln:

T9 = T8 - Kompressor x 7K - 0,07K x aktuell effekt i drift.

Återställningskrav: Givarens värde anger < 110 °C.

# Kategori: H.

Larmlampa/summer: Ja.

Återstart: Automatisk när larmorsak borta.

#### 17.9.36 Avbrott på givare E2x.T10

**Funktion:** Aktiveras då givarens motståndsvärde anger lägre temperatur än -20 °C. Vid avbrott sätts T10 till en beräknad temperatur enligt formeln:

T10 = T11 + Kompressor x 3K.

Återställningskrav: Givarens värde anger >-20 °C.

Kategori: H.

Larmlampa/summer: Ja.

Återstart: Automatisk när larmorsak borta.

#### 17.9.37 Kortslutning på givare E2x.T10

**Funktion:** Aktiveras då givarens värde anger högre temperatur än 70 °C. Vid kortslutning sätts T10 till en beräknad temperatur enligt formeln: T10 = T11 + *Kompressor* x 3K.

Återställningskrav: Givarens värde anger < 70 °C.

Kategori: H.

#### Larmlampa/summer: Ja.

Återstart: Automatisk när larmorsak borta.

#### 17.9.38 Avbrott på givare E2x.T11

**Funktion:** Aktiveras då givarens värde anger lägre temperatur än -50 °C. Vid avbrott sätts T11 till en beräknad temperatur enligt formeln: T11 = T10 - *Kompressor* x 3K.

Återställningskrav: Givarens värde anger >-50 °C.

Kategori: H.

#### Larmlampa/summer: Ja.

Återstart: Automatisk när larmorsak borta.

#### 17.9.39 Kortslutning på givare E2x.T11

**Funktion:** Aktiveras då givarens värde anger högre temperatur än 70 °C. Vid kortslutning sätts T11 till en beräknad temperatur enligt formeln: T11 = T10 - *Kompressor* x 3K.

Återställningskrav: Givarens värde anger < 70 °C.

Kategori: H.

Larmlampa/summer: Ja.

Återstart: Automatisk när larmorsak borta.

#### 17.9.40 Tillskott arbetar nu på sin högsta tillåtna temperatur

**Funktion:** Eltillskottet börjar stegas ned. Varningen aktiveras vid tillskottsdrift om givare T8 börjar närma sig högsta tilllåtna temperatur för T8. Varningen blockeras under varmvattenspets eller extra varmvatten.

Återställningskrav: Varningen inaktiveras då givartemperaturen sjunker tillräckligt mycket.

Kategori: K.

Larmlampa/summer: Nej.

Återstart: Automatisk när larmorsak borta.

#### 17.9.41 Eltillskott avstängt pga hög temperatur E2x.T8

Funktion: Eltillskottet stängs av. Varningen aktiveras vid tillskottsdrift om givare T8 överstiger 80 °C.

**Återställningskrav:** Varningen inaktiveras då givare T8 sjunker under 76 °C.

Kategori: K.

Larmlampa/summer: Nej.

Återstart: Automatisk när larmorsak borta.

#### 17.9.42 Hög temperaturskillnad värmebärare E2x

**Funktion:** Varning aktiveras när differensen mellan givare E2x.T8 och E2x.T9 överstiger 13K 10 min efter kompressorstart och ändring av produktionsdrift mäts temperaturskillnaden och om den är för stor ges var-

ningen efter en fördröjning på 3 min. Varningen ges ej när kompressorn är inaktiv eller då tillskott tillåts.

Återställningskrav: Varningen stänger inte av någon funktion, men registreras i larmloggen.

Kategori: L.

Larmlampa/summer: Nej.

Återstart: Inaktiveras vid kvittering av varningsfönstret.

#### 17.9.43 Hög temperaturskillnad köldbärare E2x

**Funktion:** Varning aktiveras när differensen mellan givare E2x.T10 och E2x.T11 överstiger 6K. 30 min efter kompressorstart och ändring av produktionsdrift mäts temperaturskillnaden och om den är för stor ges varningen efter en fördröjning på 15 min. Varningen ges ej när kompressorn är inaktiv.

Återställningskrav: Varningen stänger inte av någon funktion, men registreras i larmloggen.

Kategori: L.

#### Larmlampa/summer: Nej.

Återstart: Inaktiveras vid kvittering av varningsfönstret.

#### 17.9.44 Värmepumpen arbetar nu i frysskyddsdrift

**Funktion:** Aktiveras då någon krets framledningstemperatur sjunker under 8 °C och timer på 10 min räknat ned.

Återställningskrav: Kretsens framledning överstiger 25 °C.

Kategori: L.

Larmlampa/summer: Nej.

Återstart: Automatisk när larmorsak borta.

#### 17.9.45 Kontrollera anslutningen till I/O-kort x

Funktion: Beror av kort.

Återställningskrav: Kommunikationen med kortet är återupprättad. Kategori: M.

Larmlampa/summer: Nej.

Återstart: Kvittering krävs.

#### 17.9.46 Kontrollera CANbus-anslutningen

**Funktion:** Kommunikationen med reglercentralen har brutits. Om larmet fortfarande är aktivt efter två timmar gör reglercentralen en omstart. Vid fler än tre omstarter på en timma aktiveras larm **För många omstarter I/O kort BAS x** (kategori A),  $\rightarrow$  Kapitel 17.9.7.

Kategori: M.

Larmlampa/summer: Nej.

Återstart: Kvittering krävs.

► Kontakta återförsäljare om varningen återkommer ofta.

#### 17.9.47 Kontrollera anslutningen till rumsgivare E1x.TT

**Funktion:** Aktiveras när kommunikationen med rumsgivaren upphört. **Återställningskrav:** Kommunikationen med kortet är återupprättad.

Kategori: M.

Larmlampa/summer: Ja/Nej.

Återstart: Kvittering krävs.

### 17.10 Larmlogg

Larmloggen visar de larm, varningar och annan information som förekommit. Larmkategori ( $\rightarrow$  Kapitel 17.7) visas överst till vänster i fönstret och om larmet är aktivt syns även larmsymbolen både i larmloggen och i kontrollpanelens utgångsläge.

# 17.11 Larmhistorik

Larmhistoriken sparar komplett information om de senaste 20 larmen/ varningarna. Äldre larm visas med begränsad information. Det senast inträffade finns som nummer 1.

Tryck på (NFO) och vrid ratten för att se all information om larmet. Vrid ratten för att se fler larm.

Informationen visar aktuella värden direkt efter att larmet uppträdde men före åtgärd/återgång.

| Information                 | Kommentar/Värde                          |
|-----------------------------|------------------------------------------|
| Larmkategori                | Bokstav (→ Tabell 40). Visas överst till |
|                             | vänster i fönstret.                      |
| Larmtext                    | Visas överst i fönstret. Komplett kompo- |
|                             | nentnamn anges oftast.                   |
| Startdatum, Starttid        | Anger när larmet uppstod                 |
| Stoppdatum, Stopptid        | Anger när larmet kvitterades/återgick    |
|                             |                                          |
| Värmepump x                 | På (/%)/ Av                              |
| Tillskott                   | %/Av/Blockerat                           |
|                             |                                          |
| T1 Framledning              | Aktuellt värde                           |
| T1 Framledning börvärde     | Aktuellt börvärde                        |
| T2 Ute                      | Aktuell utetemperatur                    |
| Varmvatten                  | Beräknad varmvattentemperatur            |
| Varmvatten börvärde         |                                          |
| T5 Rum                      | Aktuellt värde om rumsgivare finns       |
| Rum                         | Beräknat värde om rumsgivare ej finns/   |
|                             | används                                  |
| G1 Värmekretspump           | Av/På                                    |
|                             |                                          |
| Värmepump E2x               |                                          |
| E2x.T6 Hetgas               | Aktuellt värde                           |
| E2x.T8 Värmebärare ut       | Aktuellt värde                           |
| E2x.T9 Värmebärare in       | Aktuellt värde                           |
| E2x.T10 Köldbärare in       | Aktuellt värde                           |
| E2x.T11 Köldbärare ut       | Aktuellt värde                           |
| E2x.RLP Lågtryckspressostat | Ok/Fel                                   |
| E2x.RHP Högtryckspressostat | Ok/Fel                                   |
| E2x.G2 Värmebärarpump       | Av/På                                    |
| E2x.G3 Köldbärarpump        | Av/På                                    |
| E2x.Q21 Växelventil         | Av/På                                    |

Tab. 41 Information i larmhistorik

# 17.12 Informationslogg

Informationsloggen visar information från värmepumpen.

### 17.12.1 Hög framledningstemperatur E2x.T8

**Funktion:** Kompressor stoppas. Aktiveras då temperaturen på givare T8 överstiger maximalt tillåten temperatur för T8.

Återställningskrav: Återstartar när E2x.T9 understiger den sparade temperaturen med kopplingsdifferens på 3K (ej ställbar).

# Kategori: I.

### 17.12.2 Tillfälligt värmepumpstopp E21.RLP

**Funktion:** Aktiveras då trycket blir för lågt i värmepumpens köldmediekretsen. Om informationen uppträder ett antal gånger under en viss tidsperiod övergår informationen i ett kategori A-larm (→ Kapitel 17.9.2).

Återställningskrav: Trycket återgår till tillåten nivå.

Kategori: I.

#### 17.12.3 Tillfälligt värmepumpstopp E21.RHP

**Funktion:** Aktiveras då trycket blir för högt i köldmediekretsen. Om informationen uppträder ett antal gånger under en viss tidsperiod övergår informationen i ett kategori A-larm (→ Kapitel 17.9.3).

Återställningskrav: Trycket återgår till tillåten nivå.

#### Kategori: I.

#### 17.12.4 Låg temperatur köldbärare in E2x.T10

**Funktion:** Informationen ges vid för låg temperatur på köldbärare in. Först ges en information. Om informationen uppträder ett flertal gånger under en viss tidsperiod övergår informationen i ett kategori A-larm. För inställningar av T10: ( $\rightarrow$  kapitel 16.9).

### Larmtimer startas: Ja.

Återställningskrav: T10 överstiger lägsta tillåtna temperatur T10 plus kopplingsdifferens.

Kategori: J som övergår i A.

### 17.12.5 Låg temperatur köldbärare ut E2x.T11

**Funktion:** Informationen ges vid för låg temperatur på köldbärare ut. Först ges en information. Om informationen uppträder ett flertal gånger under en viss tidsperiod övergår informationen i ett kategori A-larm. För inställningar av T11: ( $\rightarrow$  kapitel 16.9).

#### Larmtimer startas: Ja.

**Återställningskrav:** T11 överstiger lägsta tillåtna temperatur T11 plus kopplingsdifferens.

Kategori: J som övergår i A.

#### 17.12.6 Misslyckad varmvattenspets, nytt försök inom ett dygn

**Funktion:** Varmvattnet har inte kommit upp i korrekt temperatur. Varmvattenspetsen upprepas vid samma tidpunkt kommande dygn.

Återställningskrav: Korrekt temperatur för varmvattenspets uppnås. Kategori: Z.

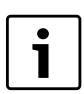

**Varmvattenspets** ska ej användas om tillskottseffekten är begränsad till 1 eller 2 kW.

### 17.12.7 Tillfälligt värmepumpstopp pga arbetsområdesgränser

**Funktion:** Informationen visas endast om *Hetgas stoppfunktion aktiverad* satts till Ja. Kompressorn stannar tills hetgastemperaturen sjunkit under inställd gräns.

Återställningskrav: Hetgastemperaturen ligger innanför kompressorns område.

#### Kategori: Z.

### 17.12.8 Tillfälligt varmvattenstopp pga arbetsområdesgränser

**Funktion:** Informationen visas endast om *Hetgas stoppfunktion aktiverad* satts till Ja. Pågående varmvattendrift avbryts och byts till värmedrift.

Återställningskrav: Hetgastemperaturen ligger innanför kompressorns område.

Kategori: Z.

### 17.12.9 Tillskott arbetar nu på sin högsta tillåtna temperatur

**Funktion:** Tillskottet börjar stegas ned. Informationen aktiveras vid tillskottsdrift om den utgående temperaturen (T1 eller T8) närmar sig det inställda maxvärdet. Informationen blockeras under varmvattenspets eller extra varmvatten.

Återställningskrav: Informationen inaktiveras när temperaturen sjunker.

Kategori: Z.

#### 17.12.10 Tillfälligt varmvattenstopp E2x

**Funktion:** Pågående varmvattendrift avbryts tillfälligt och byts till värmedrift.

Återställningskrav: Varmvattentemperaturen sjunker med några grader.

Kategori: Z.

# 18 Miljöskydd

Miljöskydd är en av grundpelarna i Bosch-gruppen.

Resultatkvalitet, lönsamhet och miljöskydd är tre mål som är lika viktiga för oss. Regler och föreskrifter som gäller miljöskydd följs strängt. För att skydda miljön använder vi, med hänsyn till lönsamheten, bästa möjliga teknik och material.

### Förpackning

När det gäller förpackning är vi delaktiga i de landsspecifika sorteringssystem som garanterar optimal återvinning.

Alla förpackningsmaterial som används är nedbrytbara och återvinningsbara.

#### Gammal produkt

Gamla produkter innehåller material som ska sorteras.

Komponentgrupperna är enkla att skilja åt och materialen är märkta. På så sätt kan de olika komponentgrupperna sorteras och lämnas till återvinning resp. avfallshantering.

# 19 Underhåll

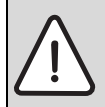

FARA: Risk för elektrisk stöt!

 Innan arbete utförs på den elektriska delen måste huvudströmmen brytas.

Vi rekommenderar att en funktionskontroll utförs regelbundet av en auktoriserad installatör.

- ► Använd endast originalreservdelar!
- ► Beställ reservdelar med hjälp av reservdelslistan.
- Ersätt demonterade tätningar och O-ringar med nya.

Vid service ska de aktiviteter som beskrivs nedan utföras.

#### Visa larm som aktiverats

► Kontrollera larmloggen ( $\rightarrow$  Kapitel 17.10).

# Funktionskontroll

► Vid varje service ska en funktionskontroll utföras (→ Kapitel 13).

#### Elektrisk kabeldragning

► Kontrollera elektrisk kabeldragning avseende mekaniska skador och ersätt defekta kablar.

#### Kontrollera partikelfilter för värmesystemet och kollektorsystemet

Filtren förhindrar att smuts kommer in i värmepumpen. Om de är igensatta kan det orsaka driftstörningar.

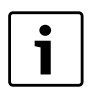

Partikelfiltren finns i två varianter beroende på leveransdatum, en med och en utan låsring.

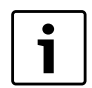

För att rengöra filtren behöver anläggningen inte tömmas. Filter och avstängningsventil är integrerade.

#### Rengöring av sil (med låsring)

- ► Stäng av värmepumpen.
- Stäng ventilen.
- Skruva av locket.
- Avlägsna låsringen med hjälp av låsringstången
- ► Dra ut filtret och rengör det vid behov under rinnande vatten.

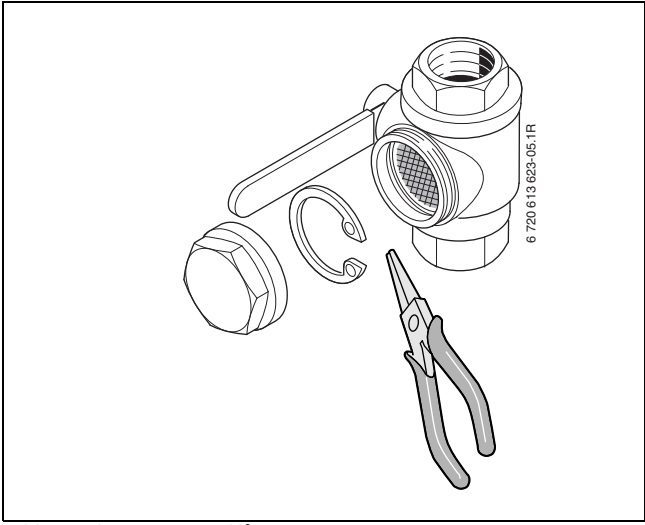

Bild 68 Filtervariant med låsring

► Montera det igen i omvänd ordningsföljd.

#### Rengöring av sil (utan låsring)

- ► Stäng ventilen (1).
- ► Skruva av huven (med handkraft), (2).
- Plocka ut silen och rengör den under rinnande vatten eller med tryckluft.
- Återmontera silen, silen är försedd med styrklackar som ska passa i ursparningen i ventilen för att undvika felmontering (3).

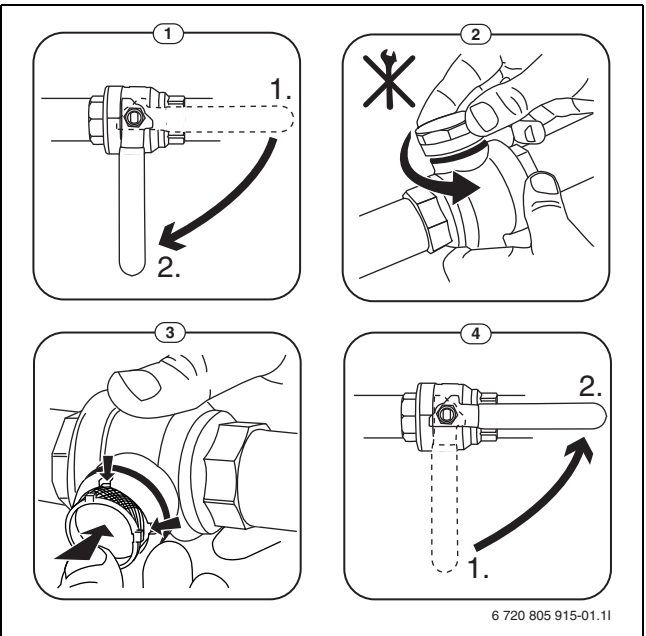

#### Bild 69 Filtervariant utan låsring

- Skruva tillbaka huven (med handkraft).
- ▶ Öppna ventilen (4).

#### 20 Samkörning av två värmepumpar (kaskadkoppling)

# 20.1 Systemlösning

# 20.1.1 Förklaringar till systemlösning

| E10         |           |  |
|-------------|-----------|--|
| E10.T2      | Utegivare |  |
| Tab. 42 E10 |           |  |

| E11      |                              |
|----------|------------------------------|
| E11.C101 | Expansionskärl               |
| E11.C111 | Arbetstank                   |
| E11.F101 | Säkerhetsventil              |
| E11.G1   | Cirkulationspump värmesystem |
| E11.P101 | Manometer                    |
| E11.T1   | Framledningsgivare           |
| E11.TT   | Rumsgivare                   |
|          |                              |

Tab. 43 E11

| E12         |                                |
|-------------|--------------------------------|
| E12.G1      | Cirkulationspump blandad krets |
| E12.Q11     | Shuntventil                    |
| E12.T1      | Framledningsgivare             |
| E12.TT      | Rumsgivare                     |
| Tab. 44 E12 |                                |

| E21         |                 |
|-------------|-----------------|
| E21         | Värmepump       |
| E21.E1      | Kompressor      |
| E21.E2      | Eltillskott     |
| E21.F101    | Säkerhetsventil |
| E21.G2      | Värmebärarpump  |
| E21.G3      | Köldbärarpump   |
| E21.Q21     | Växelventil     |
| E21.R101    | Backventil      |
| E21.T6      | Hetgasgivare    |
| E21.T8      | Värmebärare ut  |
| E21.T9      | Värmebärare in  |
| E21.T10     | Köldbärare in   |
| E21.T11     | Köldbärare ut   |
| E21.V101    | Filter          |
| Tab. 45 E21 |                 |

| E22         |             |
|-------------|-------------|
| E22         | Värmepump   |
| E22.E1      | Kompressor  |
| E22.E2      | Eltillskott |
| Tab. 46 E22 |             |

| E22         |                |
|-------------|----------------|
| E22.G2      | Värmebärarpump |
| E22.G3      | Köldbärarpump  |
| E22.Q21     | Växelventil    |
| E22.R101    | Backventil     |
| E22.T6      | Hetgasgivare   |
| E22.T8      | Värmebärare ut |
| E22.T9      | Värmebärare in |
| E22.T10     | Köldbärare in  |
| E22.T11     | Köldbärare ut  |
| E22.V101    | Filter         |
| Tab. 46 E22 |                |

| E31         |                  |
|-------------|------------------|
| E31.C101    | Expansionskärl   |
| E31.F101    | Säkerhetsventil  |
| E31.P101    | Manometer        |
| E31.Q21     | Påfyllnadsventil |
| E31.Q22     | Påfyllnadsventil |
| E31.Q23     | Påfyllnadsventil |
| E31.R101    | Backventil       |
| E31.R102    | Backventil       |
| E31.V101    | Filter           |
| Tab. 47 E31 |                  |

# E41

| E41         | Varmvattenberedare     |
|-------------|------------------------|
| E41.F101    | Säkerhetsventil        |
| E41.F111    | Avluftare (automatisk) |
| E41.T3      | Varmvattengivare       |
| E41.V41     | Varmvatten             |
| E41.W41     | Kallvatten             |
| Tab. 48 E41 |                        |

#### 20.1.2 System med kaskadkoppling

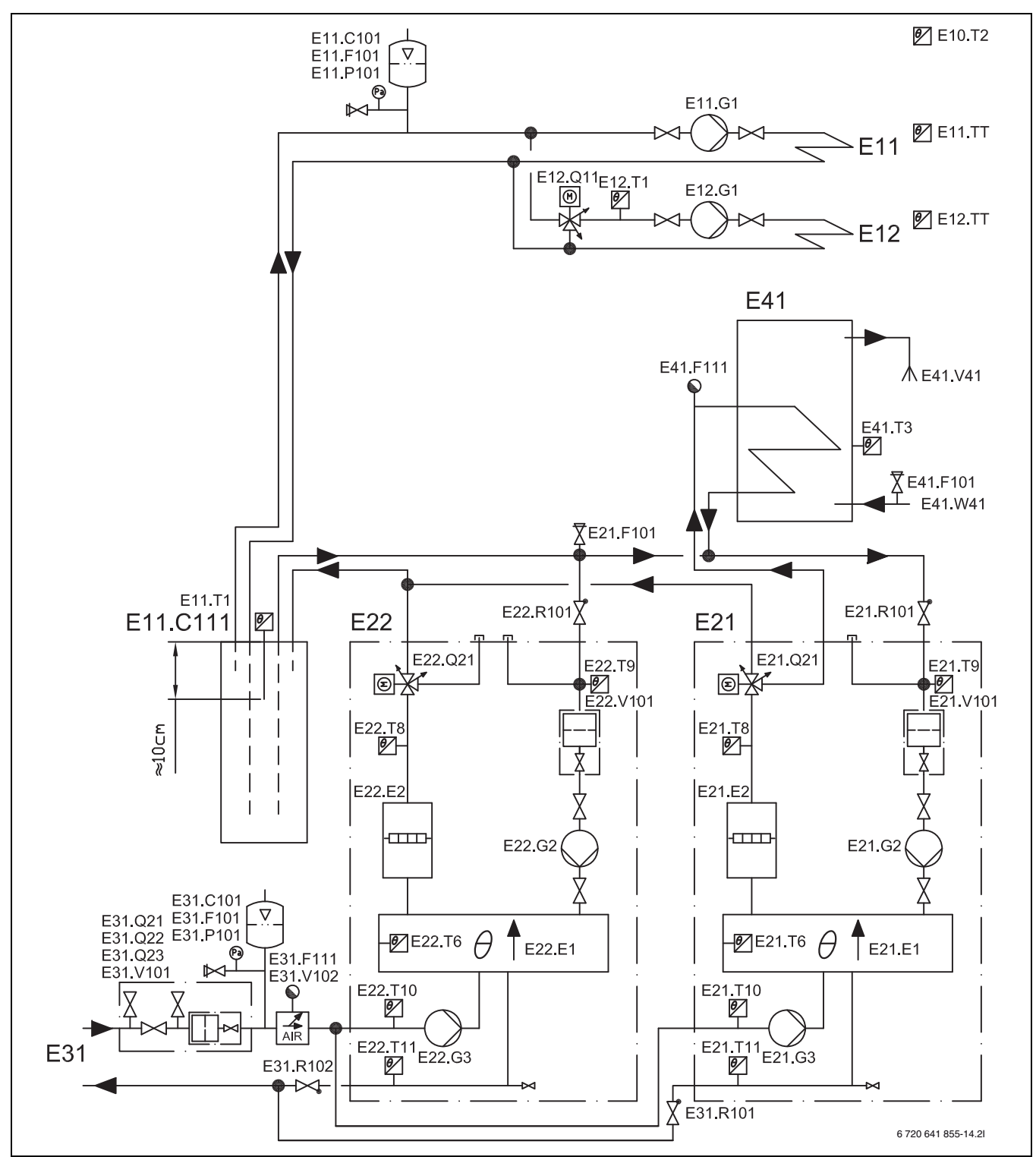

Bild 70 Två värmepumpar (kaskadkoppling) med oshuntad och shuntad värmekrets, arbetstank och extern varmvattenberedare.

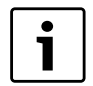

För förklaringar till systemlösningarna ( $\rightarrow$  20.1.1).

#### 20.2 Elektrisk sammankoppling

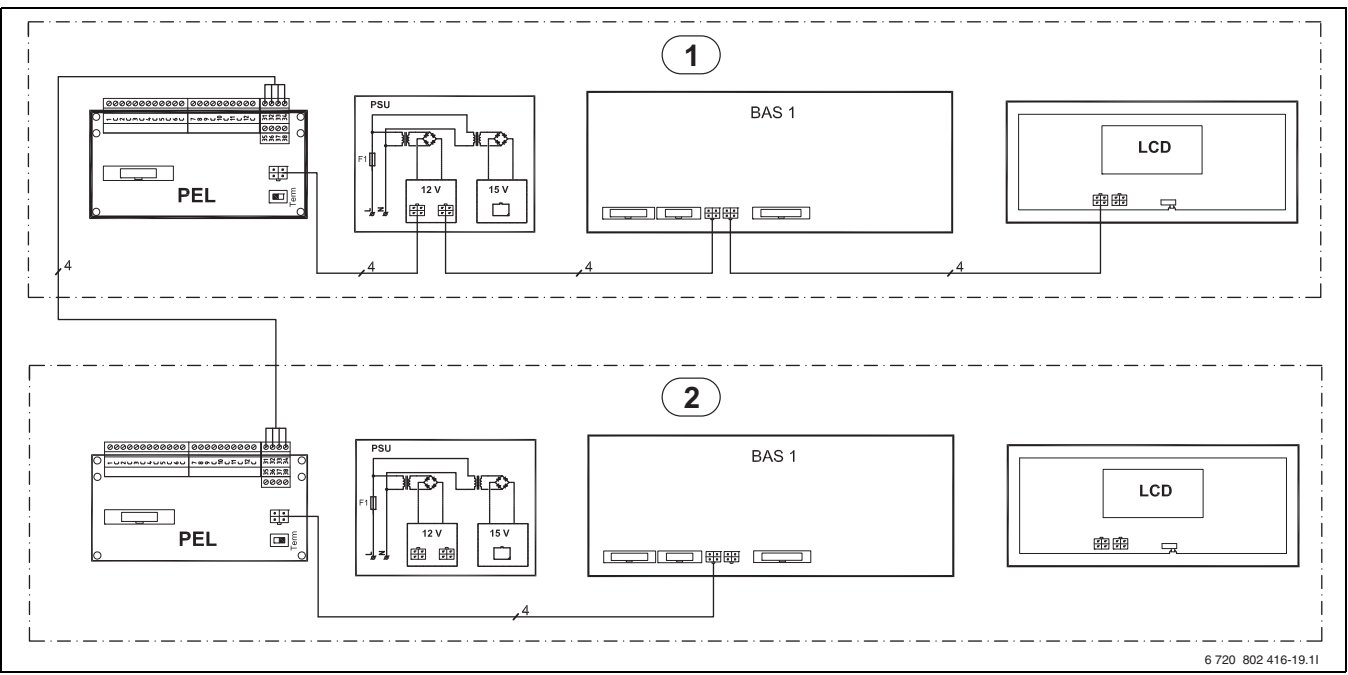

Bild 71 CANbus översikt med två värmepumpar 6-17kW

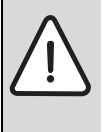

**SE UPP:** Förväxla inte 12V- och CANbus-anslutningarna! Processorerna går ofelbart sönder om 12V ansluts på CANbussen.

 Kontrollera att de fyra kablarna är anslutna på kontakter med motsvarande märkning på kretskorten.

| Γ | ٠ |   |
|---|---|---|
|   | 1 |   |
|   |   | _ |

i

Vid kaskadkoppling ska båda värmepumparna har samma effektstorlek.

PSU och LCD ( $\rightarrow$  bild 71) i värmepump 2 är anslutna från fabrik, dessa kopplas bort och används inte vid kaskadkoppling.

- 1. Dra nytt kablage (enligt angiven kabel) mellan skruvplint 31-34 på PEL-kortet (värmepump 1) och skruvplint 31-34 på PEL-kortet (värmepump 2).
- 2. Demontera displaykablaget i värmepump 2 mellan BAS och LCD. Avlägsna buntbanden för att frigöra kabeln.
- 3. Drag ut jordkabeln ur det avlägsnade displaykablaget och återanslut denna till jordplint samt jordblecket i frontplåten i värmepump 2.
- 4. Koppla om CANbus med existerande CANbus-kablage i värmepump 2 (→ bild 71)
- 5. Använd buntband för att åter fästa kablaget på lämpligt sätt.
- 6. Adressera om BAS (värmepump 2) från A=0 till A=1(→ bild 72). Sätt terminerings switch i läge Term på PEL (värmepump 2).

Vill man gå vidare till tillbehör gör man det från någon av värmepump 1/ värmepump 2 - PEL CAN 2 och sätter då termineringsswitchen i läge ej Term.

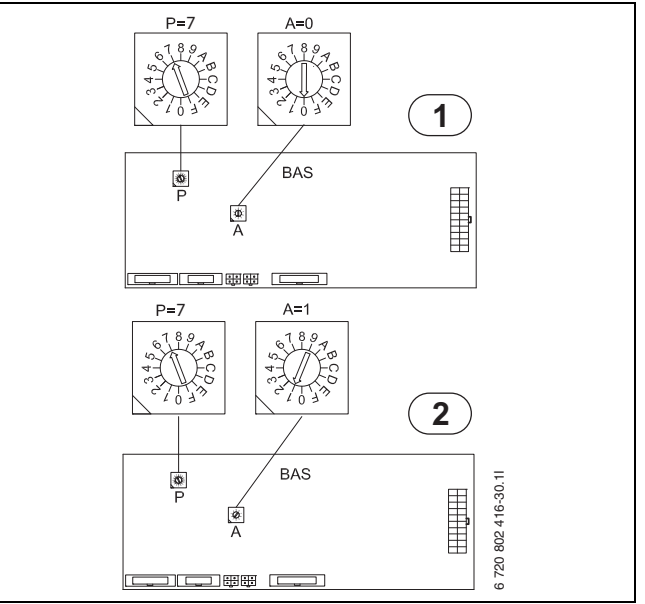

Bild 72 Adressering av värmepump 1 och 2

### 20.3 Inställning av reglercentralen

#### Uppstartsmeny

När båda värmepumparna är korrekt driftsatta enligt vald systemlösning, sätts storlek och varmvattenproduktion för både värmepump 1 och 2.

- > Värmepump 1
- >> Varmvattenproduktion
- ► Välj Ja för värmepump 1.
- > Värmepump 1 kapacitet
- ► Välj storlek på värmepump 1.
- > Värmepump 2
- >> Varmvattenproduktion
- ► Välj Nej för värmepump 2.
- > Värmepump 2 kapacitet
- ► Välj storlek på värmepump 2.

# 20.4 Inställning av köldbärarpump

Vrid ratten på köldbärarpumpen till position max. Detta ska göras på både värmepump 1 och värmepump 2.

# 21 Driftsättningsprotokoll Greenline HA

| Kund/anläggningsansvarig:                                                                                                    |                                          |  |  |
|----------------------------------------------------------------------------------------------------|------------------------------------------|--|--|
| Anläggningens installatör:                                                                                                    |                                          |  |  |
| Värmepumpstyp:                                                                                                    | Serienummer:                             |  |  |
| Datum för driftsättning:                                                                                                    | Tillverkningsdatum:                      |  |  |
| Typ av kollektor:                                                                                                    | Total längd av kollektorn:               |  |  |
| Övriga komponenter i anläggningen:                                                                                                    |                                          |  |  |
| Tillskottsvärme 🗆                                                                                                    | Rumsgivare T5 🗆                          |  |  |
| Varmvattenberedare 🗆                                                                                                    | Frånluftskollektor 🗆                     |  |  |
| Växelventil 🗆                                                                                                    | Varmvattengivare T3 🗆                    |  |  |
| Inkopplad effekt eltillskott:kW                                                                                                    | Framledningsgivare värmekrets 2 E12.T1 🗖 |  |  |
| Övrigt:                                                                                                    |                                          |  |  |
| Följande arbeten har utförts:                                                                                                    |                                          |  |  |
| Värmesystem: fyllt 🗆 avluftat 🗆 partikelfilter rengjort 🗆 minimalt flöde säkerställt 🗆 montering av T1 kontrollerat 🗆 Värmekurva inställd 🗆 |                                          |  |  |
| Kollektorsystem: fyllt 🗆 avluftat 🗆 partikelfilter rengjort 🗆 avluftare monterat 🗆 köldbärarvätskans koncentration kontrollerat 🗆           |                                          |  |  |
| Elektrisk anslutning: utförd 🗆 motorskyddsinställning kontrollerad 🗆                                                                        |                                          |  |  |
| Synglas: kontrollerat 🗆 anmärkningar:                                                                                                    |                                          |  |  |
| Drifttemperaturer efter 10 minuter värme-/varmvattendrift:                                                                                  |                                          |  |  |
| Värmebärare ut (T8):°C                                                                                                    | Värmebärare in (T9):°C                   |  |  |
| Temperaturdifferens mellan Värmebärare ut (T8) och Värmebärare in (T9) ca. 6 … 10 K ( ℃) 🗖                                                  |                                          |  |  |
| Köldbärare in (T10):°C                                                                                                    | Köldbärare ut (T11):°C                   |  |  |
| Temperaturdifferens mellan Köldbärare in (T10) och Köldbärare ut (T11) ca. 2 5 K ( °C) 🗖                                                    |                                          |  |  |
| Inställning värmebärarpump (G2):                                                                                                    | Inställning köldbärarpump (G3):          |  |  |
| Täthetskontroll för värmesystem och kollektorsystem utförd 🗆                                                                                |                                          |  |  |
| Funktionskontroll utförd 🗆                                                                                                    |                                          |  |  |
| Kund/anläggningsansvarig har instruerats i hur värmepumpen manövrera                                                                        | s 🗆                                      |  |  |
| Dokumentation överlämnad 🗆                                                                                                    |                                          |  |  |
|                                                                                                    |                                          |  |  |
|                                                                                                    |                                          |  |  |
| Datum och underskrift av anläggningens installatör:                                                                                         |                                          |  |  |

Tab. 49

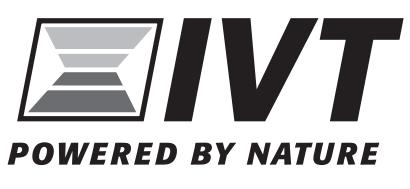

Box 1012, 573 28 Tranås www.ivt.se | mailbox@ivt.se